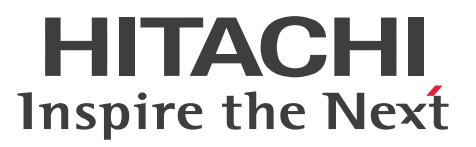

Job Management Partner 1 Version 10

# Job Management Partner 1/Automatic Operation Configuration Guide

3021-3-313-20(E)

## Notices

## Relevant program products

P-242C-E1AL Job Management Partner 1/Automatic Operation 10-50 (for Windows Server 2008 R2, Windows Server 2012, Windows Server 2012 R2)

The above product includes the following:

• P-CC242C-EAAL Job Management Partner 1/Automatic Operation - Server 10-50 (for Windows Server 2008 R2,Windows Server 2012,Windows Server 2012 R2)

• P-CC242C-EBAL Job Management Partner 1/Automatic Operation - Contents 10-50 (for Windows Server 2008 R2,Windows Server 2012,Windows Server 2012 R2)

P-F242C-E1AL1 Job Management Partner 1/Automatic Operation Contents Set 10-50 (for Windows Server 2008 R2, Windows Server 2012, Windows Server 2012 R2)

## Trademarks

Active Directory is either a registered trademark or a trademark of Microsoft Corporation in the United States and/or other countries.

Adobe and Flash Player are either registered trademarks or trademarks of Adobe Systems Incorporated in the United States and/or other countries.

HP-UX is a product name of Hewlett-Packard Development Company, L.P. in the U.S. and other countries.

IBM, AIX are trademarks of International Business Machines Corporation, registered in many jurisdictions worldwide. Intel is a trademark of Intel Corporation in the U.S. and/or other countries.

Internet Explorer is either a registered trademark or trademark of Microsoft Corporation in the United States and/or other countries.

Itanium is a trademark of Intel Corporation in the United States and other countries.

Kerberos is a name of network authentication protocol created by Massachusetts Institute of Technology.

Linux(R) is the registered trademark of Linus Torvalds in the U.S. and other countries.

Microsoft and Hyper-V are either registered trademarks or trademarks of Microsoft Corporation in the United States and/or other countries.

Microsoft .NET is software for connecting people, information, systems, and devices.

Microsoft and SQL Server are either registered trademarks or trademarks of Microsoft Corporation in the United States and/or other countries.

Netscape is a trademark of AOL Inc.in the U.S. and other countries.

The OpenStack(R) Word Mark and OpenStack Logo are either registered trademarks/service marks or trademarks/ service marks of the OpenStack Foundation in the United States and other countries and are used with the OpenStack Foundation's permission. We are not affiliated with, endorsed or sponsored by the OpenStack Foundation, or the OpenStack community.

Oracle and Java are registered trademarks of Oracle and/or its affiliates.

Red Hat is a trademark or a registered trademark of Red Hat Inc. in the United States and other countries.

RSA and BSAFE are either registered trademarks or trademarks of EMC Corporation in the United States and/or other countries.

All SPARC trademarks are used under license and are trademarks or registered trademarks of SPARC International, Inc., in the United States and other countries. Products bearing SPARC trademarks are based upon an architecture developed by Sun Microsystems, Inc.

UNIX is a registered trademark of The Open Group in the United States and other countries.

VMware and vCenter Server are registered trademarks or trademarks of VMware, Inc. in the United States and/or other jurisdictions.

VMware and VMware vSphere ESX are registered trademarks or trademarks of VMware, Inc. in the United States and/or other jurisdictions.

Windows is either a registered trademark or a trademark of Microsoft Corporation in the United States and/or other countries.

Windows Server is either a registered trademark or a trademark of Microsoft Corporation in the United States and/or other countries.

Windows Vista is either a registered trademark or a trademark of Microsoft Corporation in the United States and/or other countries.

Other company and product names mentioned in this document may be the trademarks of their respective owners. This product includes software developed by Andy Clark.

This product includes software developed by the Apache Software Foundation (http://www.apache.org/).

This product includes software developed by Ben Laurie for use in the Apache-SSL HTTP server project.

This product includes software developed by Daisuke Okajima and Kohsuke Kawaguchi (http://relaxngcc.sf.net/).

This product includes software developed by IAIK of Graz University of Technology.

This product includes software developed by the Java Apache Project for use in the Apache JServ servlet engine project (http://java.apache.org/).

This product includes software developed by Ralf S. Engelschall <rse@engelschall.com> for use in the mod\_ssl project (http://www.modssl.org/).

Portions of this software were developed at the National Center for Supercomputing Applications (NCSA) at the University of Illinois at Urbana-Champaign.

This product includes software developed by the University of California, Berkeley and its contributors.

This software contains code derived from the RSA Data Security Inc. MD5 Message-Digest Algorithm, including various modifications by Spyglass Inc., Carnegie Mellon University, and Bell Communications Research, Inc (Bellcore).

Regular expression support is provided by the PCRE library package, which is open source software, written by Philip Hazel, and copyright by the University of Cambridge, England. The original software is available from ftp:// ftp.csx.cam.ac.uk/pub/software/programming/pcre/

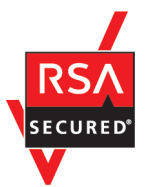

Job Management Partner 1/Automatic Operation includes RSA BSAFE(R) Cryptographic software of EMC Corporation.

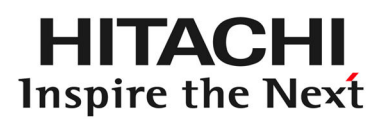

**@**Hitachi, Ltd.

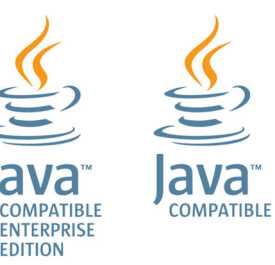

## Issued

Dec. 2014: 3021-3-313-20(E)

## Copyright

All Rights Reserved. Copyright (C) 2012, 2014, Hitachi, Ltd.

## Summary of amendments

The following table lists changes in this manual (3021-3-313-20(E)) and product changes related to this manual.

| Changes                                                                                                    | Location             |
|----------------------------------------------------------------------------------------------------|----------------------|
| For the manual issued in December 2014 or later, the title and reference number were changed as shown below.                                                                                                    |                      |
| Before the change:                                                                                                    |                      |
| Job Management Partner 1/Automatic Operation GUI and<br>Command Reference (3021-3-315(E))                                                                                                    |                      |
| After the change:<br>Job Management Partner 1/Automatic Operation GUI,<br>Command, and API Reference (3021-3-366(E))                                                                                                    |                      |
| Windows Server 2012 R2 was added as a supported operating system.                                                                                                    | 1.1, 1.2.4, 5.2      |
| HTTPS connection was added as a communication protocol available for JP1/AO servers and Web browsers.                                                                                                    | 1.1, 1.6, 2.4, 4.6.1 |
| Public key authentication was added as an authentication method used with operation target devices.                                                                                                    | 1.1, 1.7, 2.2        |
| The action to be taken if more time is required to complete a task<br>in an environment where external networks cannot be connected<br>was added.                                                                                                    | 2.1, 2.9             |
| The following property keys were added to the property file<br>(config_user.properties):<br>• task.details.jobnet.status.visible<br>• packagemanager.extraPresets.maxFiles<br>• ssh.privateKeyFile<br>• plugin.remoteCommand.executionDirectory.wmi<br>• plugin.remoteCommand.executionDirectory.ssh<br>• plugin.remoteCommand.workDirectory.ssh<br>• plugin.remoteFileAccess.retry.times<br>• server.editor.step.perTemplate.maxnum<br>• server.editor.step.perLayer.maxnum<br>• client.editor.canvas.maxwidth<br>• client.editor.canvas.maxwidth<br>• client.debugger.autodelete.taskRemainingPeriod<br>• client.debugger.tasklog.maxfilesize<br>• logger.debugger.TA.MaxFileSize<br>• client.monitor.tasklog.maxfilesize<br>• client.monitor.tasklog.refresh.interval<br>• client.monitor.status.interval | 2.2                  |
| The default value of the logger.TA.MaxFileSize property key in the property file (config_user.properties) was changed to 10240.                                                                                                    | 2.2                  |

| Changes                                                                                                    | Location                                        |
|----------------------------------------------------------------------------------------------------|-------------------------------------------------|
| It is now possible to specify an IP address for the task.ajs.IPBindhost property key in the property file (config_user.properties).                                                                                                    | 2.2                                             |
| A definition example of the connection-destination property file was added.                                                                                                    | 2.6                                             |
| ibm-943 was changed to ibm-943C as a specifiable value for<br>the terminal.charset key in the connection destination<br>property file, and as a character set that can be specified in the<br>character set mapping file.                                                                                                    | 2.6, 2.7                                        |
| The character sets that can be specified in the character set mapping file were added.                                                                                                    | 2.7                                             |
| A description about the configuration file for external<br>authentication server linkage (exauth.properties) used to specify<br>the settings required for external authentication linkage was<br>added.                                                                                                    | 2.8                                             |
| Active Directory linkage was added as external authentication linkage.                                                                                                    | 2.8, 3.2                                        |
| The stopcluster command was added.                                                                                                    | 4.4.2, 5.3.6, 5.4.6, 6.3.2, 6.3.5, 8.4.1, 8.4.4 |
| Preparation for stopping the JP1/AO service in a cluster environment is now possible.                                                                                                    |                                                 |
| The step for starting the JP1/Base service was deleted from the procedure for changing the IP address of the JP1/AO server.                                                                                                    | 4.5.1                                           |
| A folder for service templates and plug-ins that are in the process of development was added.                                                                                                    | 5.6, A.1                                        |
| A cautionary note relating to the upgrade installation procedure was added.                                                                                                    | 7.1                                             |
| <ul> <li>A cautionary note relating to if the following files are stored in the JP1/AO installation folder was added:</li> <li>SSL server certificate files used for HTTPS connections</li> <li>Private key files used for HTTPS connections</li> <li>Private key files used for public key authentication in SSH connections</li> </ul> | 8.1                                             |

## Preface

This manual describes how to set up Job Management Partner 1/Automatic Operation.

In this manual, Job Management Partner 1 is abbreviated to *JP1*, and Job Management Partner 1/Automatic Operation is abbreviated to *JP1/AO*.

For reference information on JP1/AO manuals and a glossary, see the manual *Job Management Partner 1/Automatic Operation Overview and System Design Guide*.

## Intended readers

This manual is intended for:

- Users who intend to set up a JP1/AO system
- Users who want to know how to set up, perform an overwrite installation of, or uninstall JP1/AO, or who want to know how to migrate JP1/AO to a different environment

## Microsoft product name abbreviations

This manual uses the following abbreviations for Microsoft product names.

| Abbreviation      |                                   |                                           |                                 | Full name or meaning                                          |  |
|-------------------|-----------------------------------|-------------------------------------------|---------------------------------|---------------------------------------------------------------|--|
| .NET Framework    | k .NET Framework 3.5              |                                           | Microsoft(R) .NET Framework 3.5 |                                                               |  |
| Active Directory  | •                                 |                                           |                                 | Microsoft(R) Active Directory                                 |  |
| Hyper-V           |                                   |                                           |                                 | Microsoft(R) Hyper-V(R)                                       |  |
| Internet Explorer | Microsoft Internet                | Explorer                                  |                                 | Microsoft(R) Internet Explorer(R)                             |  |
|                   | Windows Internet                  | Explorer                                  |                                 | Windows(R) Internet Explorer(R)                               |  |
| Windows           | Windows 7                         |                                           |                                 | Microsoft(R) Windows(R) 7 Enterprise                          |  |
|                   |                                   |                                           |                                 | Microsoft(R) Windows(R) 7 Professional                        |  |
|                   |                                   |                                           |                                 | Microsoft(R) Windows(R) 7 Ultimate                            |  |
|                   | Windows Server 2003 <sup>#1</sup> | Windows Server 2003 <sup>#1</sup>         |                                 | Microsoft(R) Windows Server(R) 2003, Enterprise<br>Edition    |  |
|                   |                                   |                                           |                                 | Microsoft(R) Windows Server(R) 2003, Standard Edition         |  |
|                   |                                   | Windows Server 2003 (x64)                 |                                 | Microsoft(R) Windows Server(R) 2003, Enterprise x64 Edition   |  |
|                   |                                   |                                           |                                 | Microsoft(R) Windows Server(R) 2003, Standard x64 Edition     |  |
|                   |                                   | WindowsWindows Server 2003Server 2003R2#2 |                                 | Microsoft(R) Windows Server(R) 2003 R2,<br>Enterprise Edition |  |
|                   |                                   | R2#2                                      |                                 | Microsoft(R) Windows Server(R) 2003 R2,<br>Standard Edition   |  |

| Abbreviation |                                           | Full name or meaning                  |                                                             |                                                                   |
|--------------|-------------------------------------------|---------------------------------------|-------------------------------------------------------------|-------------------------------------------------------------------|
| Windows      | Windows Windows Server 2003 <sup>#1</sup> | Windows<br>Server 2003                | Windows Server 2003<br>R2 (x64)                             | Microsoft(R) Windows Server(R) 2003 R2,<br>Enterprise x64 Edition |
|              | R2#2                                      |                                       |                                                             | Microsoft(R) Windows Server(R) 2003 R2,<br>Standard x64 Edition   |
|              | Windows Server<br>2008                    | Windows<br>Server 2008 R2             | Windows Server 2008<br>R2 Datacenter                        | Microsoft(R) Windows Server(R) 2008 R2<br>Datacenter              |
|              |                                           |                                       | Windows Server 2008<br>R2 Enterprise                        | Microsoft(R) Windows Server(R) 2008 R2<br>Enterprise              |
|              |                                           |                                       | Windows Server 2008<br>R2 Standard                          | Microsoft(R) Windows Server(R) 2008 R2 Standard                   |
|              |                                           | Windows<br>Server 2008                | Windows Server 2008<br>Datacenter x64                       | Microsoft(R) Windows Server(R) 2008 Datacenter x64                |
|              |                                           | x64                                   | Windows Server 2008<br>Enterprise x64                       | Microsoft(R) Windows Server(R) 2008 Enterprise x64                |
|              |                                           | Windows Server 2008<br>Standard x64   | Microsoft(R) Windows Server(R) 2008 Standard x64            |                                                                   |
|              | Windows<br>Server 2008<br>x86             | Windows Server 2008<br>Datacenter x86 | Microsoft(R) Windows Server(R) 2008 Datacenter x86          |                                                                   |
|              |                                           | Windows Server 2008<br>Enterprise x86 | Microsoft(R) Windows Server(R) 2008 Enterprise x86          |                                                                   |
|              |                                           |                                       | Windows Server 2008<br>Standard x86                         | Microsoft(R) Windows Server(R) 2008 Standard x86                  |
|              | Windows Server                            | Windows Server                        | 2012 Datacenter                                             | Microsoft(R) Windows Server(R) 2012 Datacenter                    |
|              | 2012                                      | Windows Server                        | 2012 Standard                                               | Microsoft(R) Windows Server(R) 2012 Standard                      |
|              | Windows Server<br>2012 R2                 | Windows Server 2012 R2 Datacenter     |                                                             | Microsoft(R) Windows Server(R) 2012 R2<br>Datacenter              |
|              | Windows Server 2012 R2 Standard           |                                       | 2012 R2 Standard                                            | Microsoft(R) Windows Server(R) 2012 R2 Standard                   |
|              | Windows Server Failover Cluster           |                                       | Microsoft(R) Windows Server(R) Failover Cluster             |                                                                   |
|              | Windows Vista                             |                                       | Microsoft(R) Windows Vista(R) Business                      |                                                                   |
|              |                                           |                                       | Microsoft(R) Windows Vista(R) Enterprise                    |                                                                   |
|              |                                           |                                       |                                                             | Microsoft(R) Windows Vista(R) Ultimate                            |
|              | Windows XP                                |                                       | Microsoft(R) Windows(R) XP Professional<br>Operating System |                                                                   |

#### #1

In descriptions, if Windows Server 2003 (x64) or Windows Server 2003 R2 is noted alongside Windows Server 2003, the description for Windows Server 2003 does not apply to Windows Server 2003 (x64) or Windows Server 2003 R2.

## #2

In descriptions, if Windows Server 2003 R2 (x64) is noted alongside Windows Server 2003 R2, the description for Windows Server 2003 R2 does not apply to Windows Server 2003 R2 (x64).

## Formatting conventions used in this manual

The following describes the formatting conventions used in this manual.

| Text formatting  | Description                                                                                                    |
|------------------|----------------------------------------------------------------------------------------------------|
| Character string | Italic characters indicate a variable.<br>Example: A date is specified in <i>YYYYMMDD</i> format.                                                                                                    |
| Bold - Bold      | Indicates selecting menu items in succession.<br>Example: Select <b>File - New</b> .<br>This example means that you select <b>New</b> from the <b>File</b> menu.                                      |
| key + key        | Indicates pressing keys on the keyboard at the same time.<br>Example: <b>Ctrl</b> + <b>Alt</b> + <b>Delete</b> means pressing the <b>Ctrl</b> , <b>Alt</b> , and <b>Delete</b> keys at the same time. |

### Representation of JP1/AO-related installation folders

In this manual, the default installation folders are represented as follows:

JP1/AO installation folder:

system-drive\Program Files (x86)\Hitachi\JP1AO

Common Component installation folder:

system-drive\Program Files (x86)\Hitachi\HiCommand\Base

## Contents

Notices 2 Summary of amendments 5 Preface 7

| 1     | New Installation 14                                                                      |
|-------|------------------------------------------------------------------------------------------|
| 1.1   | New installation procedure 15                                                            |
| 1.2   | Pre-installation tasks 16                                                                |
| 1.2.1 | Checking installation prerequisites 16                                                   |
| 1.2.2 | Installing JP1/Base 17                                                                   |
| 1.2.3 | Creating a JP1 user in JP1/Base 18                                                       |
| 1.2.4 | Installing. NET Framework (Windows Server 2012 or Windows Server 2012 R2) 18             |
| 1.3   | New installation of JP1/AO 19                                                            |
| 1.3.1 | Procedure to perform a new installation of JP1/AO 19                                     |
| 1.3.2 | Installation folder for each product 20                                                  |
| 1.3.3 | Installation folders for databases 22                                                    |
| 1.3.4 | Database backup folder 22                                                                |
| 1.3.5 | Characters that can be specified in installation, database, and backup folder names 23   |
| 1.3.6 | Characters that can be specified in the host name and IP address of the JP1/AO server 23 |
| 1.4   | Procedure to install the manual 25                                                       |
| 1.5   | Installing JP1/AO Content Set 28                                                         |
| 1.5.1 | Procedure to install JP1/AO Content Set 28                                               |
| 1.5.2 | JP1/AO Content Set installation folder 28                                                |
| 1.6   | Procedure to enable HTTPS connections between Web browsers and JP1/AO 30                 |
| 1.6.1 | Communication protocols available for JP1/AO for connecting to a Web browser 30          |
| 1.6.2 | Procedure to acquire an SSL server certificate necessary for HTTPS connections 30        |
| 1.6.3 | Procedure to enable HTTPS connections 30                                                 |
| 1.7   | SSH connections with operation target devices 34                                         |
| 1.7.1 | SSH connection authentication method available for JP1/AO 34                             |
| 1.7.2 | Public key authentication available for JP1/AO 34                                        |
| 1.7.3 | Deploying public keys and private keys in a cluster configuration 35                     |
| 1.7.4 | Procedure to set public key authentication for SSH connections 37                        |
| 2     | Post-Installation Environment Settings 41                                                |
| 2.1   | Procedure for setting the JP1/AO environment 42                                          |
| 2.2   | Property file (config_user.properties) 43                                                |

2.3 Command property file (command\_user.properties) 51

- 2.4 Email notification definition files (mailDefinition\_ja.conf, mailDefinition\_en.conf, mailDefinition\_zh.conf) 52
- 2.5 Security definition file (security.conf) 55
- 2.6 Connection-destination property file (connection-destination-name.properties) 57
- 2.7 Character-set mapping file (charsetMapping\_user.properties) 59
- 2.8 Configuration file for external authentication server linkage (exauth.properties) 61
- 2.9 Settings in an environment where external networks cannot be connected 64

## 3 Linking to other products 65

- 3.1 Linking to the JP1/Base authentication function 66
- 3.1.1 Procedure for linking to the JP1/Base authentication function 66
- 3.1.2 Procedure for setting up the configuration file for external authentication server linkage 66
- 3.1.3 Procedure to create and configure JP1 users (JP1/Base linkage) 67
- 3.1.4 Defining permission levels in JP1/Base (JP1/Base linkage) 67
- 3.1.5 Procedure to check the link to JP1/Base 68
- 3.2 Linking with Active Directory 69
- 3.2.1 Procedure to link with Active Directory 69
- 3.2.2 Registering users in Active Directory 70
- 3.2.3 Registering information in the configuration file for external authentication server linkage 70
- 3.2.4 Registering LDAP search information 71
- 3.2.5 Checking JP1/AO connection with Active Directory 72
- 3.2.6 Registering user information in JP1/AO 73
- 3.2.7 Assigning roles to Active Directory groups 73
- 3.3 Linking to Hitachi Command Suite products 74
- 3.3.1 Procedure to enable single sign-on to Hitachi Command Suite products 74
- 3.3.2 Defining permissions in JP1/Base (for single sign-on to all Hitachi Command Suite products) 75
- 3.4 Linking to the JP1/IM event monitoring function 76
- 3.4.1 Procedure for linking to the JP1/IM event monitoring function 76
- 3.4.2 Definition files used for linking to JP1/IM 76
- 3.4.3 Integrated function menu definition file (hitachi\_jp1\_ao\_tree.conf) 78
- 3.4.4 Target folders into which definition files for linking to JP1/IM (in a Windows environment) are copied 80
- 3.4.5 Target directories into which definition files for linking to JP1/IM (for a UNIX environment) are copied80
- 3.5 Linking to JP1/AJS3 82
- 3.5.1 Procedure for linking to JP1/AJS3 82

## 4 Changing System Information 84

- 4.1 Procedure to change the JP1/AO installation folder 85
- 4.2 Procedure to change a JP1 user 86
- 4.3 Procedure to change the database installation folder 87
- 4.4 Procedure to change the host name of the JP1/AO server 88
- 4.4.1 Procedure to change the host name of the JP1/AO server (non-cluster system) 88
- 4.4.2 Procedure to change the host name of the JP1/AO server (cluster system) 89

- 4.5 Procedure to change the IP address of the JP1/AO server 91
- 4.5.1 Procedure to change the IP address of the JP1/AO server (non-cluster system) 91
- 4.5.2 Procedure to change the IP address of the JP1/AO server (cluster system) 91
- 4.6 Procedure to change the port number 93
- 4.6.1 Procedure to change the port number used for communications between JP1/AO and Web browsers 93
- 4.6.2 Procedure to change the port number between JP1/AO and the SMTP server 94
- 4.6.3 Procedure to change the port number used to communicate with the task-processing engine 94
- 4.7 Procedure to change the URL 96
- 4.8 Procedures to change the time on the JP1/AO server 97
- 4.8.1 Procedure to move the time forward on the JP1/AO server 97
- 4.8.2 Procedure to move the time back on the JP1/AO server 97

## 5 Setting up a cluster system 99

- 5.1 Procedure for installing JP1/AO in a cluster system 100
- 5.2 Installation prerequisites (for cluster systems) 101
- 5.3 Installing JP1/AO in a cluster system 103
- 5.3.1 Tasks required before installation of JP1/AO in a cluster system 103
- 5.3.2 Procedure for creating a resource group by using the cluster software 103
- 5.3.3 Procedures for installing JP1/Base and JP1/AO on the active server and standby server 104
- 5.3.4 Procedure for setting up the active server 105
- 5.3.5 Procedure for setting up the standby server 105
- 5.3.6 Procedure to register services by using the cluster software 106
- 5.4 Installing JP1/AO in a cluster system (if Common Component is already installed in a cluster configuration) 108
- 5.4.1 Tasks required before installation of JP1/AO in a cluster system (if Common Component is already installed in a cluster configuration) 108
- 5.4.2 Procedure for configuring services before installation (if Common Component is already installed) 108
- 5.4.3 Procedures for installing JP1/Base and JP1/AO on the active server and standby server (if Common Component is already installed) 109
- 5.4.4 Procedure for setting up the active server (if Common Component is already installed) 110
- 5.4.5 Procedure for setting up the standby server (if Common Component is already installed) 111
- 5.4.6 Procedure to register services by using the cluster software (if Common Component is already installed) 112
- 5.5 Cluster settings file (cluster.conf) 114
- 5.6 Folders created on the JP1/AO shared disk 115

## 6 Overwrite installation 116

- 6.1 Overwrite installation procedure 117
- 6.2 Procedure to perform an overwrite installation of JP1/AO (non-cluster system) 118
- 6.3 Procedure to perform an overwrite installation of JP1/AO (cluster system) 119
- 6.3.1 Tasks that must be completed before an overwrite installation (cluster system) 119
- 6.3.2 Procedure to configure services before an overwrite installation (cluster system) 120

- 6.3.3 Procedure to perform an overwrite installation of JP1/AO on the active server (cluster system) 121
- 6.3.4 Procedure to perform an overwrite installation of JP1/AO on the standby server (cluster system) 122
- 6.3.5 Procedure for enabling failover of the resource group (cluster system) 122
- 6.4 Overwrite installation of JP1/AO Content Set 124
- 6.4.1 Procedure to perform an overwrite installation of JP1/AO Content Set 124
- 7 Upgrade Installation 125
- 7.1 Upgrade installation procedure 126

## 8 Uninstallation 127

- 8.1 Uninstallation procedure 128
- 8.2 Prepare for uninstallation 129
- 8.3 Procedure to uninstall JP1/AO (non-cluster system) 130
- 8.4 Procedure to uninstall JP1/AO (cluster system) 131
- 8.4.1 Procedure to configure services before uninstallation (cluster system) 131
- 8.4.2 Procedure to uninstall JP1/AO and related products (cluster system) 133
- 8.4.3 Procedure to delete folders created in the shared folder (cluster system) 134
- 8.4.4 Procedure to delete services from the cluster software (cluster system) 134
- 8.4.5 Procedure to configure JP1/Base (cluster system) 134
- 8.5 Procedure to uninstall JP1/AO Contents and JP1/AO Content Set 136

## 9 Server Migration 137

- 9.1 JP1/AO system migration procedure (to an environment with the same host name or IP address) 138
- 9.2 JP1/AO system migration procedure (to an environment with a different host name or IP address) 140

## 10 Troubleshooting During Setup 142

- 10.1 What to do if an attempt to set execution agents for the task-processing engine fails 143
- 10.2 What to do if you are unable to resolve the problem based on what is displayed in the error dialog box 145

## Appendix 146

- A Reference Information 147
- A.1 List of folders 147
- A.2 Version changes 148

## Index 149

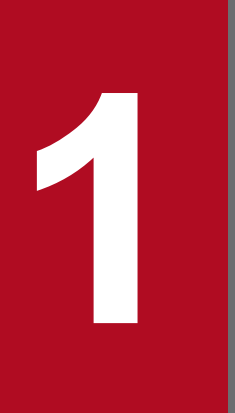

## **New Installation**

This chapter explains how to perform a new installation of JP1/AO.

## 1.1 New installation procedure

After checking the prerequisites and installing JP1/Base, install JP1/AO from the distribution media.

The following table describes the procedure for a new installation.

| Table 1–1: | New | installation | procedure |
|------------|-----|--------------|-----------|
|------------|-----|--------------|-----------|

| Task |                                                                                                    | Required/<br>optional | Reference                                                                                   |
|------|----------------------------------------------------------------------------------------------------|-----------------------|---------------------------------------------------------------------------------------------|
| 1    | Check the installation prerequisites.                                                                                                    | Required              | 1.2.1 Checking<br>installation<br>prerequisites                                             |
| 2    | Install JP1/Base on the JP1/AO server (the server on which you plan to install JP1/AO).                                                                                                    | Required              | 1.2.2 Installing JP1/<br>Base                                                               |
| 3    | You must register a JP1 user before you can install JP1/AO. If you want to use a user other than jp1admin or a user who is not yet defined in the existing JP1/Base, create the desired JP1 user in JP1/Base.         | Optional              | 1.2.3 Creating a JP1<br>user in JP1/Base                                                    |
| 4    | If the OS at the JP1/AO installation destination is Windows Server 2012 or Windows Server 2012 R2, you must install .NET Framework 3.5. If the OS is Windows Server 2008, .NET Framework 3.5 is installed by default. | Optional              | 1.2.4 Installing.<br>NET Framework<br>(Windows Server<br>2012 or Windows<br>Server 2012 R2) |
| 5    | Perform a new installation of JP1/AO from the distribution media.                                                                                                    | Required              | 1.3.1 Procedure to<br>perform a new<br>installation of<br>JP1/AO                            |
| 6    | Install the manual on the JP1/AO server.                                                                                                    | Optional              | 1.4 Procedure to install the manual                                                         |
| 7    | Install JP1/AO Content Set.                                                                                                    | Optional              | 1.5.1 Procedure to<br>install JP1/AO<br>Content Set                                         |
| 8    | Enable HTTPS connections between Web browsers and JP1/AO servers.                                                                                                    | Optional              | 1.6 Procedure to<br>enable HTTPS<br>connections<br>between Web<br>browsers and<br>JP1/AO    |
| 9    | Enable SSH connections with operation target devices.                                                                                                    | Optional              | 1.7 SSH<br>connections with<br>operation target<br>devices                                  |

## 1.2.1 Checking installation prerequisites

Prior to installing JP1/AO, you must check and prepare the installation environment.

- Before you start the installation of JP1/AO, uninstall the following products that conflict with JP1/AO:
  - JP1/AJS3 Manager
  - JP1/AJS3 Agent
  - JP1/AJS2 Manager
  - JP1/AJS2 Agent
- Log in to the JP1/AO server as a user with Administrators permissions and check the following:
  - Confirm that you have the correct version of JP1/AO for the OS you are running and that there is enough disk space to install JP1/AO.

For details, see the Release Notes.

- Confirm that the network environment uses the TCP/IP protocol.
- Make sure that network sending and receiving are not blocked on the local host. The JP1/AO server cannot be installed or used in an environment where network sending and receiving are blocked for the IP address 127.0.0.1 on the local host. Do not block this communication in your firewall settings or in any other settings.
- Stop any security monitoring software, virus detection software, or process monitoring software. If such software is running, installation might fail.
- Set **Startup Type** for the following services to **Automatic** or **Manual**: Different services are provided depending on whether JP1/Base is installed on the JP1/AO server, whether Hitachi Command Suite products are installed on the JP1/AO server, and whether an overwrite installation of JP1/AO is performed.

| Service name                                                  | JP1/Base is<br>installed on the JP1/<br>AO server | Hitachi Command<br>Suite products are<br>installed on the JP1/AO<br>server | Overwrite installation<br>of JP1/AO is<br>performed |
|---------------------------------------------------------------|---------------------------------------------------|----------------------------------------------------------------------------|-----------------------------------------------------|
| HAutomation Engine                                            | N                                                 | Ν                                                                          | Y                                                   |
| HAutomation Engine Database _JF0                              | Ν                                                 | Ν                                                                          | Y                                                   |
| HAutomation Engine Web Service                                | N                                                 | Ν                                                                          | Y                                                   |
| HiRDB/EmbeddedEdition_HD0                                     | N                                                 | Y                                                                          | Y                                                   |
| HBase Storage Mgmt Common Service                             | N                                                 | Y                                                                          | Y                                                   |
| HBase Storage Mgmt Web Service                                | Ν                                                 | Y                                                                          | Y                                                   |
| HBase Storage Mgmt Web SSO Service                            | N                                                 | Y                                                                          | Y                                                   |
| JP1/Base (HAutomation Common Base)                            | Y                                                 | Ν                                                                          | Y                                                   |
| JP1/Base Control Service (HAutomation Common Control Service) | Y                                                 | Ν                                                                          | Y                                                   |
| JP1/Base Event (HAutomation Common Event)                     | Y                                                 | Ν                                                                          | Y                                                   |

Job Management Partner 1/Automatic Operation Configuration Guide

| Service name                                            | JP1/Base is<br>installed on the JP1/<br>AO server | Hitachi Command<br>Suite products are<br>installed on the JP1/AO<br>server | Overwrite installation<br>of JP1/AO is<br>performed |
|---------------------------------------------------------|---------------------------------------------------|----------------------------------------------------------------------------|-----------------------------------------------------|
| JP1/Base EventlogTrap (HAutomation Common EventlogTrap) | Y                                                 | Ν                                                                          | Y                                                   |
| JP1/Base LogTrap (HAutomation Common LogTrap)           | Y                                                 | Ν                                                                          | Y                                                   |

Legend:

Y: Provided. N: Not provided.

When you perform an installation in Windows, if the startup type of the JP1/AO service is **Disabled**, that service cannot be started and installation will fail. Set **Startup Type** to **Automatic** or **Manual**.

For details about the JP1/AO service, see JP1/AO services in the Job Management Partner 1/Automatic Operation Administration Guide.

- If the Windows event log is being used by another program, do the following:
  - If the Event Viewer window is open, close it.
  - If the Computer Management window is open, close it.
  - Stop the event log monitoring program.

If a program that references the event log is running during installation, the installation might fail.

- When you install JP1/AO, the JP1/Base services are started. If you are controlling the order in which services start in JP1/Base, make sure that there is no problem during service startup.
- Before you run the installation, close any open command prompts. If you do not close the command prompts before installing, the environment variable settings that you set during installation will not be applied.
- If the Hitachi Command Suite products are installed, stop the Hitachi Command Suite services.
   If the Hitachi Command Suite products are installed on the JP1/AO server, they share the use of Common Component with JP1/AO. Before you install JP1/AO, all the Hitachi Command Suite products must be stopped. Similarly, if you want to install Hitachi Command Suite products on the JP1/AO server, the JP1/AO service must be stopped.
   Note that users and user groups that are created in JP1/AO will be shared with the Hitachi Command Suite products and can take advantage of the single sign-on functionality.

## **Related topics**

- JP1/AO services in the Job Management Partner 1/Automatic Operation Administration Guide
- 3.3.1 Procedure to enable single sign-on to Hitachi Command Suite products
- Functions for linking with other products in the Job Management Partner 1/Automatic Operation Overview and System Design Guide

## 1.2.2 Installing JP1/Base

Install JP1/Base, which is a prerequisite product, on the JP1/AO server.

## **Related topics**

• Installation and Setup in the Job Management Partner 1/Base User's Guide

## 1.2.3 Creating a JP1 user in JP1/Base

To install JP1/AO, the JP1 users must be registered in advance. Make sure that there is at least one JP1 user, and that the user mapping has been done.

To use a jpladmin user or users used in the existing JP1/Base, you must also confirm that the user is mapped to an OS user with Administrator permissions and that the permission levels shown in the table below are granted.

## To create a JP1 user in JP1/Base:

1. Create a JP1 user using JP1/Base, and then set the permission levels as shown in the following table.

### Table 1-2: JP1 user permission levels

| Permission      | JP1 resource group                                                |
|-----------------|-------------------------------------------------------------------|
| JP1_AO_Admin    | * (Indicates that access to all JP1 resource groups is possible.) |
| JP1_AJS_Manager |                                                                   |
| JP1_JPQ_Admin   |                                                                   |

2. Map the created JP1 user to an OS user with Administrator permissions. To map a user other than a built-in administrator who belongs to the Administrator group, disable UAC. If UAC is enabled, an attempt to run a service fails.

## Тір

If you edit **Service Share Properties** immediately after installing JP1/AO, you can change the JP1 users who use JP1/AO.

#### **Related topics**

- User Management Setup in the Job Management Partner 1/Base User's Guide
- List of shared built-in service properties in the Job Management Partner 1/Automatic Operation Administration Guide
- 4.2 Procedure to change a JP1 user

## 1.2.4 Installing. NET Framework (Windows Server 2012 or Windows Server 2012 R2)

To install JP1/AO on a computer that runs Windows Server 2012 or Windows Server 2012 R2, you must first install .NET Framework 3.5.

## To install .NET Framework:

- 1. Start the server manager.
- 2. Select Manage, and then Add Roles and Features.
- 3. Specify .NET Framework 3.5 and install it.

<sup>1.</sup> New Installation

## 1.3.1 Procedure to perform a new installation of JP1/AO

You can perform a new installation of JP1/AO from the Hitachi Integrated Installer, as prompted by the wizard.

## Before you begin

Perform all of the tasks that are required prior to installing JP1/AO, such as checking prerequisites and installing JP1/Base.

## To perform a new installation of JP1/AO:

- 1. Insert the distribution medium into the drive and run the Hitachi Integrated Installer.
- 2. Continue the configuration process as prompted by the wizard.
  - Specify the JP1/AO installation folder.
  - Specify the JP1 users to link to JP1/Base and JP1/AJS3.
- 3. Check the summary that is displayed to verify the settings that you have entered in the wizard thus far. If necessary, you can click the **Edit settings** button and change the following items:
  - Installation folders for the databases
  - IP address or host name of the JP1/AO server
  - Port number of the JP1/AO server
  - Backup execution flag and backup folder Setting the backup execution flag and backup folder is required only if the Hitachi Command Suite product is installed.
- 4. Click the **Install** button to start the installation of JP1/AO. When the installation of JP1/AO is complete, the JP1/AO - Contents installation wizard is displayed.
- 5. Specify the JP1/AO Contents installation folder.
- 6. Check the summary that is displayed to verify the settings that you have entered in the wizard thus far.
- 7. Click the Install button to start the installation of JP1/AO Contents.
- 8. If you entered a value other than the default port number, perform the procedure to change the port number.
- 9. After the installation is complete, execute the hcmdssrv command with the /start option specified to start the JP1/AO service.

## Тір

By specifying JP1 users during installation, you will be able to authenticate users by using JP1/Base functions. JP1 user information that has already been registered can be changed from Service Share Properties in JP1/AO.

<sup>1.</sup> New Installation

## Important note

- If you interrupt the installation process, it might leave empty folders. You can manually delete any empty folders that were created.
- If Common Component fails to install and you have to reinstall, you cannot specify an installation destination that is different from the previous destination. Even if you enter a different destination, it will automatically be installed in the previous installation destination.

#### **Results of procedure**

• The product names listed below are displayed in the Programs and Features window displayed by clicking Windows **Control Panel**, **Programs** and then **Programs and Features**.

### Table 1–3: Product names displayed in the Programs and Features window

| Product name                       | Version  |
|------------------------------------|----------|
| JP1/Automatic Operation            | vv.rr.mm |
| JP1/Automatic Operation - Contents | vv.rr.mm |

- JP1\_Automatic Operation is added under All Programs in the Start menu.
- Some ports used for internal connections in JP1/AO are registered as firewall exceptions.

### **Related topics**

- 1.1 New installation procedure
- 1.2 Pre-installation tasks
- 1.3.2 Installation folder for each product
- 1.3.3 Installation folders for databases
- 1.3.4 Database backup folder
- 4.6.1 Procedure to change the port number used for communications between JP1/AO and Web browsers
- JP1/AO services in the Job Management Partner 1/Automatic Operation Administration Guide
- List of shared built-in service properties in the Job Management Partner 1/Automatic Operation Administration Guide
- Ports used for JP1/AO internal connections in the Job Management Partner 1/Automatic Operation Overview and System Design Guide

## 1.3.2 Installation folder for each product

The installation folder for each product is specified by using the wizard during installation.

#### Table 1–4: Default installation folder

| Item                           | Installation folder                                              | Modifiable |
|--------------------------------|------------------------------------------------------------------|------------|
| JP1/AO                         | system-drive\Program Files (x86)\Hitachi\JP1AO <sup>#1</sup>     | Y          |
| JP1/AO - Contents              | system-drive\Program Files (x86)\Hitachi\JP1AOCONT <sup>#2</sup> | Y          |
| Common Component <sup>#3</sup> | system-drive\Program Files (x86)\Hitachi\HiCommand\Base#4        | Y          |

<sup>1.</sup> New Installation

Job Management Partner 1/Automatic Operation Configuration Guide

| Item     | Installation folder                                            | Modifiable |
|----------|----------------------------------------------------------------|------------|
| JP1/Base | system-drive\Program Files (x86)\Hitachi\JP1Base <sup>#5</sup> | Y          |

#### Legend:

Y: Can be modified.

#### #1

The JP1AO part is fixed. In this manual, JP1/AO installation folder refers to *system-drive*\Program Files (x86) \Hitachi\JP1AO.

## #2

The JP1AOCONT part is fixed.

## #3

This component is a collection of functions used in common with Hitachi Command Suite products. It is installed as one of the JP1/AO components.

If the Hitachi Command Suite products are installed, Common Component has already been installed in the folder that is created when the Hitachi Command Suite products are installed. Therefore, the *system-drive*\Program Files (x86)\Hitachi\HiCommand\Base folder is not created.

#### #4

The HiCommand\Base part is fixed.

If you change the JP1/AO installation folder, it changes the *system-drive*\Program Files (x86) \Hitachi path.

#### #5

The JP1Base part is fixed.

The folders shown below cannot be specified as the installation destination. Furthermore, do not specify an installation destination that is under the installation folder for JP1/AO Content Set.

| Folder                                                             | Remarks                                                                                                    |
|--------------------------------------------------------------------|----------------------------------------------------------------------------------------------------|
| Directly under the drive                                           | You cannot specify a drive only, such as $c: \setminus$ or $d: \setminus$ .                                        |
| Folder for 64-bit applications on a 64-<br>bit version of Windows. | Because this is a 32-bit application, you cannot specify %programfiles%,%CommonProgramFiles% or %WinDir%\system32. |
| Network drive                                                      |                                                                                                    |

Legend:

--: None

## **Related topics**

- 1.3.1 Procedure to perform a new installation of JP1/AO
- 1.3.5 Characters that can be specified in installation, database, and backup folder names
- 4.1 Procedure to change the JP1/AO installation folder

## **1.3.3 Installation folders for databases**

When installing JP1/AO, the wizard lets you specify the installation folder for each product's database.

Table 1–6: Default installation folders for databases

| Item                      | Installation folder                                                                              | Modifiable |
|---------------------------|--------------------------------------------------------------------------------------------------|------------|
| JP1/AO database           | <i>system-drive</i> \Program Files (x86)\Hitachi\HiCommand<br>\database\Automation <sup>#1</sup> | Y          |
| Common Component database | $system-drive\Program$ Files (x86)\Hitachi\HiCommand \database\BASE <sup>#2</sup>                | Y          |

#### Legend:

Y: Can be modified.

```
#1
```

The Automation part is fixed.

#2

The Base part is fixed.

If you change the JP1/AO database installation folder, it changes the *system-drive*\Program Files (x86) \Hitachi\HiCommand\database path.

## **Related topics**

- 1.3.1 Procedure to perform a new installation of JP1/AO
- 1.3.5 Characters that can be specified in installation, database, and backup folder names
- 4.3 Procedure to change the database installation folder

## 1.3.4 Database backup folder

Backup data is stored in the folder dbexported\_hdb, which is created in the database backup destination that was specified using the wizard during JP1/AO installation.

Table 1–7: Default backup folder

| Item                 | Backup folder                                                                           | Modifiable |
|----------------------|-----------------------------------------------------------------------------------------|------------|
| Database backup data | $system-drive\Program$ Files (x86)<br>Hitachi<br>Automation_backup<br>\dbexported_hdb^# | Y          |

Legend:

Y: Can be modified.

#

The dbexported\_hdb part is fixed.

## **Related topics**

- 1.3.1 Procedure to perform a new installation of JP1/AO
- 1.3.5 Characters that can be specified in installation, database, and backup folder names

<sup>1.</sup> New Installation

# 1.3.5 Characters that can be specified in installation, database, and backup folder names

The following table lists the characters that can be specified in the installation, database, and backup folder names.

## Table 1–8: Characters that can be specified in the installation, database, and backup destination names

| Item to be specified            | Character<br>string length | Characters that can be specified (single-byte characters) | Characters that cannot be specified                                                                                                    |
|---------------------------------|----------------------------|-----------------------------------------------------------|----------------------------------------------------------------------------------------------------|
| Installation folder             | 64 characters or less      | A to Z, a to z, 0 to 9, ( ) space $\langle :$             | • Characters not listed in the <i>Characters that can be specified</i> column                                                                                                    |
| Database<br>installation folder | 90 characters or less      | • Dri<br>• A c<br>• Sir                                   | <ul> <li>Drive letters other than A to Z or a to z</li> <li>A colon (:) used for other than a drive letter separator</li> <li>Single-byte parentheses used for other than (x86)</li> </ul>                                                                                                    |
| Backup folder                   | 150 characters<br>or less  |                                                           | <ul> <li>Single-byte parentneses used for other than (x86)</li> <li>. (current folder)</li> <li>. (parent folder)</li> <li>A period at the end of the folder name</li> <li>A backslash (\) used for other than a file separator</li> <li>More than one consecutive backslash</li> <li>More than one consecutive single-byte space</li> <li>Single-byte spaces at the beginning of the path</li> <li>OS reserved words (AUX, CON, NUL, PRN, CLOCK\$, COM1 to COM9, LPT1 to LPT9)</li> </ul> |

## **Related topics**

- 1.3.2 Installation folder for each product
- 1.3.3 Installation folders for databases
- 1.3.4 Database backup folder

# 1.3.6 Characters that can be specified in the host name and IP address of the JP1/AO server

The table below lists the characters that can be specified in the host name and IP address of the JP1/AO server.

If the IP address is specified with a left square bracket ([) at the beginning and a right square bracket (]) at the end, it is treated as IPv6. In other cases, it is assumed that an IPv4 address or host name was entered.

| Table 1–9: C | haracters that car | be specified in | the host name and I | P address of the | JP1/AO server |
|--------------|--------------------|-----------------|---------------------|------------------|---------------|
|--------------|--------------------|-----------------|---------------------|------------------|---------------|

| Item                      | Character string<br>length                                        | Characters that can be specified (single-byte characters) | Characters that cannot be specified                                                                                                    |
|---------------------------|-------------------------------------------------------------------|-----------------------------------------------------------|----------------------------------------------------------------------------------------------------|
| Host name or IPv4 address | 32 bytes or less                                                  | Any                                                       | Any                                                                                                    |
| IPv6 address              | 47 bytes or less<br>(Including the<br>opening [ and<br>closing ]) | A-F a-f 0-9 . : [ ]                                       | <ul> <li>Characters not listed in the <i>Characters that can be specified</i> column</li> <li>Four or more periods (.)</li> <li>Eight or more colons (:)</li> <li>[ other than at the beginning of the line</li> </ul> |

| Item         | Character string length                                           | Characters that can be specified (single-byte characters) | Characters that cannot be specified   |
|--------------|-------------------------------------------------------------------|-----------------------------------------------------------|---------------------------------------|
| IPv6 address | 47 bytes or less<br>(Including the<br>opening [ and<br>closing ]) | A-F a-f 0-9 . : [ ]                                       | • ] other than at the end of the line |

If you install the manual on JP1/AO server, you will be able to access the manual by clicking the **Help** button in the main window of JP1/AO.

For a cluster system, follow the procedures to install the manual in both the active server and the standby server.

### To install the manual:

- 1. Insert the manual distribution medium into the drive.
- 2. On the JP1/AO server, create folders with the names shown below. These are the folders into which the manuals will be copied.

| Manual                                                                           | Folder to be created                                                                                                    |
|----------------------------------------------------------------------------------|----------------------------------------------------------------------------------------------------|
| Job Management Partner 1/Automatic Operation<br>Overview and System Design Guide | Japanese environment:<br>JP1/AO-installation-folder\docroot\help\ja\AODG<br>English environment:<br>JP1/AO-installation-folder\docroot\help\en\AODG                                                                            |
|                                                                                  | Chinese environment:<br>JP1/AO-installation-folder\docroot\help\zh\AODG                                                                                                    |
| Job Management Partner 1/Automatic Operation<br>Configuration Guide              | Japanese environment:<br><i>JP1/AO-installation-folder</i> \docroot\help\ja\AOKG<br>English environment:                                                                                                    |
|                                                                                  | JP1/AO-installation-folder\docroot\help\en\AOKG<br>Chinese environment:<br>JP1/AO-installation-folder\docroot\help\zh\AOKG                                                                                                    |
| Job Management Partner 1/Automatic Operation<br>Administration Guide             | Japanese environment:<br>JP1/AO-installation-folder\docroot\help\ja\AOUG<br>English environment:<br>JP1/AO-installation-folder\docroot\help\en\AOUG<br>Chinese environment:<br>JP1/AO-installation-folder\docroot\help\zh\AOUG |
| Job Management Partner 1/Automatic Operation GUI,<br>Command, and API Reference  | Japanese environment:<br>JP1/AO-installation-folder\docroot\help\ja\AOGR<br>English environment:<br>JP1/AO-installation-folder\docroot\help\en\AOGR<br>Chinese environment:<br>JP1/AO-installation-folder\docroot\help\zh\AOGR |
| Job Management Partner 1/Automatic Operation<br>Service Template Reference       | Japanese environment:<br>JP1/AO-installation-folder\docroot\help\ja\AOSR<br>English environment:<br>JP1/AO-installation-folder\docroot\help\en\AOSR<br>Chinese environment:<br>JP1/AO-installation-folder\docroot\help\zh\AOSR |
| Job Management Partner 1/Automatic Operation Messages                            | Japanese environment:<br>JP1/AO-installation-folder\docroot\help\ja\AOMR                                                                                                    |

| Table 1_10. | Manuals      | and the | folders to | create f | or them |
|-------------|--------------|---------|------------|----------|---------|
|             | IVIAITUAIS ( | anu ine |            | creater  | л шеш   |

Job Management Partner 1/Automatic Operation Configuration Guide

| Manual                                                                             | Folder to be created                                                                                                    |
|------------------------------------------------------------------------------------|----------------------------------------------------------------------------------------------------|
| Job Management Partner 1/Automatic Operation<br>Messages                           | English environment:<br>JP1/AO-installation-folder\docroot\help\en\AOMR<br>Chinese environment:<br>JP1/AO-installation-folder\docroot\help\zh\AOMR                                                                             |
| Job Management Partner 1/Automatic Operation<br>Service Template Developer's Guide | Japanese environment:<br>JP1/AO-installation-folder\docroot\help\ja\AOSG<br>English environment:<br>JP1/AO-installation-folder\docroot\help\en\AOSG<br>Chinese environment:<br>JP1/AO-installation-folder\docroot\help\zh\AOSG |

3. For each manual, copy the files and folders listed below from the manual distribution medium.

### Files to be copied

All HTML files and GRAPHICS folders under *drive-in-which-manual-distribution-medium-is-inserted*\MAN \3021\0*number-based-on-manual-number*<sup>#</sup>D

# This number omits the first four digits of the manual's document number and the hyphen (-). If the number is less than six digits, 00 is added to the end.

#### Destination folders

Folders that you created in step 2

For details about the relationship between manual names and document numbers, see *Reference material for this manual* in the *Job Management Partner 1/Automatic Operation Overview and System Design Guide*.

#### 4. Delete the following file from the JP1/AO server:

#### Japanese environment:

JP1/AO-installation-folder\docroot\help\ja\INDEX.HTM

#### English environment:

JP1/AO-installation-folder\docroot\help\en\INDEX.HTM

#### Chinese environment:

JP1/AO-installation-folder\docroot\help\zh\INDEX.HTM

## 5. Copy the file shown below.

Japanese environment:

File to be copied

JP1/AO-installation-folder\docroot\help\INDEX\_JA.HTM

Destination folder

JP1/AO-installation-folder\docroot\help\ja

## English environment:

File to be copied

JP1/AO-installation-folder\docroot\help\INDEX\_EN.HTM

Destination folder

JP1/AO-installation-folder\docroot\help\en

Chinese environment:

File to be copied

Destination folder

JP1/AO-installation-folder\docroot\help\zh

6. Change the name of the copied file to INDEX.HTM.

## **Results of procedure**

The manual is installed, and you can access the manual by clicking the Help button in the main window.

## **Related topics**

- 1.1 New installation procedure
- 1.3.2 Installation folder for each product

## 1.5.1 Procedure to install JP1/AO Content Set

When you install JP1/AO Content Set, you will be able to use service templates or Service Template Set in JP1/AO. JP1/AO Content Set is installed from the Hitachi Integrated Installer, as prompted by the wizard.

## Before you begin

- Log in to the server as a user with Administrator permissions.
- Confirm that JP1/AO is installed.

Note that because JP1/AO Content Set does not conflict with other products, you do not have to check for conflicting products.

## To install JP1/AO Content Set:

- 1. Insert the distribution medium into the drive.
- 2. Specify the JP1/AO Content Set installation folder, as prompted by the wizard. Do not install JP1/AO Content Set in the same installation folder as JP1/AO.
- 3. Click the Install button to start installation.
- 4. Log in to the product as a user who has the Admin role and execute the importservicetemplate command to import the JP1/AO service templates or Service Template Set into JP1/AO.

## **Results of procedure**

• The following product name is displayed in the Programs and Features window displayed by clicking Windows Control Panel, Programs and then Programs and Features.

Product name:

JP1/Automatic Operation Content Set

Version:

vv.rr.mm

• Service Template Set is stored in the following folder:

JP1/AO-Content-Set-installation-folder\contents\setup

You can use the **Add Service** dialog box or the listservices command to confirm that the service templates have been imported.

## **Related topics**

• 1.5.2 JP1/AO Content Set installation folder

## 1.5.2 JP1/AO Content Set installation folder

The installation folder for JP1/AO Content Set is specified by using the wizard during installation.

Do not install JP1/AO Content Set in the same installation folder as JP1/AO.

<sup>1.</sup> New Installation

| Table 1–11: | Default installation | folder for JF | P1/AO Content Set |
|-------------|----------------------|---------------|-------------------|
|-------------|----------------------|---------------|-------------------|

| Item               | Character string length | Installation folder                                                | Modifiable |
|--------------------|-------------------------|--------------------------------------------------------------------|------------|
| JP1/AO Content Set | 150 bytes or less       | system-drive\Program Files (x86)\Hitachi\JP1AOCONTSET <sup>#</sup> | Y          |

## Legend:

Y: Can be modified.

#### #

The JP1AOCONTSET part is fixed.

## **Related topics**

• 1.5.1 Procedure to install JP1/AO Content Set

## 1.6 Procedure to enable HTTPS connections between Web browsers and JP1/AO

# 1.6.1 Communication protocols available for JP1/AO for connecting to a Web browser

You can select HTTP or HTTPS connection for communication between Web browsers and JP1/AO. To use HTTPS connections, you need to acquire an SSL server certificate from the certificate authority (CA), and then specify the setting to enable HTTPS connections.

In JP1/AO, the HTTP connection is set by default.

For cluster systems, specify the settings to enable HTTPS connection on both the active server and the standby server.

## 1.6.2 Procedure to acquire an SSL server certificate necessary for HTTPS connections

Create a CSR file and send it to the CA to acquire an SSL server certificate.

#### Before you begin

• Log in to the JP1/AO server as a user with Administrator permissions.

#### To acquire an SSL server certificate:

- 1. Execute the hcmdsssltool command in the command prompt to save a private key file available for SHA256withRSA, and a CSR file that is to be sent to the CA.
- 2. Send the CSR file to the CA to acquire an SSL server certificate file (PEM format) available for SHA256withRSA.

## 1.6.3 Procedure to enable HTTPS connections

Set up the httpsd.conf file, and then store the private key file and SSL server certificate file in the specified folder to enable HTTPS connections on the Web server.

#### Before you begin

- Log in to the JP1/AO server as a user with Administrator permissions.
- Stop the JP1/AO service.

For non-cluster systems:

Execute the hcmdssrv command with the /stop option specified.

For cluster systems:

Use the cluster software to bring the service offline.

## To enable HTTPS connections:

1. Change the settings in the httpsd.conf file so that HTTPS connections can be used. The httpsd.conf file is stored in the following folder:

#### Common-Component-installation-folder\httpsd\conf

In the httpsd.conf file, the directives to use HTTPS connections are commented out by default, and use of HTTP connections is specified. To enable HTTPS connections, change the httpsd.conf file as follows:

- Comment out the directives that are not necessary for HTTPS connections.
- Add the directives necessary for HTTPS connections.
- Enable the directives that are necessary for HTTPS connections and that are commented out by default.

## Тір

In the httpsd.conf file, lines that begin with a hash mark (#) are treated as comment lines. Deleting # at the beginning of a line allows the line to function as a directive.

The following shows the settings in the httpsd.conf file after JP1/AO is installed (HTTP connections are used), and the settings in the httpsd.conf file that are changed to use HTTPS connections. In the following example, default port numbers are used: 23015 for HTTP connections and 23016 for HTTPS connections.

Settings of the httpsd.conf file for using HTTP connections (default)

```
Listen 23015
Listen [::]:23015
SSLDisable
SSLSessionCacheSize 0
#Listen 23016
#Listen [::]:23016
#<VirtualHost *:23016>
  ServerName JP1/AO-server-name-or-IP-address
#
#
 SSLEnable
  SSLProtocol SSLv3 TLSv1
#
#
  SSLRequiredCiphers AES256-SHA:AES128-SHA:DES-CBC3-SHA
#
 SSLRequireSSL
# SSLCertificateFile "Common-Component-installation-folder/httpsd/
conf/ssl/server/httpsd.pem"
# SSLCertificateKeyFile "Common-Component-installation-folder/httpsd/
conf/ssl/server/httpsdkey.pem"
 SSLCACertificateFile "Common-Component-installation-folder/httpsd/
conf/ssl/cacert/anycert.pem"
 SSLSessionCacheTimeout 3600
#</VirtualHost>
```

Settings of the httpsd.conf file for using HTTPS connection (after the change)

```
#Listen 23015<sup>#1</sup>
#Listen [::]:23015<sup>#1</sup>
Listen 127.0.0.1:23015<sup>#2</sup>
SSLDisable
SSLSessionCacheSize 0
Listen 23016<sup>#3</sup>
Listen [::]:23016<sup>#3</sup>
<VirtualHost *:23016><sup>#3</sup>
ServerName JP1/AO-server-name-or-IP-address<sup>#3</sup>
SSLEnable<sup>#3</sup>
SSLProtocol SSLv3 TLSv1<sup>#3#4</sup>
```

```
SSLRequiredCiphers AES256-SHA:AES128-SHA:DES-CBC3-SHA<sup>#3</sup>
SSLRequireSSL<sup>#3</sup>
SSLCertificateFile "Common-Component-installation-folder/httpsd/
conf/ssl/server/httpsd.pem"<sup>#3</sup>
SSLCertificateKeyFile "Common-Component-installation-folder/httpsd/
conf/ssl/server/httpsdkey.pem"<sup>#3</sup>
# SSLCACertificateFile "Common-Component-installation-folder/httpsd/
conf/ssl/cacert/anycert.pem"<sup>#5</sup>
SSLSessionCacheTimeout 3600<sup>#3</sup>
</VirtualHost><sup>#3</sup>
```

#### #1

This directive is not necessary for using HTTPS connections. Add # at the beginning of the line to comment out the line.

#2

Add this line as a directive necessary for using HTTPS connections.

#3

This directive is necessary for using HTTPS connections. Delete # at the beginning of the line to enable the line.

#4

Specify "TLSv11 TLSv12" for the SSLProtocol. By doing so, you can allow connections using only TLS 1.1 or TLS 1.2.

#5

This directive is necessary for using the SSL server certificate issued by the chained CA for using HTTPS connections. If necessary, delete # at the beginning of the line to enable the line.

## Тір

The SSL server certificate file and private key file can be stored not only in the *Common-Component-installation-folder*, but also in any folder specified in the httpsd.conf file. Do not include junctions or symbolic links in the specified folder.

- 2. For the SSLCertificateFile directive, specify the location of the SSL server certificate file by using an absolute path. Store the SSL server certificate file in the path specified by the SSLCertificateFile directive in the httpsd.conf file.
- 3. For the SSLCertificateKeyFile directive, specify the location of the private key file by using an absolute path. Store the private key file in the path specified by the SSLCertificateKeyFiled directive in the httpsd.conf file.
- 4. If you want to use the SSL server certificate file issued by the chained CA, use the SSLCACertificateFile directive to specify the location of the chained CA certificate file by using an absolute path.
- 5. Execute the hcmdsfwcancel command to register firewall exceptions.
- 6. Start the JP1/AO service.

For non-cluster systems:

Execute the hcmdssrv command with the /start option specified.

For cluster systems:

Use the cluster software to bring the service online.

7. Update the URL information used for establishing a connection from the Web browser to the JP1/AO server. Execute the hcmdschgurl command in the command prompt to update the URL information. For the URL, specify the host name or the IP address that is specified for the SSL server certificate.

## **Related topics**

- Starting and stopping JP1/Base in the Job Management Partner 1/Base User's Guide
- Logging in to JP1/AO in the Job Management Partner 1/Automatic Operation Administration Guide
- Maintenance in the Job Management Partner 1/Automatic Operation Administration Guide

<sup>1.</sup> New Installation

## 1.7.1 SSH connection authentication method available for JP1/AO

In JP1/AO, you can specify password authentication or public key authentication as an authentication method for SSH connections with operation target devices.

• Password authentication

Password authentication is used for SSH connections with operation target devices. To set password authentication, you must specify the setting on the operation target devices to enable password authentication for the SSH server.

• Public key authentication

A private key file is deployed in the JP1/AO server and public key files are deployed in operation target devices for SSH connections using public key authentication.

## **Related topics**

- 1.7.2 Public key authentication available for JP1/AO
- 1.7.4 Procedure to set public key authentication for SSH connections

## 1.7.2 Public key authentication available for JP1/AO

If you want to use public key authentication for SSH connections with operation target devices, you need to deploy a private key file on the JP1/AO server and a public key file on each operation target device.

## Тір

The following shows an example in which a public key file and a private key file are created on the JP1/AO server. You can also create public key files and private key files on devices other than the JP1/AO server. In this case, the public key file corresponding to the private key file on the JP1/AO server must be deployed to each operation target device.

The following figure shows deployment of keys.

## Figure 1–1: Deployment of keys for public key authentication

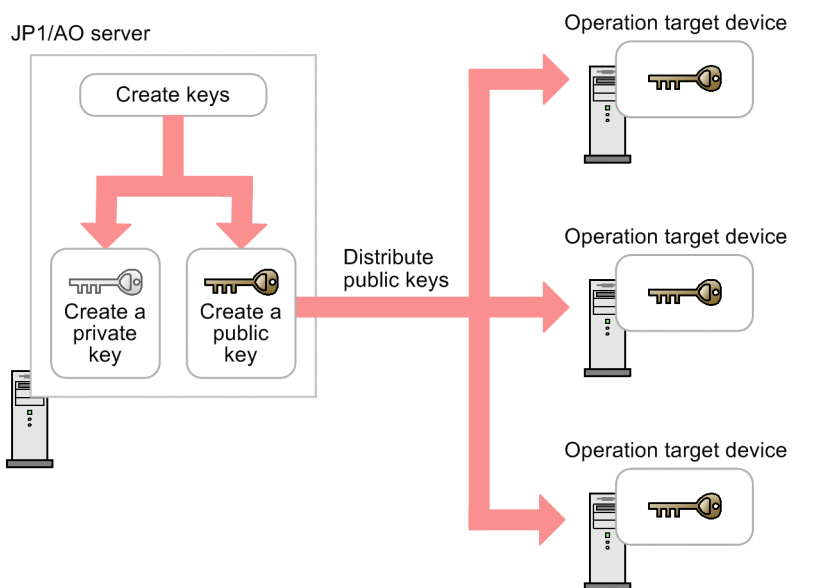

### **Related topics**

• 1.7.4 Procedure to set public key authentication for SSH connections

## 1.7.3 Deploying public keys and private keys in a cluster configuration

If JP1/AO is used in a cluster configuration, how to deploy the public key files and private key files depends on whether the same key is used for the active and standby servers.

• To use the same key for the active server and the standby server:

Copy the private key file from the active server to the standby server, and then deploy the public key file to operation target devices.

• To use different keys for the active server and the standby server:

Create a public key and a private key on each active server and standby server, and then deploy both public key files to operation target devices.

In both cases, make sure that the private key file is deployed in the same path on both the active server and the standby server.

## Тір

The following shows an example in which a public key file and a private key file are created on the JP1/AO server. You can also create public key files and private key files on devices other than the JP1/AO server. In this case, the public key file corresponding to the private key file on the JP1/AO server must be deployed to each operation target device.

The following figure shows deployment of keys in a cluster configuration.

<sup>1.</sup> New Installation

## Figure 1–2: Deployment of keys for public key authentication (using the same key for the active server and the standby server)

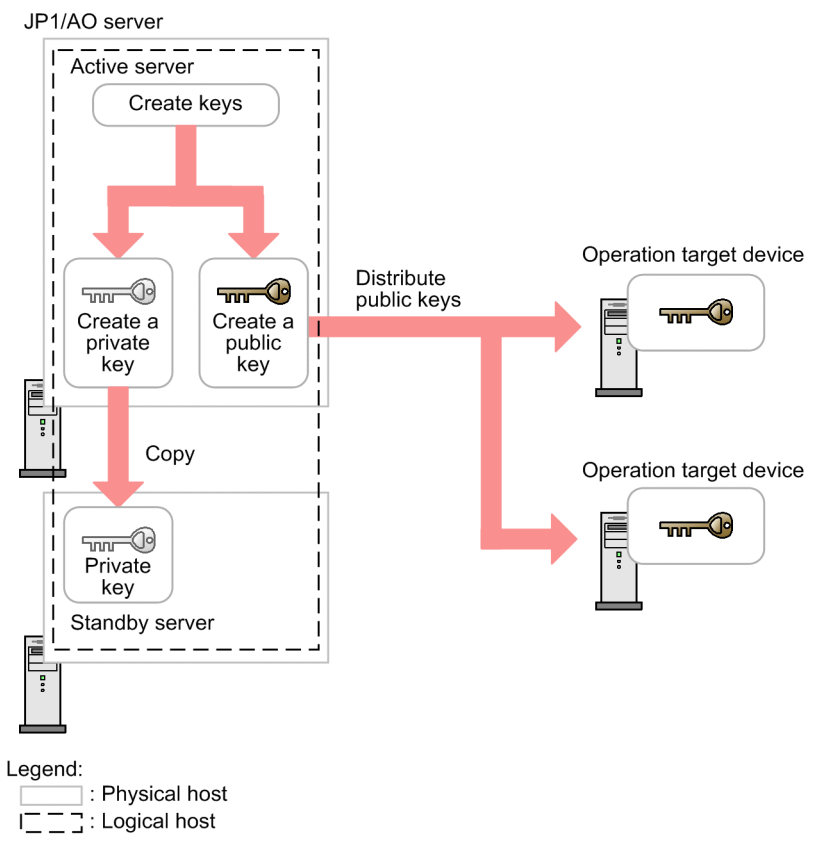
## Figure 1–3: Deployment of keys for public key authentication (using different keys for the active server and the standby server)

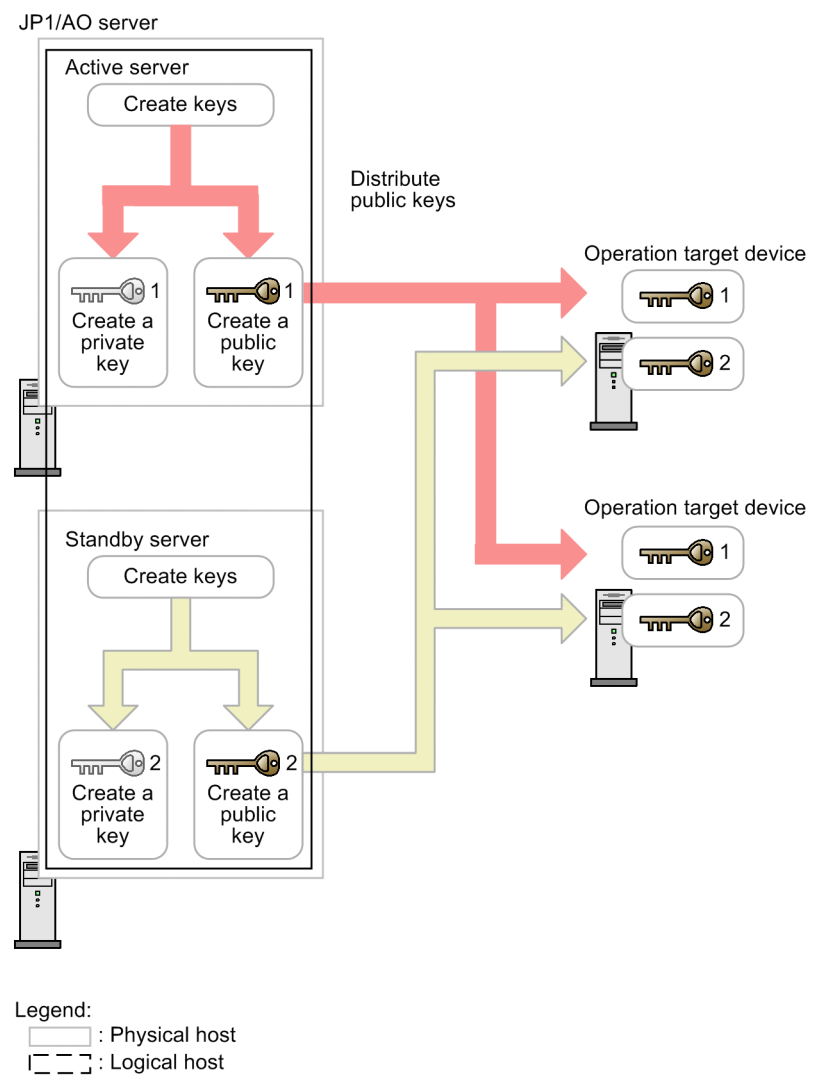

## 1.7.4 Procedure to set public key authentication for SSH connections

Perform the following procedure to set public key authentication:

- 1. Set up the SSH server.
- 2. Create a public key file and a private key file.
- 3. Deploy the private key file to the JP1/AO server.
- 4. Specify a passphrase for the private key.
- 5. Deploy the public key file to operation target devices.

The following describes the details of each step.

For details about the procedure performed for an OS, see the OS documentation.

<sup>1.</sup> New Installation

Job Management Partner 1/Automatic Operation Configuration Guide

#### To set up the SSH server:

- 1. Log in to the target device as a root user.
- 2. Open the sshd\_config file.

The folder containing the file depends on the OS.

- In HP-UX: /opt/ssh/etc/sshd config
- In OSs other than HP-UX: /etc/ssh/sshd config
- 3. Set yes for the value of PubkeyAuthentication.
- 4. Execute the command to restart the sshd service. The following shows an example of executing the command for each OS.

However, the command might be different depending on the OS version.

- In Linux (example of Red Hat Enterprise Linux 6.4): /etc/rc.d/init.d/sshd restart
- In Solaris (Solaris 10) /usr/sbin/svcadm restart ssh
- In AIX (AIX 6.1): kill -HUP sshd-process-ID
- In HP-UX (HP-UX 11i V3): /sbin/init.d/secsh stop; /sbin/init.d/secsh start

#### To create a public key and a private key:

Use the OS function or a tool to create a public key file and private key file. To use a tool, see the documentation of the tool for details about how to create the files.

Deploy the created private key file to the JP1/AO server, and the public key file to the operation target devices.

### Тір

- We recommend that you create the public key file and private key file on the JP1/AO server. If you create these files on the JP1/AO server, there is no need to send the private key you created, thus allowing you to set public key authentication more safely.
- For the key type, you can select RSA encryption or DSA encryption.
- The permitted key length depends on the OS. Create the public key file and private key file according to the OS specifications of the operation target device.

The following shows an example of how to create the public key and private key for an operation target device.

- 1. Log in to the target device as a root user.
- 2. Execute the ssh-keygen command. Depending on the type of key to be created, enter as follows:
  - To create an RSA key, enter: ssh-keygen -t rsa

1. New Installation

Job Management Partner 1/Automatic Operation Configuration Guide

- To create a DSA key, enter: ssh-keygen -t dsa
- 3. Specify the path and the file name used to output the private key.

Do not include multibyte characters in the path and file name.

A file containing the public key is output to the same path as the private key. The name of this file is the same as the private key file name with the extension .pub.

4. Specify a passphrase for the private key.

When you are prompted to enter a passphrase for the private key, enter the passphrase, and then press the Return key. When you are prompted, enter the passphrase again, and then press the Return key.

You can skip the specification of the passphrase. In this case, just press the Return key without entering anything.

5. Send the private key file you created to the JP1/AO server.

#### To deploy the private key to the JP1/AO server:

Use the following procedure to deploy the private key you created to the JP1/AO server:

- 1. Deploy the created private key file to any path on the JP1/AO server.
- 2. Use an absolute path to specify the private key file for ssh.privateKeyFile in the property file (config\_user.properties).

#### Тір

- We recommend that you deploy the private key file to a location other than in the JP1/AO installation folder. This is because if you deploy the private key file in the JP1/AO installation folder, the private key file is automatically deleted when JP1/AO is uninstalled.
- If JP1/AO is used in a cluster configuration, make sure that the private key file is deployed in the same path on both the active server and the standby server. You can use the same or different private keys for the active server and standby server.

#### To specify a passphrase for the private key:

Specify the passphrase for the JP1/AO shared built-in service property. Note that this step is not necessary if you specified a null character for the passphrase when creating the private key file.

- 1. In the Administration window, in the Service Share Properties view, select the Pass phrase of the private key (for SSH public key authentication) shared built-in service property, and then click the Set Service Share Property button.
- 2. In the Set Service Share Property dialog box, in the Value text box, enter the passphrase specified when the private key file was created.
- 3. Click the **OK** button.

#### To deploy the public key to an operation target device:

Use the following procedure to deploy the public key file to an operation target device.

1. Add the contents of the public key file to the authorized\_keys file by, for example, redirecting the cat command.

- 2. Execute the chmod command to specify 700 for the attribute of the folder that contains the authorized\_keys file. By default, this file is contained in the .ssh folder.
- 3. Execute the chmod command to specify 600 for the attribute of the authorized\_keys file.

#### Тір

For JP1/AO used in a cluster configuration, if you want to use different private keys for the active and standby servers, deploy the public key file corresponding to the private key file on each server to operation target devices.

#### **Related topics**

- 1.7.3 Deploying public keys and private keys in a cluster configuration
- 2.2 Property file (config\_user.properties)
- List of shared built-in service properties in the Job Management Partner 1/Automatic Operation Administration Guide

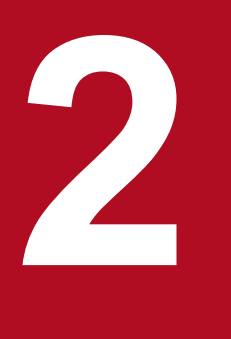

## **Post-Installation Environment Settings**

This chapter describes the JP1/AO environment settings that are required during operation or before starting operation.

## 2.1 Procedure for setting the JP1/AO environment

The JP1/AO environment is set by editing definition files.

#### To set the JP1/AO environment:

1. Use a text editor to open the definition file for the relevant settings.

#### Table 2–1: Settings and their definition files

| Settings                                                                                                    | Definition file to use                                                                                                | Reference                                                                                                    |
|----------------------------------------------------------------------------------------------------|----------------------------------------------------------------------------------------------------|----------------------------------------------------------------------------------------------------|
| Various JP1/AO settings such as logs, tasks, and JP1 events                                                                        | Property file (config_user.properties)                                                                                | 2.2 Property file<br>(config_user.proper<br>ties)                                                                                           |
| http port settings for executing commands                                                                                          | Command property file<br>(command_user.properties)                                                                    | 2.3 Command<br>property file<br>(command_user.pr<br>operties)                                                                               |
| Settings for the title and body of email to be used in the notification<br>by email function                                       | Email notification definition files<br>(mailDefinition_ja.conf,<br>mailDefinition_en.conf,<br>mailDefinition_zh.conf) | 2.4 Email<br>notification<br>definition files<br>(mailDefinition_ja.<br>conf,<br>mailDefinition_en.<br>conf,<br>mailDefinition_zh.<br>conf) |
| Settings for user password conditions and locks                                                                                    | Security definition file (security.conf)                                                                              | 2.5 Security<br>definition file<br>(security.conf)                                                                                          |
| Settings for information used for connection with operation target devices                                                         | Connection-destination property file<br>(connection-destination-name.properties)                                      | 2.6 Connection-<br>destination property<br>file (connection-<br>destination-<br>name.properties)                                            |
| The character set specified for the JP1/AO server based on the character set information acquired from the operation target device | Character-set mapping file<br>(charsetMapping_user.properties)                                                        | 2.7 Character-set<br>mapping file<br>(charsetMapping_u<br>ser.properties)                                                                   |
| Settings for external authentication linkage                                                                                       | Configuration file for external<br>authentication server linkage<br>(exauth.properties)                               | 2.8 Configuration<br>file for external<br>authentication<br>server linkage<br>(exauth.properties)                                           |
| Settings for disabling the Authenticode signing function                                                                           | OS configuration file                                                                                                 | 2.9 Settings in an<br>environment where<br>external networks<br>cannot be connected                                                         |

2. Edit the definition files, and then save the changes.

3. Implement the contents of the definition files by restarting services or executing commands, as necessary.

<sup>2.</sup> Post-Installation Environment Settings

## 2.2 Property file (config\_user.properties)

This is the definition file used for various JP1/AO settings such as logs, tasks, and JP1 events.

#### Format

specification-key-name=setting

#### Installation folder

For non-cluster systems: JP1/AO-installation-folder\conf For cluster systems: shared-folder-name\jp1ao\conf

#### Trigger for applying definitions

Restarting the service (HAutomation Engine Web Service)

#### Description

One specification key and setting can be specified per line. Note the following points when coding the property file.

- Lines that begin with a hash mark (#) are treated as comments.
- Blank lines are ignored.
- The encoding is ISO 8859-1.
- The entries are case sensitive.
- To specify a backslash (\) in a character string, two backslashes (\\) must be entered. In this case, assume two backslashes as one byte to calculate the size.
- If an invalid value is entered for a setting, it is set to its default value, and the KNAE02022-W message is output to the integrated trace log and public log.
- If the same specification key is entered multiple times in a file, the last one that is specified will take effect.

#### Settings

#### Table 2–2: Settings in the property file

| Classification     | Key name                                  | Settings                                                              | Specifiable values                                                                                                    | Default<br>value |
|--------------------|-------------------------------------------|-----------------------------------------------------------------------|----------------------------------------------------------------------------------------------------|------------------|
| Logs <sup>#1</sup> | logger.sysloglevel                        | Specifies the threshold for event log output.                         | <ul> <li>0: Messages whose output<br/>level is 0 are output.</li> <li>10: Messages whose output<br/>level is 0 and 10 are output.</li> </ul> | 0                |
|                    | logger.message.server.MaxBack<br>upIndex  | Specifies the maximum number of log backup files for a server.        | 1-16                                                                                                    | 7                |
|                    | logger.message.server.MaxFileSi<br>ze     | Specifies the maximum log file size (KB) for a server.                | 4-2,097,151                                                                                                    | 1,024            |
|                    | logger.message.command.MaxB<br>ackupIndex | Specifies the maximum number<br>of log backup files for a<br>command. | 1-16                                                                                                    | 7                |

<sup>2.</sup> Post-Installation Environment Settings

Job Management Partner 1/Automatic Operation Configuration Guide

| Classification             | Key name                                     | Settings                                                                                                    | Specifiable values                                                                                                    | Default<br>value        |
|----------------------------|----------------------------------------------|----------------------------------------------------------------------------------------------------|----------------------------------------------------------------------------------------------------|-------------------------|
| Logs <sup>#1</sup>         | logger.message.command.MaxFi<br>leSize       | Specifies the maximum log file size (KB) for a command.                                                                                                    | 4-2,097,151                                                                                                    | 1,024                   |
|                            | logger.TA.MaxFileSize                        | Specifies the maximum log file size (KB) for a task.                                                                                                    | 4-2,097,151                                                                                                    | 1,0240                  |
| Task management            | task.ajs.IPBindhost                          | Specifies the JP1/AO host name<br>or IP address (0-255 bytes) when<br>the JP1/Base communication<br>protocol is set to the IP binding<br>method.                                                                                                    | Character string that can be<br>specified for host names or IP<br>addresses                                                    | " " (null<br>character) |
|                            | tasklist.autoarchive.taskRemainin<br>gPeriod | Specifies the period (days) that<br>tasks whose execution has<br>terminated are retained in the task<br>list.                                                                                                    | 1-90                                                                                                    | 7                       |
|                            | tasklist.autoarchive.executeTime             | <ul> <li>Specifies the time at which the following processing is executed:</li> <li>Automatic archive of tasks</li> <li>Automatic deletion of history entries</li> <li>Automatic deletion of debug tasks</li> <li>Invalid regions in the database are also released at this time.</li> </ul> | 00:00:00-23:59:59                                                                                                    | 04:00:00                |
|                            | tasklist.autoarchive.maxTasks                | Specifies the maximum sum of<br>the number of tasks that can be<br>kept in the task list and the number<br>of debug tasks that can be kept in<br>the debug task list.                                                                                                    | 100-5,000                                                                                                    | 5,000                   |
|                            | tasklist.autodelete.maxHistories             | Specifies the maximum number<br>of history entries that can be<br>retained.                                                                                                    | 100-30,000                                                                                                    | 30,000                  |
|                            | task.details.jobnet.status.visible           | Specifies whether the step list in<br>the <b>Task Details</b> dialog box<br>displays the status in the task-<br>processing engine or the status of<br>steps.                                                                                                    | <ul> <li>true: Display the status in<br/>the task-processing engine</li> <li>false: Display the status of<br/>steps</li> </ul> | false                   |
| Service<br>management      | packagemanager.extraPresets.ma<br>xFiles     | Specifies the maximum number<br>of preset property definition files<br>that can be added to one service<br>template.                                                                                                    | 5-100                                                                                                    | 5                       |
| JP1 event<br>notifications | notification.jp1event                        | Specifies whether to send JP1 events in the notification function.                                                                                                    | <ul><li>true: Send</li><li>false: Do not send</li></ul>                                                                        | true                    |
| Repeats                    | foreach.max_value                            | Specifies the maximum number<br>of concurrent tasks that can be<br>executed by a Repeated Execution<br>Plug-in.                                                                                                    | 1-99                                                                                                    | 3                       |
| Remote<br>connection port  | ssh.port.number                              | Specifies the SSH port number of the operation target device.                                                                                                    | 0-65535                                                                                                    | 22                      |
| number                     | telnet.port.number                           | Specifies the Telnet port number of the operation target device.                                                                                                    | 0-65535                                                                                                    | 23                      |

| Classification      | Key name                                        | Settings                                                                                                    | Specifiable values                                                     | Default<br>value                                  |
|---------------------|-------------------------------------------------|----------------------------------------------------------------------------------------------------|------------------------------------------------------------------------|---------------------------------------------------|
| Terminal connection | plugin.terminal.prompt.account                  | Specifies a regular expression<br>pattern (1-1,024 characters) used<br>to detect the user ID waiting state.<br>To establish a Telnet connection<br>with the operation target device, if<br>the standard output and standard<br>error output match the specified<br>regular expression, the terminal<br>connect plug-in determines that a<br>user ID must be entered. Then,<br>this plug-in enters a user ID.                                                                                                    | Character string that can be<br>used in regular expression<br>patterns | login <br>Login<br>Name <br>Username <br>UserName |
|                     | plugin.terminal.prompt.password                 | Specifies a regular expression<br>pattern (1-1,024 characters) used<br>to detect the password waiting<br>state. To establish a Telnet<br>connection with the operation<br>target device, if the standard<br>output and standard error output<br>match the specified regular<br>expression, the terminal connect<br>plug-in determines that a<br>password must be entered. Then<br>this plug-in enters a password.                                                                                                    | Character string that can be<br>used in regular expression<br>patterns | password <br>Password <br>PassWord                |
|                     | telnet.connect.wait                             | Specifies the waiting time<br>(seconds) until the standard<br>output is returned after a Telnet<br>connection is established with the<br>operation target device.                                                                                                    | 1-600                                                                  | 60                                                |
|                     | ssh.privateKeyFile                              | Specifies the absolute path of the private key file if public key authentication is used for SSH connections.                                                                                                    | Character string of 0-255<br>characters                                | " " (null<br>character)                           |
| Remote command      | plugin.remoteCommand.executio<br>nDirectory.wmi | If the OS of the operation target<br>device is Windows, this property<br>specifies the path to the execution<br>directory used to execute a<br>content plug-in. Note that the<br>execution directory must be<br>created in advance.<br>If the execution mode of the<br>content plug-in is Script, make<br>sure that the total length<br>(character count) of the value<br>specified here and the script file<br>name does not exceed 140<br>characters. If the total length<br>exceeds 140 characters,<br>forwarding of the script file might<br>fail. We recommend that the value<br>specified here is 50 or less<br>characters because the script file<br>name is specified using 90 or less<br>characters. | Character string of 0-128<br>characters                                | " " (null<br>character)                           |
|                     | plugin.remoteCommand.executio<br>nDirectory.ssh | If the OS of the operation target<br>device is UNIX, this property<br>specifies the path to the execution<br>directory used to execute a                                                                                                    | Character string of 0-128<br>characters                                | " " (null<br>character)                           |

Job Management Partner 1/Automatic Operation Configuration Guide

| Classification                 | Key name                                                 | Settings                                                                                                    | Specifiable values                                                                                                | Default<br>value        |
|--------------------------------|----------------------------------------------------------|----------------------------------------------------------------------------------------------------|----------------------------------------------------------------------------------------------------|-------------------------|
| Remote command                 | plugin.remoteCommand.executio<br>nDirectory.ssh          | content plug-in. Note that the execution directory must be created in advance.                                                                                                    | Character string of 0-128<br>characters                                                                           | " " (null<br>character) |
|                                | plugin.remoteCommand.workDir<br>ectory.ssh <sup>#2</sup> | If the OS of the operation target<br>device is UNIX, this property<br>specifies a work folder <sup>#3</sup> used to<br>execute file-forwarding plug-ins<br>and content plug-ins. Enter a<br>folder or symbolic link, using an<br>absolute path of 1-128 characters.<br>Symbolic links can be included in<br>a layer of paths.                                                                                                    | Single-byte alphanumeric<br>characters, and the following<br>symbols:<br>/ (used as a path separator), -,<br>_, . | /tmp/<br>Hitachi_A<br>O |
| Retry remote host connection   | ssh.connect.retry.times                                  | Specifies the number of retries, in<br>the event of a failed SSH<br>connection to the operation target<br>device.                                                                                                    | 0-100                                                                                                    | 3                       |
|                                | ssh.connect.retry.interval                               | Specifies the interval (seconds)<br>between retries, in the event of a<br>failed SSH connection to the<br>operation target device.                                                                                                    | 1-600                                                                                                    | 10                      |
|                                | wmi.connect.retry.times                                  | Specifies the number of retries, in<br>the event of a failed WMI<br>connection to the operation target<br>device.                                                                                                    | 0-100                                                                                                    | 3                       |
|                                | wmi.connect.retry.interval                               | Specifies the interval (seconds)<br>between retries, in the event of a<br>failed WMI connection to the<br>operation target device.                                                                                                    | 1-600                                                                                                    | 10                      |
|                                | telnet.connect.retry.times                               | Specifies the number of retries, in<br>the event of a failed Telnet<br>connection to the operation target<br>device.                                                                                                    | 0-100                                                                                                    | 3                       |
|                                | telnet.connect.retry.interval                            | Specifies the interval (seconds)<br>between retries, in the event of a<br>failed Telnet connection to the<br>operation target device.                                                                                                    | 1-600                                                                                                    | 10                      |
| Retry remote file<br>operation | plugin.remoteFileAccess.retry.ti<br>mes                  | Specifies the number of retries for<br>a file manipulation command<br>executed internally by a content<br>plug-in or file-forwarding plug-<br>in. The retry interval is fixed at<br>100 ms.<br>If a temporary file access error<br>occurs, retrying the command<br>might result in successful<br>operation. However, if the file<br>access error is not recovered, extra<br>time is required for retries until the<br>plug-in terminates. Specify this<br>property in an environment in<br>which file access errors occur<br>even if there are no problems with<br>disks. | 0-100                                                                                                    | 0                       |

| Classification          | Key name                                              | Settings                                                                                                    | Specifiable values                                                                                                    | Default<br>value                                          |
|-------------------------|-------------------------------------------------------|----------------------------------------------------------------------------------------------------|----------------------------------------------------------------------------------------------------|-----------------------------------------------------------|
| Retry email sending     | mail.notify.retry.times                               | Specifies the number of retries, in<br>the event of a failure of the<br>notification function to send an<br>email.                                                                                                    | 0-100                                                                                                    | 3                                                         |
|                         | mail.notify.retry.interval                            | Specifies the interval (seconds)<br>between retries, in the event of a<br>failure of the notification function<br>to send an email.                                                                                                    | 1-600                                                                                                    | 10                                                        |
|                         | mail.plugin.retry.times                               | Specifies the number of retries, in<br>the event of a failure of the Email<br>Notification Plug-in to send an<br>email.                                                                                                    | 0-100                                                                                                    | 3                                                         |
|                         | mail.plugin.retry.interval                            | Specifies the interval (seconds)<br>between retries, in the event of a<br>failure of the Email Notification<br>Plug-in to send an email.                                                                                                    | 1-600                                                                                                    | 10                                                        |
| Audit log               | logger.Audit.enable                                   | Specifies whether to output the audit log.                                                                                                    | <ul><li>0: Do not output</li><li>1: Output</li></ul>                                                                                                    | 0                                                         |
|                         | logger.Audit.path                                     | Specifies the output destination<br>path of the audit log, using 1-244<br>bytes.                                                                                                    | Single-byte alphanumeric<br>characters, single-byte spaces,<br>and the following symbols:<br>!, #, \$, &, (, ), +, ,, -, ., ;, =, @,<br>[, ], ?, _, `, {, }, ~                                             | JP1/AO-<br>installatio<br>n-folder<br>\logs <sup>#4</sup> |
|                         | logger.Audit.MaxBackupIndex                           | Specifies the maximum number of log backup files for the audit log.                                                                                                    | 1-16                                                                                                    | 7                                                         |
|                         | logger.Audit.MaxFileSize                              | Specifies the maximum log file size (KB) for the audit log.                                                                                                    | 4-2,097,151                                                                                                    | 1,024                                                     |
|                         | logger.Audit.command.useLogin<br>UserID <sup>#5</sup> | Specifies whether to output the JP1/AO login user ID, in place of the user ID, to the subject identification information for the audit log when a command is executed.                                                                                                 | <ul> <li>true: Output the JP1/AO<br/>login user ID to the subject<br/>identification information.</li> <li>false: Output the Windows<br/>user ID to the subject<br/>identification information.</li> </ul> | false                                                     |
| Window refresh          | client.events.refreshinterval                         | Specifies the refresh interval (seconds) for events.                                                                                                    | 0-65,535                                                                                                    | 5                                                         |
| Link&Launch<br>function | linkandlaunch.hcs.enabled                             | Specifies whether to display links<br>to the Hitachi Command Suite<br>products in the <b>Tools</b> menu.                                                                                                    | <ul><li>true: Display links.</li><li>false: Do not display links.</li></ul>                                                                                                    | false                                                     |
| Editor                  | client.editor.upload.maxfilesize                      | <ul> <li>Specifies the maximum file size (MB) that can be specified when a file is uploaded by using the Editor window. The file size can be specified for each of the following files:</li> <li>Plug-in icon file</li> <li>Script file executed by a plug-</li> </ul> | 1-10                                                                                                    | 3                                                         |
|                         |                                                       | in<br>• Plug-in resource file<br>• Service resource file<br>• Window custom file                                                                                                    |                                                                                                    |                                                           |

| Classification | Key name                                             | Settings                                                                                                    | Specifiable values | Default<br>value |
|----------------|------------------------------------------------------|----------------------------------------------------------------------------------------------------|--------------------|------------------|
| Editor         | server.editor.step.perTemplate.m axnum <sup>#6</sup> | Specifies the maximum number of steps per service template.                                                                                                    | 320-40,000 #7      | 320              |
|                | server.editor.step.perLayer.maxn<br>um <sup>#6</sup> | Specifies the maximum number of steps per layer.                                                                                                    | 80-10,000 #7       | 80               |
|                | client.editor.canvas.maxwidth <sup>#6</sup>          | Specifies the maximum width<br>(unit: px) of the operational region<br>in the <b>Flow</b> view.<br>The estimate expression is as<br>follows:<br>Width (px) = (number-of-steps-<br>to-be-deployed-horizontally + 1)<br>x 90 (px) | 3,600-10,000       | 3,600            |
|                | client.editor.canvas.maxhigh <sup>#6</sup>           | Specifies the maximum height<br>(unit: px) of the operational region<br>in the <b>Flow</b> view.<br>The estimate expression is as<br>follows:<br>Height (px)=number-of-steps-to-<br>be-deployed-vertically x 300 (px)           | 2,400-30,000       | 2,400            |
| Debug          | tasklist.debugger.autodelete.task<br>RemainingPeriod | Specifies the period (days) that<br>debug tasks whose execution has<br>terminated are retained in the<br>debug task list.                                                                                                    | 1-90               | 7                |
|                | client.debugger.tasklog.maxfilesi<br>ze              | Specifies the size of task logs (KB) displayed in the <b>Task Log</b> tab.                                                                                                    | 4-10,240           | 1,024            |
|                | logger.debugger.TA.MaxFileSize                       | Specifies the maximum log file size (KB) for a debug task.                                                                                                    | 4-2,097,151        | 10,240           |
| Task monitor   | client.monitor.tasklog.maxfilesiz<br>e               | Specifies the size of task logs (KB) displayed in the <b>Task Log</b> dialog box.                                                                                                    | 4-10,240           | 1,024            |
|                | client.monitor.tasklog.refresh.int<br>erval          | Specifies the automatic refresh<br>interval (seconds) of the <b>Task</b><br><b>Log</b> dialog box.                                                                                                    | 30-300             | 30               |
|                | client.monitor.status.interval                       | Specifies the automatic refresh<br>interval (seconds) of the task<br>monitor.                                                                                                    | 30-300             | 30               |

#1

The log output threshold for tasks can be set in the Service Share Properties.

#2

Do not specify the path specified for this property or its parent folder's path for the source or destination folder for a file-forwarding plug-in. If you specify such a folder, the property is not supported by the product.

#3

- The work folder must have read, write, and execution permissions for the connected user.
- If the path specified for the work folder does not exist when a file-forwarding plug-in or content plug-in is executed, a work folder is created during execution of the plug-in. The created work folder is assigned access

permission 777 (that is, access permission is given to all users). If an attempt to create the work folder fails, execution of the plug-in terminates abnormally.

#### #4

The name of an output file is Audit[n].log, where an integer indicating the number of files is displayed in [n].

#### #5

The user ID to be output to the subject identification information for the audit log can be changed when one of the following commands is executed:

- deleteservicetemplate command
- importservicetemplate command
- listservices command
- listtasks command
- stoptask command
- submittask command

#### #6

These properties are defined to provide compatibility with JP1/AO 10-00.

#7

Edit these definitions only when all the conditions shown below exist. Note that the definitions must be edited before you duplicate or edit a service template.

- You are going to edit a service template created in JP1/AO 10-00.
- The total number of steps in the service template to be edited exceeds 320, or the number of steps per layer exceeds 80.

#### Example definitions

```
logger.sysloglevel = 0
logger.message.server.MaxBackupIndex = 7
logger.message.server.MaxFileSize = 1024
logger.message.command.MaxBackupIndex = 7
logger.message.command.MaxFileSize = 1024
logger.TA.MaxFileSize = 10240
task.ajs.IPBindhost =
tasklist.autoarchive.taskRemainingPeriod = 7
tasklist.autoarchive.executeTime = 04:00:00
tasklist.autoarchive.maxTasks = 5000
tasklist.autodelete.maxHistories = 30000
task.details.jobnet.status.visible = false
packagemanager.extraPresets.maxFiles = 5
plugin.remoteCommand.workDirectory.ssh = /tmp/Hitachi AO
notification.jplevent = true
foreach.max value = 3
ssh.port.number = 22
telnet.port.number = 23
plugin.terminal.prompt.account = login|Login Name|Username|UserName
plugin.terminal.prompt.password = password|PassWord
telnet.connect.wait = 60
ssh.connect.retry.times = 3
ssh.connect.retry.interval = 10
wmi.connect.retry.times = 3
wmi.connect.retry.interval = 10
```

```
telnet.connect.retry.times = 3
telnet.connect.retry.interval = 10
mail.notify.retry.times = 3
mail.notify.retry.interval = 10
mail.plugin.retry.times = 3
mail.plugin.retry.interval = 10
logger.Audit.enable = 0
logger.Audit.path = C:\\Program Files (x86)\\Hitachi\\JP1A0\\logs
logger.Audit.MaxBackupIndex = 7
logger.Audit.MaxFileSize = 1024
logger.Audit.command.useLoginUserID = false
client.events.refreshinterval = 5
linkandlaunch.hcs.enabled = false
client.editor.upload.maxfilesize = 3
server.editor.step.perTemplate.maxnum = 320
server.editor.step.perLayer.maxnum = 80
client.editor.canvas.maxwidth = 3600
client.editor.canvas.maxhigh = 2400
tasklist.debugger.autodelete.taskRemainingPeriod = 7
client.debugger.tasklog.maxfilesize = 1024
logger.debugger.TA.MaxFileSize = 10240
client.monitor.tasklog.maxfilesize = 1024
client.monitor.tasklog.refresh.interval = 30
client.monitor.status.interval = 30
```

#### **Related topics**

• 2.1 Procedure for setting the JP1/AO environment

```
2. Post-Installation Environment Settings
```

## 2.3 Command property file (command\_user.properties)

This is the definition file for setting the http port that is used for executing commands.

If you change the port number used for communications between JP1/AO and the Web browser, you must also change the http port used for executing commands to the same number.

#### Format

specification-key-name=setting

#### Installation folder

For non-cluster systems: JP1/AO-installation-folder\conf

For cluster systems: *shared-folder-name*jp1ao\conf

#### Trigger for applying definitions

Updating the definition file

#### Description

One specification key and setting can be specified per line. Note the following points when coding the command property file.

- Lines that begin with # are treated as comments.
- Blank lines are ignored.
- The encoding is ISO 8859-1.
- The entries are case sensitive.
- To specify a backslash (\) in a character string, two backslashes (\\) must be entered. In this case, assume two backslashes as one byte to calculate the size.
- If an invalid value is entered for a setting, it is set to its default value, and the KNAE02022-W message is output to the integrated trace log and public log.
- If the same specification key is entered multiple times in a file, the last one that is specified will take effect.

#### Settings

#### Table 2-3: Settings in the command property file

| Key name          | Settings                                             | Specifiable value | Default value |
|-------------------|------------------------------------------------------|-------------------|---------------|
| command.http.port | Specifies the http port used for executing commands. | 1-65535           | 23015         |

#### Example definitions

command.http.port = 23015

#### **Related topics**

• 2.1 Procedure for setting the JP1/AO environment

# 2.4 Email notification definition files (mailDefinition\_ja.conf, mailDefinition\_en.conf, mailDefinition\_zh.conf)

These are the definition files used for email notification in the event of a failure or if an abnormality is detected in a task.

Edit mailDefinition\_ja.conf in a Japanese environment, mailDefinition\_en.conf in an English environment, and mailDefinition\_zh.conf in a Chinese environment.

#### Format

```
<?xml version="1.0" encoding="UTF-8" standalone="yes" ?>
<mail xmlns="http://www.hitachi.com/products/it/software/xml/automation/
conf/mailDefinition">
<title><u>email-title</u></title>
<body><u>email-title</u></tody>
</mail>
```

#### Installation folder

For non-cluster systems: JP1/AO-installation-folder\conf For cluster systems: shared-folder-name\jp1ao\conf

#### Trigger for applying definitions

Starting JP1/AO

#### Description

The email notification definition file is edited in XML format. The locations you can edit are email-title and email-body.

When editing the file, note the following points.

- A read error occurs if the email notification definition file is missing, or is not well-formed XML. In this case, the email is sent with the default title and body.
- If you specify tags other than <mail>, <title>, and <body>, even if the tags are well-formed XML, the tags and their content are ignored.
- An empty string will be specified for the value of a <title> or <body> tag that is omitted.
- The <mail> tag cannot be omitted. If it is omitted, the format is invalid and a read error occurs.
- The tag entries are case sensitive.

#### Settings

#### Table 2–4: Settings in the email notification definition file

| Settings                                         | XML element | Character string length           |
|--------------------------------------------------|-------------|-----------------------------------|
| Title of email to be used in email notifications | title       | Character string of 0-9,999 bytes |
| Body of email to be used in email notifications  | body        |                                   |

| Settings for:        | Default title of email to be used in email notifications             | Default body of email to be used in email notifications                                                                                  |
|----------------------|----------------------------------------------------------------------|----------------------------------------------------------------------------------------------------|
| Japanese environment | [Automatic Operation]\$TASK_NAME\$が<br>\$TASK_STATUS\$に変更されました。      | リソースグループ名:\$RESOURCE_GROUP_NAME\$<br>タスク名:\$TASK_NAME\$<br>実行者:\$USER_NAME\$<br>タスク詳細:\$TASK_DETAIL_URL\$                                |
| English environment  | [Automatic Operation]\$TASK_NAME\$ has changed to<br>\$TASK_STATUS\$ | Resource Group Name:\$<br>RESOURCE_GROUP_NAME\$<br>Task Name:\$TASK_NAME\$<br>User Name:\$USER_NAME\$<br>Task Detail:\$TASK_DETAIL_URL\$ |
| Chinese environment  | [Automatic Operation]\$TASK_NAME\$已为\$TASK_STATUS\$状态。               | 资源群组名:\$RESOURCE_GROUP_NAME\$<br>任务名:\$TASK_NAME\$<br>执行者:\$USER_NAME\$<br>任务详细内容:\$TASK_DETAIL_URL\$                                    |

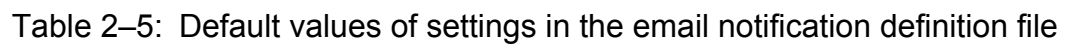

If you want to use characters that are not valid in XML syntax in the title or body of the email, use XML entity references.

| Character you want in the email | Character string to be entered |
|---------------------------------|--------------------------------|
| &                               | &                              |
| <                               | <                              |
| >                               | >                              |
| "                               | "                              |
| 1                               | '                              |

Table 2-6: XML entity references

The following embedded characters can be used in the title or body of the email.

### Table 2-7: Embedded characters in the email notification definition file

| Embedded characters                | Item                                     | Remarks                                                           |
|------------------------------------|------------------------------------------|-------------------------------------------------------------------|
| <pre>\$RESOURCE_GROUP_NAME\$</pre> | Resource group name                      | Set to the character string representing the resource group name. |
| \$TASK_NAME\$                      | Task name                                | Set according to the format in the task                           |
| \$TASK_ID\$                        | Task ID                                  | properues.                                                        |
| \$TASK_KIND\$                      | Task type                                |                                                                   |
| \$SERVICE_NAME\$                   | Service name                             |                                                                   |
| \$SERVICE_CATEGORY\$               | Service category                         |                                                                   |
| \$TASK_STATUS\$                    | Task status                              |                                                                   |
| \$EXECUTION_DATE\$                 | Date and time the operation was executed |                                                                   |
| <pre>\$PLANNED_START_DATE\$</pre>  | Planned date and time of start           |                                                                   |
| \$START_DATE\$                     | Actual date and time of start            |                                                                   |
| \$END_DATE\$                       | Date and time of end                     |                                                                   |

| Embedded characters                | Item                                  | Remarks                                   |  |
|------------------------------------|---------------------------------------|-------------------------------------------|--|
| \$SCHEDULE_PERIOD\$                | Scheduled execution period            | Set according to the format in the task   |  |
| \$SCHEDULE_TIME\$                  | Scheduled execution time              | properties.                               |  |
| <pre>\$SCHEDULE_START_DATE\$</pre> | Date execution was scheduled to start |                                           |  |
| \$USER_NAME\$                      | User who executes the operation       |                                           |  |
| \$TASK_DETAIL_URL\$                | URL of the Task Details window        | Set to a URL starting with http or https. |  |

Depending on the state of the relevant task, the values of some properties might be empty. In these cases, the embedded characters will be blank values.

#### **Example definitions**

Example notification that the status of a task has changed, giving the resource group name, task name, user, and task details

```
<?xml version="1.0" encoding="UTF-8" standalone="yes" ?>
<mail xmlns="http://www.hitachi.com/products/it/software/xml/automation/
conf/mailDefinition">
<title>[Automatic Operation]$TASK_NAME$ has changed to $TASK_STATUS$</
title>
<body>
Resource Group Name:$RESOURCE_GROUP_NAME$
Task Name:$TASK_NAME$
User Name:$USER_NAME$
Task Detail:$TASK_DETAIL_URL$
</body>
</mail>
```

#### **Related topics**

• 2.1 Procedure for setting the JP1/AO environment

This is the definition file for settings related to user password conditions and locks.

In a cluster system, make the settings the same on the active server and the standby server.

#### Format

specification-key-name=setting

#### Installation folder

Common-Component-installation-folder\conf\sec

#### Trigger for applying definitions

Updating the definition file

#### Description

One specification key and setting can be specified per line. Note the following points when coding the security definition file.

- Lines that begin with # are treated as comments.
- Blank lines are ignored.
- The entries are case sensitive.
- If an invalid value is specified, the default value will be set.
- If the same specification key is entered multiple times in a file, the last one that is specified will take effect.

#### **Example definitions**

```
# This is the minimum length of the password
# (minimum: 1 -256characters)
password.min.length=4
# This is the minimum number of uppercase characters included in the
password
# (minimum: 0-256 characters, character type: A-Z)
password.min.uppercase=0
# This is the minimum number of lowercase characters included in the
password
# (minimum: 0-256 characters, character type: a-z)
password.min.lowercase=0
# This is the minimum number of numeric characters included in the password
# (minimum: 0-256 characters, character type: 0-9)
password.min.numeric=0
# This is the minimum number of symbolic characters included in the password
 (minimum: 0-256 characters, character type: ! # $ \& () * + - . = @ \
#
^{\sim}
  |)
password.min.symbol=0
# This specifies whether the user ID can be used for the password.
# (true = cannot use the user ID, false = can use the user ID)
```

Job Management Partner 1/Automatic Operation Configuration Guide

```
password.check.userID=false
```

```
# This is the minimum number of login failures before an account is locked
# (minimum: 0-10 times)
account.lock.num=0
```

#### Settings

### Table 2-8: Settings in the security definition file

| Key name               | Settings                                                                                                    | Specifiable value                                              | Default value |
|------------------------|----------------------------------------------------------------------------------------------------|----------------------------------------------------------------|---------------|
| password.min.length    | Specifies the minimum number of characters in a password.                                                                                                    | 1-256                                                          | 4             |
| password.min.uppercase | Specifies the minimum number of<br>uppercase letters that must be included in the<br>password. If 0 is specified, there are no<br>constraints on the number of uppercase<br>letters.                      | 0-256                                                          | 0             |
| password.min.lowercase | Specifies the minimum number of<br>lowercase letters that must be included in the<br>password. If 0 is specified, there are no<br>constraints on the number of lowercase<br>letters.                      | 0-256                                                          | 0             |
| password.min.numeric   | Specifies the minimum number of numeric characters that must be included in the password. If 0 is specified, there are no constraints on the number of numeric characters.                                | 0-256                                                          | 0             |
| password.min.symbol    | Specifies the minimum number of symbols that must be included in the password. If 0 is specified, there are no constraints on the number of symbols.                                                      | 0-256                                                          | 0             |
| password.check.userID  | Specifies whether or not to prevent the password from being the same as the user ID.                                                                                                    | <ul><li>true: Prevent this</li><li>false: Allow this</li></ul> | false         |
| account.lock.num       | Specifies the number of consecutive failed<br>login attempts before the account is<br>automatically locked. If 0 is specified, the<br>account is not automatically locked after<br>failed login attempts. | 0-10                                                           | 0             |

#### **Related topics**

• 2.1 Procedure for setting the JP1/AO environment

## 2.6 Connection-destination property file (connection-destinationname.properties)

This is the definition file for setting information used to establish connections when the following plug-ins are executed:

- General command plug-in
- File-forwarding plug-in
- Terminal connect plug-in
- Content plug-in

#### Format

specification-key-name=setting

#### Installation folder

For non-cluster systems:

JP1/AO-installation-folder\conf\plugin\destinations

For cluster systems:

shared-folder-name\jp1ao\conf\plugin\destinations

#### Trigger for applying definitions

Executing a plug-in that references the connection-destination property file

#### Description

One specification key and setting can be specified per line. Note the following points when coding the connectiondestination property file.

- Lines that begin with # are treated as comments.
- Blank lines are ignored.
- The encoding is ISO 8859-1.
- The entries are case sensitive.
- To specify a backslash (\) in a character string, two backslashes (\\) must be entered. In this case, assume two backslashes as one byte to calculate the size.
- If the same specification key is entered multiple times in a file, the last one that is specified will take effect.
- If an invalid value is specified in the connection-destination property file, an execution error occurs in the plug-in that references the connection-destination property file.
- The file name must be specified in the *host-name*.properties or *IP-address*.properties format. However, if you want to specify an IPv6 address, you must replace any colons (:) with a hyphen (-) because colons cannot be specified in a file name. For example, to specify the IPv6 address 2001::234:abcd, enter 2001--234-abcd.properties.

#### Settings

#### Table 2–9: Settings in the connection-destination property file

| Key name         | Settings                                            | Specifiable values |
|------------------|-----------------------------------------------------|--------------------|
| terminal.charset | Specifies the character set used for communication. | • EUC-JP           |

<sup>2.</sup> Post-Installation Environment Settings

| Key name                  | Settings                                                                                                    | Specifiable values                                                                                                    |
|---------------------------|----------------------------------------------------------------------------------------------------|----------------------------------------------------------------------------------------------------|
| terminal.charset          | Specifies the character set used for communication.                                                                                                    | <ul> <li>eucjp</li> <li>ibm-943C</li> <li>ISO-8859-1</li> <li>MS932</li> <li>PCK</li> <li>Shift_JIS</li> <li>UTF-8</li> <li>windows-31j</li> </ul> |
| telnet.port               | Specifies the port number used for a Telnet connection<br>by using the terminal connect plug-in. This setting has<br>priority over the telnet.port.number setting in the<br>property file (config_user.properties).                                                                                                    | 0-65535                                                                                                    |
| ssh.port                  | <ul> <li>Specifies the port number used for an SSH connection<br/>by using one of the following plug-ins:</li> <li>General command plug-in</li> <li>File-forwarding plug-in</li> <li>Terminal connect plug-in</li> <li>Content plug-in</li> <li>This setting has priority over the ssh.port.number<br/>setting in the property file (config_user.properties).</li> </ul> | 0-65535                                                                                                    |
| telnet.prompt.account     | Specifies a regular expression pattern used to detect the character string that is output for prompting the user to enter a user ID to establish a connection with the target device by using the terminal connect plug-in. You can use 1 to 1,024 characters. For example, specify Username:.                                                                           | Character string that can be used in regular expression patterns                                                                                   |
| telnet.prompt.password    | Specifies a regular expression pattern used to detect the character string that is output for prompting the user to enter a password to establish a connection with the target device by using the terminal connect plug-in. You can use 1 to 1,024 characters. For example, specify Password:.                                                                          | Character string that can be used in regular expression patterns                                                                                   |
| telnet.noStdout.port.list | Specifies the port number of the service that does not<br>return the standard output after a connection is<br>established by using the terminal connect plug-in. You<br>can use 1 to 1,024 characters. To specify multiple port<br>numbers, use a comma as a separator.                                                                                                  | 0-65535, and commas (,)                                                                                                    |

#### **Example definition**

```
terminal.charset=UTF-8
telnet.port=23
ssh.port=22
telnet.prompt.account=login
telnet.prompt.password=password
telnet.noStdout.port.list=25,80,110
```

## 2.7 Character-set mapping file (charsetMapping\_user.properties)

This is the definition file for setting the character set for the JP1/AO server based on the character set information acquired from the operation target device.

#### Format

specification-key-name=setting

#### Installation folder

For non-cluster systems: JP1/AO-installation-folder\conf\plugin

For cluster systems: *shared-folder-name*\jp1ao\conf\plugin

#### Trigger for applying definitions

Starting JP1/AO

#### Description

One specification key and setting can be specified per line. For the specification key name, the value of the /usr/bin/ locale charmap command returned from the operation target device must be specified as is. If the returned value contains a double-quotation mark ("), add the double-quotation mark to the specified value. For *setting*, specify the character set that corresponds to the specification key name.

You can specify the following character sets:

- EUC-JP
- eucjp
- ibm-943C
- ISO-8859-1
- MS932
- PCK
- Shift\_JIS
- UTF-8
- windows-31j

Note the following points when coding the character-set mapping file.

- Lines that begin with # are treated as comments.
- Blank lines are ignored.
- The encoding is ISO 8859-1.
- The entries are case sensitive.
- To specify a backslash (\) in a character string, two backslashes (\\) must be entered. In this case, assume two backslashes as one byte to calculate the size.
- If the same specification key is entered multiple times in a file, the last one that is specified will take effect.

• If an invalid value is specified in the character-set mapping file, an execution error occurs in the plug-in that references the character-set mapping file.

#### **Example definitions**

If the operation target device is HP-UX:

"utf8.cm" = UTF-8
"iso88591.cm" = ISO-8859-1
"SJIS.cm" = Shift\_JIS
"eucJP.cm" = EUC-JP

2. Post-Installation Environment Settings

# 2.8 Configuration file for external authentication server linkage (exauth.properties)

This is the definition file used to specify the settings required for external authentication linkage.

#### Format

specification-key-name=setting

#### Installation folder

Common-Component-installation-folder\conf

#### Trigger for applying definitions

Immediately after the configuration file is saved

However, for any user who had already logged in when definitions of the configuration file were changed, the changes are not applied until the user logs in again. The authentication method displayed for such users might be different from the one used for login.

#### Description

One specification key and setting can be specified per line. Note the following points when coding the configuration file for external authentication server linkage:

- Lines that begin with # are treated as comment lines.
- Blank lines are ignored.
- The entries are case sensitive.
- Spaces cannot be specified before or after a setting.
- Do not enclose a setting in double quotation marks (").

#### Settings

#### Table 2–10: Settings in the configuration file for external authentication server linkage

| Classification | Key name         | Settings                                                                                                    | Specifiable values                                                                                                    | Default values                                        |
|----------------|------------------|----------------------------------------------------------------------------------------------------|----------------------------------------------------------------------------------------------------|-------------------------------------------------------|
| Common item    | auth.server.type | Specifies the type of external authentication linkage.                                                                 | <ul> <li>internal: Do not use external authentication linkage.</li> <li>jp1base: Use external authentication linkage with JP1/Base.</li> <li>ldap: Use external authentication linkage with Active Directory used as an LDAP directory server.</li> </ul> | internal                                              |
|                | auth.server.name | Specifies the server identifier of the external authentication server to be linked. You can use a maximum of 64 bytes. | • ASCII printable<br>character code<br>(0x21-7E)<br>excluding the                                                                                                    | <br>(Initial value at<br>installation:<br>ServerName) |

| Classification Key name S      |                                                                          | Settings                                                                                                    | Specifiable values                                                                    | Default values                                            |
|--------------------------------|--------------------------------------------------------------------------|----------------------------------------------------------------------------------------------------|---------------------------------------------------------------------------------------|-----------------------------------------------------------|
| Common item                    | auth.server.name                                                         | You must specify this property if ldap<br>is specified for auth.server.type.<br>For other cases, there is no need to<br>specify this property.                                                                                                    | following special<br>characters: ,<br>/, :, ,, ;, *, ?, ", <,<br>>,  , \$, %, &, ', ` | <br>(Initial value at<br>installation:<br>ServerName)     |
|                                | auth.group.mapping                                                       | Specifies whether to link groups if<br>external authentication linkage with<br>Active Directory is used.                                                                                                    | <ul><li>true: Link groups.</li><li>false: Do not link groups.</li></ul>               | false                                                     |
| LDAP<br>settings <sup>#1</sup> | auth.ldap.server-<br>identifier <sup>#2</sup> .protocol                  | Specify ldap.<br>There is no need to specify this property<br>if a value other than ldap is specified<br>for auth.server.type.                                                                                                    | ldap                                                                                  |                                                           |
|                                | auth.ldap.server-<br>identifier <sup>#2</sup> .host                      | Specifies the host name, IPv4 address,<br>or IPv6 address of the LDAP directory<br>server.<br>To specify an IPv6 address, enclose the<br>value in square brackets ([]).<br>You must specify this property if<br>auth.ldap. <i>server-identifier</i> .dns_lookup<br>is set to false.                                                              | Character string that<br>can be specified for host<br>names or IP addresses           |                                                           |
|                                | auth.ldap.server-<br>identifier <sup>#2</sup> .port                      | Specifies the port number of the LDAP directory server.                                                                                                    | 1-65535                                                                               | 389                                                       |
|                                | auth.ldap.server-<br>identifier <sup>#2</sup> .timeout                   | Specifies the connection timeout period (seconds) with the LDAP directory server. Specify 0 to wait for a connection until a communication error occurs.                                                                                                    | 0-120                                                                                 | 15                                                        |
|                                | auth.ldap. <i>server-</i><br><i>identifier</i> <sup>#2</sup> .attr       | Specifies the attribute name for which<br>the user ID of the authentication user is<br>defined.                                                                                                    | Character string that<br>can be used for attribute<br>names                           | <br>(Initial value at<br>installation:<br>sAMAccountName) |
|                                | auth.ldap.server-<br>identifier <sup>#2</sup> .basedn                    | Specifies the distinguished name (DN)<br>used as the base point to search for the<br>authentication user of the LDAP<br>directory server.                                                                                                    | Character string that can be used for DNs                                             |                                                           |
|                                | auth.ldap.server-<br>identifier <sup>#2</sup> .retry.interval            | Specifies the interval (seconds) between<br>retries in the event of a failed connection<br>to the LDAP directory server.                                                                                                    | 1-60                                                                                  | 1                                                         |
|                                | auth.ldap.server-<br>identifier <sup>#2</sup> .retry.times               | Specifies the number of retries, in the event of a failed connection to the LDAP directory server.                                                                                                    | 0-50                                                                                  | 20                                                        |
|                                | auth.ldap.server-<br>identifier <sup>#2</sup> .domain.name               | <ul> <li>Specifies the domain name of the LDAP directory server.</li> <li>You must specify this property if either of the following conditions is satisfied: <ul> <li>auth.group.mapping is set to true.</li> <li>auth.ldap.server-identifier.dns_lookup is set to true, and auth.ldap.server-identifier.host is omitted.</li> </ul> </li> </ul> | Character string that<br>can be specified for<br>domain names                         |                                                           |
|                                | auth.ldap. <i>server-</i><br><i>identifier</i> <sup>#2</sup> .dns_lookup | Specifies whether to use DNS to search for the LDAP directory server.                                                                                                    | <ul><li>true: Use DNS</li><li>false: Do not use DNS</li></ul>                         | false                                                     |

#1

The settings are ignored if a value other than ldap is specified for auth.server.type.

#2

For server-identifier, specify the same value specified for server-identifier for auth.server.name.

#### **Example definitions**

- Example definition if all the following conditions exist:
  - External authentication linkage with Active Directory is used.
  - You do not want to link groups.
  - There is no need to register LDAP search users.
  - DNS is not used.

```
auth.server.type=ldap
auth.server.name=ServerName1
auth.ldap.ServerName1.protocol=ldap
auth.ldap.ServerName1.host=adhost1
auth.ldap.ServerName1.attr=cn
auth.ldap.ServerName1.basedn=cn=Users,dc=example,dc=com
```

- Example definition if all the following conditions exist:
  - External authentication linkage with Active Directory is used.
  - You want to link groups.
  - LDAP search users need to be registered.
  - DNS is used.

```
auth.server.type=ldap
auth.server.name=ServerName1
auth.ldap.ServerName1.protocol=ldap
auth.ldap.ServerName1.attr= sAMAccountName
auth.ldap.ServerName1.basedn=dc=example,dc=com
auth.ldap.ServerName1.domain.name=example.com
auth.ldap.ServerName1.dns_lookup=true
auth.group.mapping=true
```

#### **Related topics**

• 3.2 Linking with Active Directory

# 2.9 Settings in an environment where external networks cannot be connected

JP1/AO uses Authenticode signed programs, which connect to an external network as needed to check signatures. Therefore, several tens of seconds might be required to execute a plug-in that works as an extension of a service in an environment where external networks cannot be connected.

To use JP1/AO in an environment where external networks cannot be connected, specify the following settings on the JP1/AO server to disable the Authenticode signature function and reduce the time required to execute a plug-in:

1. Use a text editor to open the following files:

*system-drive*:\Windows\Microsoft.NET\Framework\v2.0.50727\aspnet.config *system-drive*:\Windows\Microsoft.NET\Framework\v2.0.50727\CONFIG\machine.config

2. Specify false for generatePublisherEvidence enabled as shown below, and then save the files.

```
<configuration>
<runtime>
<generatePublisherEvidence enabled="false"/>
</runtime>
</configuration>
```

<sup>2.</sup> Post-Installation Environment Settings

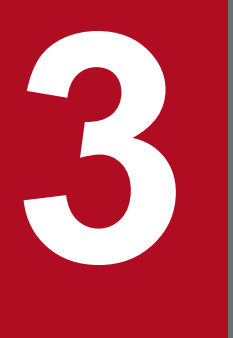

## Linking to other products

This chapter describes linking between JP1/AO and other products.

## 3.1.1 Procedure for linking to the JP1/Base authentication function

This procedure requires setting up the configuration file for external authentication server linkage and creating and configuring JP1 users.

To link to the JP1/Base authentication function, perform the procedure described below.

Table 3–1: Procedure to link to the JP1/Base authentication function

| Task |                                                                                                    | Required/<br>optional | Reference                                                                                                    |
|------|----------------------------------------------------------------------------------------------------|-----------------------|----------------------------------------------------------------------------------------------------|
| 1    | If this is the first time you have linked JP1/AO to the JP1/Base authentication function, set<br>up the configuration file for external authentication server linkage. | Required              | 3.1.2 Procedure for<br>setting up the<br>configuration file<br>for external<br>authentication<br>server linkage |
| 2    | Create and configure JP1 users.<br>This task can be performed safely before task 1.                                                                                    | Required              | 3.1.3 Procedure to<br>create and configure<br>JP1 users (JP1/Base<br>linkage)                                   |
| 3    | To confirm that the JP1 users created in task 2 can connect to JP1/Base, execute the hcmdscheckauth command.                                                           | Required              | 3.1.5 Procedure to<br>check the link to<br>JP1/Base                                                             |

#### **Related topics**

• Linking with JP1/Base authentication in the Job Management Partner 1/Automatic Operation Administration Guide

## 3.1.2 Procedure for setting up the configuration file for external authentication server linkage

Set up the configuration file for external authentication server linkage in order to access the JP1/Base authentication function.

To use the JP1/Base authentication function, you also need to create and configure JP1 users. Before or after the steps below, create and configure the JP1 users that will be managed by the JP1/Base authentication function.

In a cluster system, make the settings the same on both the active server and the standby server.

#### To link to the JP1/Base authentication function:

- Open the configuration file for external authentication server linkage (exauth.properties). This file is stored in the following folder: *Common-Component-installation-folder*\conf
- 2. Specify the value jplbase for the specification key auth.server.type.
- 3. Save the changes to the configuration file for external authentication server linkage.

<sup>3.</sup> Linking to other products

#### **Related topics**

- 3.1.3 Procedure to create and configure JP1 users (JP1/Base linkage)
- 2.8 Configuration file for external authentication server linkage (exauth.properties)

### 3.1.3 Procedure to create and configure JP1 users (JP1/Base linkage)

In order to manage JP1/AO user accounts by using the JP1/Base authentication function, you first create and configure the JP1 users.

In a cluster system, make the settings the same on both the active server and the standby server.

#### To create and configure JP1 users:

- Create users in the JP1/Base operations window.
   To link JP1/AO to JP1/Base, you do not need to register users or user groups in the JP1/AO operations window.
- 2. In JP1/Base, specify a JP1 resource group name and permission level.For the JP1 resource group name, specify a JP1/AO resource group name.If you want to grant All Resources permission, specify an asterisk (\*) for the JP1 resource group name.

#### **Related topics**

- User Management Setup in the Job Management Partner 1/Base User's Guide
- 3.1.4 Defining permission levels in JP1/Base (JP1/Base linkage)

## 3.1.4 Defining permission levels in JP1/Base (JP1/Base linkage)

In order to link to JP1/Base, you must define JP1/Base permission levels based on the user's roles in JP1/AO.

Permission levels JP1\_AO\_Admin and JP1\_AO\_Develop can only be set to the JP1 resource group name \*. If you set JP1\_AO\_Admin or JP1\_AO\_Develop to a JP1 resource group name other than \*, that user will not be able to log in to JP1/AO.

In a cluster system, make the settings the same on both the active server and the standby server.

Table 3–2: Defining permission levels (JP1/Base link)

| Role or authority in JP1/AO | JP1/AO permission level to be specified in JP1/Base |
|-----------------------------|-----------------------------------------------------|
| Admin                       | JP1_AO_Admin                                        |
| Develop                     | JP1_AO_Develop                                      |
| Modify                      | JP1_AO_Modify                                       |
| Submit                      | JP1_AO_Submit                                       |
| UserManagement              | HCS_UserMng_Admin                                   |

Note that if the jp1admin user created by default during JP1/Base installation logs in to JP1/AO, it is treated as a user who has been granted UserManagement permissions and Admin role for All Resources.

<sup>3.</sup> Linking to other products

Job Management Partner 1/Automatic Operation Configuration Guide

If you use JP1/Base earlier than version 10-10, change the JP1/Base access permission level file as shown below, and then execute the jbsaclreload command.

| File path                                                                          | File name       | Item to be changed               | Definition to be changed                                                                                                    |
|------------------------------------------------------------------------------------|-----------------|----------------------------------|----------------------------------------------------------------------------------------------------|
| system-drive\Program<br>Files (x86)\Hitachi<br>\JP1Base\conf\user_acl <sup>#</sup> | JP1_AccessLevel | ; for JP1/Automatic<br>Operation | JP1_AO_Admin:AO:Admin,Develop,Modify,Execute,Vi<br>ew<br>JP1_AO_Develop:AO:Develop,Modify,Execute,View<br>JP1_AO_Modify:AO:Modify,Execute,View<br>JP1_AO_Submit:AO:Execute,View<br>HCS_UserMng_Admin:HBase:Admin |

Table 3-3: Definitions of the access permission level file

#

system-drive\Program Files (x86)\Hitachi\JP1Base\ is the default installation location of JP1/Base. If the user has changed the installation location, a path different from this path is displayed.

#### **Related topics**

- User Management Setup in the Job Management Partner 1/Base User's Guide
- Evaluating users and access permissions in the Job Management Partner 1/Automatic Operation Overview and System Design Guide
- jbsaclreload in the Job Management Partner 1/Base User's Guide

### 3.1.5 Procedure to check the link to JP1/Base

After you create and configure JP1 users, check whether each user is able to connect to JP1/Base.

For a cluster system, follow the same steps on the active server and the standby server.

#### To check the link to JP1/Base:

1. Execute the hcmdscheckauth command.

#### **Related topics**

• hcmdscheckauth (verifying the connection with the external authentication server) in the manual Job Management Partner 1/Automatic Operation GUI, Command, and API Reference

<sup>3.</sup> Linking to other products

## 3.2.1 Procedure to link with Active Directory

To link with Active Directory, you can select whether to link groups.

If you do not link groups, register the same user in both JP1/AO and Active Directory, and then use Active Directory to perform user authentication. There is no need to register a password in JP1/AO.

If you link groups, Active Directory groups registered as JP1/AO user groups are used. Therefore, create Active Directory groups to be registered as JP1/AO user groups as needed, and then add users who want to log in to JP1/AO to the Active Directory groups.

The table below describes the procedure to link with Active Directory. In a cluster system, make the settings the same on both the active server and the standby server.

Table 3-4: Procedure to link with Active Directory

| Та | ısk                                                                                                    | Do not link<br>groups | Link groups           | Reference                                                                                                |
|----|----------------------------------------------------------------------------------------------------|-----------------------|-----------------------|----------------------------------------------------------------------------------------------------|
| 1  | Register users in Active Directory.                                                                                                    | Optional <sup>#</sup> | Optional <sup>#</sup> | 3.2.2 Registering users in Active Directory                                                              |
| 2  | In the configuration file for external authentication server linkage, register information necessary for Active Directory linkage.                                                                      | Required              | Required              | 3.2.3 Registering information in<br>the configuration file for external<br>authentication server linkage |
| 3  | Evaluate the DIT structure of Active Directory, and then register LDAP search users or information in the configuration file for external authentication server linkage.                                | Required              | Required              | 3.2.4 Registering LDAP search information                                                                |
| 4  | Execute the hcmdscheckauth command to confirm that JP1/AO can be linked with Active Directory by using the information registered in the configuration file for external authentication server linkage. | Required              | Required              | 3.2.5 Checking JP1/AO<br>connection with Active Directory                                                |
| 5  | Register users in JP1/AO. It is not a problem to perform this task before task 1.                                                                                                    | Required              | Not required          | 3.2.6 Registering user<br>information in JP1/AO                                                          |
| 6  | Assign roles to Active Directory groups.                                                                                                    | Not required          | Required              | 3.2.7 Assigning roles to Active Directory groups                                                         |

#

This task is not required if users that are registered in Active Directory log in to JP1/AO.

#### Тір

A distinguished name (DN) registered in settings in the configuration file for external authentication server linkage cannot contain surrogate pair characters.

To link groups, the relative distinguished name (RDN) at the beginning of the DN of an Active Directory group must satisfy the conditions of the character code and character string length permitted for JP1/AO user groups.

#### **Related topics**

• Linking with Active Directory in the Job Management Partner 1/Automatic Operation Administration Guide

3. Linking to other products

## 3.2.2 Registering users in Active Directory

In Active Directory, register users who want to log in to JP1/AO. This task is not required if users registered in Active Directory log in to JP1/AO.

If you link groups, use Active Directory groups registered as JP1/AO user groups. Therefore, if necessary, create Active Directory groups that are to be registered as JP1/AO user groups, and then add users who want to log in to JP1/AO to the Active Directory groups.

If you do not link groups, make sure that Active Directory user IDs match the JP1/AO user IDs.

# 3.2.3 Registering information in the configuration file for external authentication server linkage

In the configuration file for external authentication server linkage (exauth.properties), register information necessary for Active Directory linkage.

The configuration file for external authentication server linkage is stored in the following folder:

*Common-Component-installation-folder*\conf

| Table 3–5: | Information that | can be regi | stered in the | e configuration | file for exte | ernal auther | ntication |
|------------|------------------|-------------|---------------|-----------------|---------------|--------------|-----------|
|            | server linkage   |             |               |                 |               |              |           |

| Key name                                       | Settings                                                                                                    | Definition             |
|------------------------------------------------|----------------------------------------------------------------------------------------------------|------------------------|
| auth.server.type                               | ldap (fixed)                                                                                                    | Required               |
| auth.server.name                               | Server identifier                                                                                                    | Required               |
| auth.group.mapping                             | true: Link groups.<br>false: Do not link groups.                                                                        | Required               |
| auth.ldap.server-identifier.protocol           | ldap (fixed)                                                                                                    | Required               |
| auth.ldap.server-identifier.host               | Host name or IP address of the LDAP directory server                                                                    | Optional <sup>#1</sup> |
| auth.ldap.server-identifier.port               | Port number of the LDAP directory server                                                                                | Optional               |
| auth.ldap.server-identifier.timeout            | Connection timeout period (seconds) for the LDAP directory server                                                       | Optional               |
| auth.ldap.server-<br>identifier.retry.interval | Interval (seconds) between retries, in the event of a failed connection to the LDAP directory server                    | Optional               |
| auth.ldap.server-identifier.retry.times        | Number of retries, in the event of a failed connection to the LDAP directory server                                     | Optional               |
| auth.ldap.server-<br>identifier.domain.name    | Domain name                                                                                                    | Optional <sup>#2</sup> |
| auth.ldap.server-identifier.dns_lookup         | true: Use DNS to search for the LDAP directory server.<br>false: Do not use DNS to search for theLDAP directory server. | Optional               |

#### #1

You must specify this property if auth.ldap.server-identifier.dns\_lookup is set to false.

#2

- You must specify this property if either of the following conditions exists:
  - auth.group.mapping is set to true.
- 3. Linking to other products

• auth.ldap.server-identifier.dns\_lookup is set to true, and auth.ldap.server-identifier.host is omitted.

#### **Related topics**

2.8 Configuration file for external authentication server linkage (exauth.properties)

## 3.2.4 Registering LDAP search information

Active Directory linkage uses simple authentication that requires DNs. In addition, LDAP search information is required to search for user information in Active Directory.

LDAP search information includes:

- Information specified in the configuration file for external authentication server linkage
- LDAP search users

LDAP search information to be registered depends on whether information entries for users who log in to JP1/AO are listed under a DN in the DIT (Directory Information Tree) structure. Therefore, you must first check the DIT structure, and then register LDAP search information.

1. Check the DIT structure and determine the required tasks.

• In the DIT structure, if user entries of all users who want JP1/AO link with Active Directory are listed directly under a particular DN, there is no need to register LDAP search users.

The following shows an example of the DIT structure for which there is no need to register LDAP search users.

#### Figure 3–1: Example of DIT structure (if there is no need to register LDAP search users)

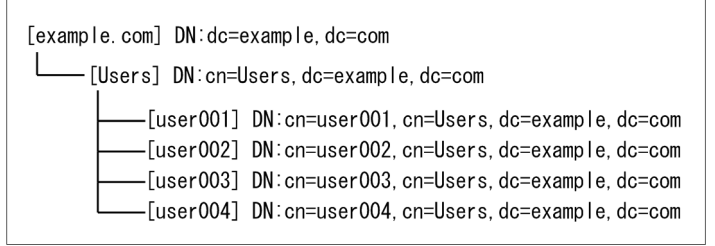

In this example, there is no need to register LDAP search users because all user entries are listed directly under one DN (cn=Users, dc=example, dc=com). If there is no need to register LDAP search users, go to step 2.

However, there is an exception even if the condition shown in this example is satisfied. Specifically, if the attribute value of the RDN does not match the JP1/AO user ID in the user entry of the same user, you need to register LDAP search users. In this case, go to step 3.

• In the DIT structure, if user entries of users who want JP1/AO link with Active Directory are listed under multiple DNs in Active Directory, you do not need to register LDAP search users.

The following shows an example of the DIT structure for which you need to register LDAP search users.

Figure 3–2: Example of DIT structure (if you need to register LDAP search users)

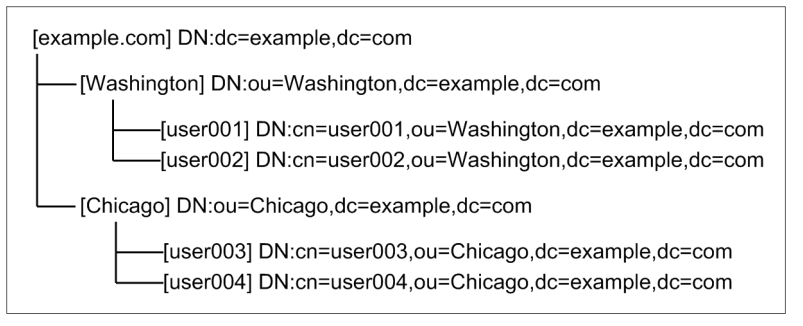

In this example, you need to register LDAP search users because user entries are listed under two DNs (ou=Washington, dc=example, dc=com and ou=New York, dc=example, dc=com).

If you need to register LDAP search users, go to step 3.

2. Perform the task applicable if there is no need to register LDAP search users.

Register information in the configuration file for external authentication server linkage according to the following table.

Table 3–6: Setting in the configuration file for external authentication server linkage (if there is no need to register LDAP search users)

| Key name                            | Settings                             |
|-------------------------------------|--------------------------------------|
| auth.ldap.server-identifier#.attr   | Attribute name of the user entry RDN |
| auth.ldap.server-identifier#.basedn | DN one layer above the user entry    |

#: Register the settings defined for the auth.server.name key.

3. Perform the task applicable if you need to register LDAP search users.

- Execute the hcmdsldapuser command to register LDAP search users.
- Register information in the configuration file for external authentication server linkage according to the following table.

Table 3–7: Setting in the configuration file for external authentication server linkage (if you need to register LDAP search users)

| Key name                            | Settings                         |
|-------------------------------------|----------------------------------|
| auth.ldap.server-identifier#.attr   | Attribute name with a user ID    |
| auth.ldap.server-identifier#.basedn | DN used as the search base point |

#: Register the settings defined for the auth.server.name key.

#### **Related topics**

- hcmdsldapuser in the manual Job Management Partner 1/Automatic Operation GUI, Command, and API Reference
- 2.8 Configuration file for external authentication server linkage (exauth.properties)

## 3.2.5 Checking JP1/AO connection with Active Directory

Execute the hcmdscheckauth command to confirm that JP1/AO can connect to Active Directory by using the information registered in the configuration file for external authentication server linkage (exauth.properties).

<sup>3.</sup> Linking to other products
#### **Related topics**

hcmdscheckauth in the manual Job Management Partner 1/Automatic Operation GUI, Command, and API Reference

## 3.2.6 Registering user information in JP1/AO

If you do not link groups, users registered in Active Directory must also be registered in JP1/AO. Make sure that Active Directory user IDs match the JP1/AO user IDs. There is no need to set passwords.

#### **Related topics**

• Registering users in JP1/AO in the Job Management Partner 1/Automatic Operation Administration Guide

## 3.2.7 Assigning roles to Active Directory groups

If you link groups, use the **Add Groups** dialog box to register Active Directory groups as JP1/AO user groups. Then, assign resource groups and roles to the registered user groups.

#### **Related topics**

- Registering Active Directory groups linking with JP1/AO in the Job Management Partner 1/Automatic Operation Administration Guide
- Assigning resource groups and roles to user groups in the Job Management Partner 1/Automatic Operation Administration Guide

## 3.3.1 Procedure to enable single sign-on to Hitachi Command Suite products

To enable single sign-on to Hitachi Command Suite products by using the Link & Launch feature, you must define the permission levels and edit the properties file.

#### Before you begin

- Confirm that the Hitachi Command Suite products to be launched have been installed on the JP1/AO server.
- The URL to be launched uses the host name or IP address specified during the installation of the Hitachi Command Suite products. Therefore, make sure that the host name resolves correctly on the terminal on which you want to use JP1/AO from the Web browser.
- If you want to allow JP1 users to use single sign-on to Hitachi Command Suite products, make sure that they are linked to the JP1/Base authentication function.

#### To enable single sign-on to Hitachi Command Suite products:

- 1. If you want to allow JP1 users to use single sign-on to Hitachi Command Suite products, define permission levels in JP1/Base.
- 2. In the property file (config\_user.properties), specify true for the linkandlaunch.hcs.enabled key.
- 3. In the **Tasks** window, check the tasks. If any tasks are in the execution status (In Progress, Waiting for Response, Abnormal Detection, or Terminated), stop execution of the tasks or wait until the task status changes to the ended status.
- 4. Stop the JP1/AO service.

For non-cluster systems:

Execute the hcmdssrv command with the /stop option specified.

For cluster systems:

Use the cluster software to bring the service offline.

5. Start the JP1/AO service.

For non-cluster systems:

 $\ensuremath{\mathsf{Execute}}$  the <code>hcmdssrv</code> command with the <code>/start</code> option specified.

For cluster systems:

Use the cluster software to bring the service online.

#### **Results of procedure**

Single sign-on to all Hitachi Command Suite products is enabled, and links to the products appear in the Tools menu.

#### **Related topics**

- 3.1 Linking to the JP1/Base authentication function
- 3.3.2 Defining permissions in JP1/Base (for single sign-on to all Hitachi Command Suite products)
- 2.2 Property file (config\_user.properties)

#### 3. Linking to other products

• JP1/AO services in the Job Management Partner 1/Automatic Operation Administration Guide

## 3.3.2 Defining permissions in JP1/Base (for single sign-on to all Hitachi Command Suite products)

To allow users managed by JP1/Base to use a single sign-on from JP1/AO to Hitachi Command Suite products, you must set permission levels in JP1/Base for each product.

## Table 3–8: Defining permissions in JP1/Base (for single sign-on to Hitachi Command Suite products)

| Product name                     | Role or authority in product | Permission level to set in JP1/Base |
|----------------------------------|------------------------------|-------------------------------------|
| Common Component                 | User Management              | HCS_UserMng_Admin                   |
| Device Manager                   | Admin                        | HCS_HDvM_Admin                      |
|                                  | StorageAdmin                 | HCS_HDvM_Storage                    |
|                                  | Guest                        | HCS_HDvM_Guest                      |
|                                  | Peer                         | HCS_HDvM_Peer                       |
| Replication Manager              | Admin                        | HCS_HRpM_Admin                      |
|                                  | Modify                       | HCS_HRpM_Modify                     |
|                                  | View                         | HCS_HRpM_View                       |
| Tiered Storage Manager           | Admin                        | HCS_HTSM_Admin                      |
|                                  | Execute                      | HCS_HTSM_Execute                    |
|                                  | Modify                       | HCS_HTSM_Modify                     |
|                                  | View                         | HCS_HTSM_View                       |
| Storage Navigator Modular        | Modify                       | HCS_HSNM2_Modify                    |
|                                  | View                         | HCS_HSNM2_View                      |
| File Services Manager            | Admin                        | HCS_HFSM_Admin                      |
| Compute Systems Manager          | Admin                        | HCS_HCSM_Admin                      |
|                                  | Modify                       | HCS_HCSM_Modify                     |
|                                  | View                         | HCS_HCSM_View                       |
| Global Link Availability Manager | Admin                        | HCS_HGLM_Admin                      |
|                                  | Modify                       | HCS_HGLM_Modify                     |
|                                  | View                         | HCS_HGLM_View                       |
| Tuning Manager                   | Admin                        | HCS_HTnM_Admin                      |
|                                  | View                         | HCS_HTnM_View                       |

#### **Related topics**

• User Management Setup in the Job Management Partner 1/Base User's Guide

### 3.4.1 Procedure for linking to the JP1/IM event monitoring function

By linking to the JP1/IM event monitoring function, you will be able to centrally monitor JP1 events by using JP1/IM.

#### Before you begin

Check the prerequisites for linking to JP1/IM.

#### To link to the JP1/IM event monitoring function:

- 1. Edit the integrated function menu definition file.
- Copy the definition file for object types, the definition file for the extended event attributes, the definition file for opening monitor windows, and the integrated function menu definition file to the JP1/IM - Manager and JP1/IM -View folders.

If the OS is different between the source and destination of the copied definition files, conversion of the file's character encoding might be required. To copy the definition files from JP1/AO in a Windows environment to JP1/IM in a Linux environment, you must first convert the character encoding to UTF-8 by using a text editor, the nkf command, or some other means.

- 3. To enable the definition files, restart JP1/IM.
- 4. Make sure that notification of JP1 events is enabled.

If the notification.jplevent key in the property file (config\_user.properties) is set to true, notification of JP1 events is enabled.

#### **Related topics**

- Configuration for linking with JP1/IM Manager in the Job Management Partner 1/Automatic Operation Overview and System Design Guide
- 3.4.2 Definition files used for linking to JP1/IM
- 3.4.3 Integrated function menu definition file (hitachi\_jp1\_ao\_tree.conf)
- 3.4.4 Target folders into which definition files for linking to JP1/IM (in a Windows environment) are copied
- 3.4.5 Target directories into which definition files for linking to JP1/IM (for a UNIX environment) are copied
- 2.2 Property file (config\_user.properties)

### 3.4.2 Definition files used for linking to JP1/IM

To link to JP1/IM, use the integrated function menu definition file, the definition file for object types, the definition file for the extended event attributes, and the definition file for opening monitor windows.

In the integrated function menu definition file, you need to edit the section where the JP1/AO server host name, port number, and similar information is defined.

<sup>3.</sup> Linking to other products

#### Installation folder

For non-cluster systems:

JP/AO-installation-folder\conf\event

For cluster systems:

shared-folder-name\jp1ao\conf\event

#### Table 3–9: Definition files used for linking to JP1/IM

| Definition file                                   | File name                                                                                                    | Contents                                                                                                    | Can edit |
|---------------------------------------------------|----------------------------------------------------------------------------------------------------|----------------------------------------------------------------------------------------------------|----------|
| Integrated function menu<br>definition file       | Japanese environment:<br>hitachi_jp1_ao_tree.conf <sup>#</sup><br>English environment:<br>hitachi_jp1_ao_tree.conf <sup>#</sup><br>Chinese environment:<br>hitachi_jp1_ao_tree.conf <sup>#</sup>          | Defines information for displaying trees in the <b>Tool</b><br><b>Launcher</b> window of JP1/IM - View.                                                                                                    | Y        |
| Definition file for object<br>types               | Japanese environment:<br>hitachi_jp1_ao_obj.ja<br>English environment:<br>hitachi_jp1_ao_obj.en<br>Chinese environment:<br>hitachi_jp1_ao_obj.zh                                                          | Defines items displayed in <b>Object type</b> and <b>Root object type</b> in the <b>Severe Event Definition</b> window and <b>Event Acquisition Settings</b> window in JP1/IM - View.                                                | Ν        |
| Definition file for the extended event attributes | Japanese environment:<br>hitachi_jp1_ao_attr_sys_ja.conf<br>English environment:<br>hitachi_jp1_ao_attr_sys_en.conf<br>Chinese environment:<br>hitachi_jp1_ao_attr_sys_zh.conf                            | Defines the displayed attribute names and the order of<br>event attributes to display in the <b>Event Details</b> window<br>of JP1/IM - View. The specifics of the extended event<br>attributes are defined in this definition file. | Ν        |
| Definition file for opening<br>monitor windows    | Japanese environment:<br>hitachi_jp1_ao_mon_sys_alarm_j<br>a.conf<br>English environment:<br>hitachi_jp1_ao_mon_sys_alarm_<br>en.conf<br>Chinese environment:<br>hitachi_jp1_ao_mon_sys_alarm_<br>zh.conf | Defines information for opening monitor windows from<br>the <b>Event Console</b> window in JP1/IM - View to display<br>the event issuer and similar information.                                                                     | N        |

Legend:

Y: Can be edited. N: Cannot be edited.

#

These definition files are stored in the appropriate folders for each language. The definition files have the same name.

#### **Related topics**

- 3.4.1 Procedure for linking to the JP1/IM event monitoring function
- 3.4.3 Integrated function menu definition file (hitachi\_jp1\_ao\_tree.conf)

#### 3. Linking to other products

## 3.4.3 Integrated function menu definition file (hitachi\_jp1\_ao\_tree.conf)

This is the definition file that must be edited for linking to the event monitoring function of JP1/IM.

It defines information for displaying trees in the Tool Launcher window of JP1/IM - View.

#### Format

specification-key-name=setting

#### Installation folder

For non-cluster systems:

```
Japanese environment:

JP/AO-installation-folder\conf\event\jp1imview\ja

English environment:

\JP/AO-installation-folder\conf\event\jp1imview\en

Chinese environment:

JP/AO-installation-folder\conf\event\jp1imview\zh

For cluster systems:

Japanese environment:

shared-folder-name\jp1ao\conf\event\jp1imview\ja

English environment:

shared-folder-name\jp1ao\conf\event\jp1imview\en
```

Chinese environment: shared-folder-name\jp1ao\conf\event\jp1imview\zh

#### Trigger for applying definitions

Restarting the service (JP1/IM)

#### Description

In the integrated function menu definition file, the  $\langle JP1\_AO\_HOST \rangle$  block specifies the host name or IP address of the JP1/AO server, and the  $\langle PORT\_NO \rangle$  block specifies the port number for the terminals that use JP1/AO.

To launch Web interfaces to JP1/AO on different servers, you must define a block for each server in the integrated function menu definition file.

#### **Example definitions**

Example of HTTP connection to Web server with JP1/AO host name AO-Host and port number 23015:

```
#All Rights Reserved. Copyright (C) 2012, Hitachi, Ltd.
#Licensed Material of Hitachi, Ltd.
#Comment Declaration that this is the integrated function menu definition
file
@file type="function-definition", version="0300";
#Comment Function tree menu definition block - folder
@define-block type="function-tree-def";
id="jco_folder_ AutomaticOperation";
```

```
3. Linking to other products
```

```
parent_id="root";
name="IT operation automation";
@define-block-end;
#Comment Function tree menu definition block-tier1
@define-block type="function-tree-def";
id="jco_JP1_AO";
parent_id="jco_folder_AutomaticOperation";
name="IT operation automation platform";
execute_id="default_browser";
arguments="http://AO-Host:23015/Automation/launcher/Login?jp1token=
%JCO_JP1TOKEN$ENC$URLENC%";
```

Example of configuring two servers in the integrated function menu definition file:

```
#All Rights Reserved. Copyright (C) 2012, Hitachi, Ltd.
#Licensed Material of Hitachi, Ltd.
#Comment Declaration that this is the integrated function menu definition
file
@file type="function-definition", version="0300";
#Comment Function tree menu definition block - folder
@define-block type="function-tree-def";
id="jco folder_ AutomaticOperation";
parent_id="root";
name="IT operation automation";
@define-block-end;
#Comment Function tree menu definition block-tier1
@define-block type="function-tree-def";
id="jco JP1 A01";
parent_id="jco_folder_ AutomaticOperation";
name="IT operation automation platform 01";
execute id="default browser";
arguments="http://AO-Host:23015/Automation/launcher/Login?jpltoken=
%JCO JP1TOKEN$ENC$URLENC%";
@define-block-end;
#-----
                      _____
_____
@define-block type="function-tree-def";
id="jco JP1 AO2";
parent id="jco folder AutomaticOperation";
name="IT operation automation platform 02";
execute id="default browser";
arguments="http://AO-Host:23015/Automation/launcher/Login?jpltoken=
%JCO JP1TOKEN$ENC$URLENC%";
@define-block-end;
```

#### **Related topics**

- 3.4.1 Procedure for linking to the JP1/IM event monitoring function
- Evaluating the system configuration in the Job Management Partner 1/Automatic Operation Overview and System Design Guide

<sup>3.</sup> Linking to other products

# 3.4.4 Target folders into which definition files for linking to JP1/IM (in a Windows environment) are copied

After editing the definition files for linking to JP1/IM, copy them to the JP1/IM - Manager and JP1/IM - View folders.

The target folders into which to copy the files to are different depending on whether a physical host or a logical host is configured.

| Definition file                                      | Folder to copy it to                                                                                                    |
|------------------------------------------------------|----------------------------------------------------------------------------------------------------|
| Integrated function menu<br>definition file          | Japanese environment:<br>JP1/IM-View-installation-folder\JP1CoView\conf\function\ja<br>English environment:<br>JP1/IM-View-installation-folder\JP1CoView\conf\function\en<br>Chinese environment:<br>JP1/IM-View-installation-folder\JP1CoView\conf\function\zh |
| Definition file for object types                     | Physical host:<br>JP1/IM-Manager-installation-folder\JP1Cons\conf\console\object_type<br>Logical host:<br>shared-folder-name\jp1cons\conf\console\object_type                                                                                                   |
| Definition file for the extended<br>event attributes | Physical host:<br>JP1/IM-Manager-installation-folder\JP1Cons\conf\console\attribute<br>Logical host:<br>shared-folder-name\jp1cons\conf\console\attribute                                                                                                    |
| Definition file for opening monitor<br>windows       | Physical host:<br>JP1/IM-Manager-installation-folder\JP1Cons\conf\console\monitor<br>Logical host:<br>shared-folder-name\jp1cons\conf\console\monitor                                                                                                    |

| T-1-1-0 40     | 14/1           |            | C1 C I      | P. I. P. J. A. A. |          |            |
|----------------|----------------|------------|-------------|-------------------|----------|------------|
| Table $3-10$ : | vvnere to copy | definition | tiles for l | linking to        | JP1/IM ( | (vvindows) |

#### **Related topics**

• 3.4.1 Procedure for linking to the JP1/IM event monitoring function

# 3.4.5 Target directories into which definition files for linking to JP1/IM (for a UNIX environment) are copied

After editing the definition files for linking to JP1/IM, copy them to the JP1/IM - Manager directories.

The target directories into which to copy the files are different depending on whether a physical host or a logical host is configured.

| Definition file                          | Directory to copy it to                                     |
|------------------------------------------|-------------------------------------------------------------|
| Integrated function menu definition file | (No need to copy in UNIX)                                   |
| Definition file for object types         | Physical host:<br>/etc/opt/jp1cons/conf/console/object_type |

Table 3–11: Where to copy definition files for linking to JP1/IM (UNIX)

<sup>3.</sup> Linking to other products

| Definition file                                   | Directory to copy it to                                                                                                    |
|---------------------------------------------------|----------------------------------------------------------------------------------------------------|
| Definition file for object types                  | Logical host:<br>shared-directory/jp1cons/conf/console/object_type                                                                    |
| Definition file for the extended event attributes | Physical host:<br>/etc/opt/jp1cons/conf/console/attribute<br>Logical host:<br><i>shared-directory</i> /jp1cons/conf/console/attribute |
| Definition file for opening monitor<br>windows    | Physical host:<br>/etc/opt/jp1cons/conf/console/monitor<br>Logical host:<br><i>shared-directory</i> /jp1cons/conf/console/monitor     |

#### **Related topics**

• 3.4.1 Procedure for linking to the JP1/IM event monitoring function

<sup>3.</sup> Linking to other products

## 3.5.1 Procedure for linking to JP1/AJS3

By linking to JP1/AJS3, you will be able to automatically execute the following commands on the JP1/AO server from the JP1/AJS3 server:

- stoptask command
- submittask command

#### Figure 3-3: Liking to JP1/AJS3

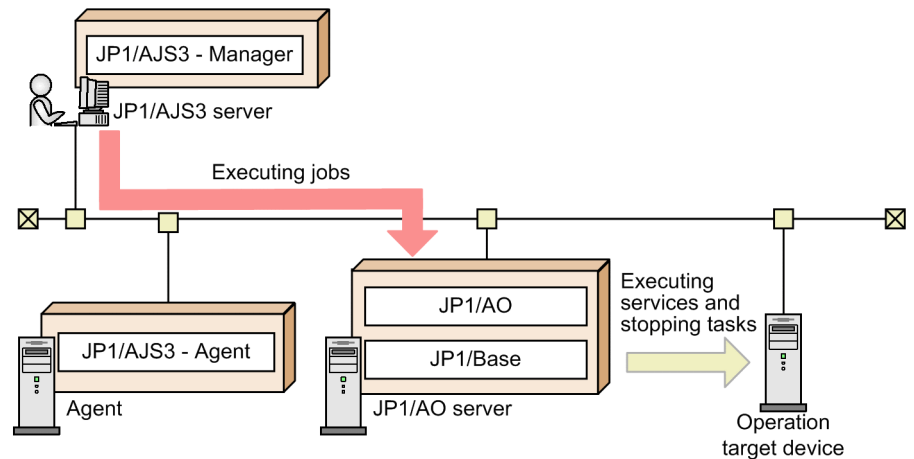

#### Before you begin

If the firewall is enabled on the JP1/AO server, exceptions must be registered in the firewall. Register the following ports, which are used for communication with JP1/AJS3 - Manager, as exceptions in the firewall settings for the JP1/AO server.

- 20241/tcp (jp1ajs2qman)
- 20242/tcp (jp1ajs2qagt)
- 20243/tcp (jp1ajs2qnfy)

#### To link to JP1/AJS3:

1. Execute the ajsagtadd command for JP1/AJS3 - Manager on the JP1/AJS3 server to register JP1/AO as an execution agent.

In the aj sagtadd command, specify any name for the -a option, and specify the name of the JP1/AO server for the -s option.

2. Define the PC job in the jobnet definition of the JP1/AJS3 server.

In the Define Details - [PC Job] dialog box, specify as follows:

- For **Exec-agent**, specify the name you specified for the -a option in step 1.
- On the **Definition** page, for **File name**, specify the name of the file for the stoptask or submittask command.
- On the **Definition** page, for **Parameters**, specify the arguments to be specified for the command.

<sup>3.</sup> Linking to other products

- On the Attributes page, for Exec. Service, specify Standard.
- 3. Register the jobnet that contains the PC job you defined in step 2 for execution on the JP1/AJS3 server.

#### Remarks

- The maximum number of tasks (including debug tasks) that can be managed on a JP1/AO server can be defined in the property file (config\_user.properties). The default value is 5,000. Make sure that the sum of the number of tasks generated by using any of the methods listed below does not exceed the value specified in the property file (config\_user.properties). If the number of tasks exceeds the maximum, excess tasks are automatically archived and excess debug tasks are automatically deleted, beginning from the task or debug task with the oldest stop date and time.
  - Tasks generated by executing a service in the Submit Service dialog box
  - Debug tasks generated by debugging
  - Tasks generated by executing the submittask command on the JP1/AO server
  - Tasks generated by executing the  ${\tt submittask}$  command from the JP1/AJS3 server

#### **Related topics**

- *stoptask* and *submittask* in the manual *Job Management Partner 1/Automatic Operation GUI, Command, and API Reference*
- ajsagtadd in the manual Job Management Partner 1/Automatic Job Management System 3 Command Reference
- Define Details [PC Job] dialog box in the Job Management Partner 1/Automatic Job Management System 3 Operator's Guide

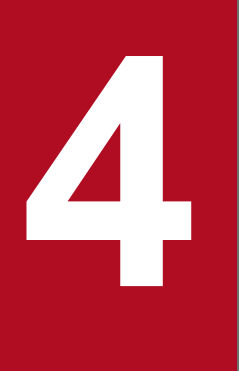

## **Changing System Information**

This chapter describes how to change settings related to the JP1/AO system, including items that were set during JP1/AO installation.

## 4.1 Procedure to change the JP1/AO installation folder

To change the installation folder, uninstall JP1/AO, and then re-install it.

Note that if you change the installation folder, the definitions in the property file (config\_user.properties) cannot be recovered from a backup. After reinstalling JP1/AO, re-set the definitions.

#### **Related topics**

- 1.3.2 Installation folder for each product
- 8.1 Uninstallation procedure
- 1.1 New installation procedure
- 2.2 Property file (config\_user.properties)

### 4.2 Procedure to change a JP1 user

You can use the JP1/AO window to change JP1 users so that they can connect to JP1/AJS3.

#### Before you begin

Confirm that no tasks are running in JP1/AO.

#### To change a JP1 user:

- 1. Select Service Share Properties in the left pane of the Administration window.
- 2. Select JP1 user name from the right pane and click the Set Service Share Property button.
- 3. Enter the new JP1 user name and click the **OK** button.
- 4. Select JP1 user password from the right pane and click the Set Service Share Property button.
- 5. Enter the new JP1 user password and click the **OK** button.

#### **Related topics**

• 1.2.3 Creating a JP1 user in JP1/Base

## 4.3 Procedure to change the database installation folder

To change the database installation folder, you must uninstall JP1/AO, and then re-install it.

Note that if you change the database installation folder, the definitions in the property file (config\_user.properties) cannot be recovered from a backup. After reinstalling JP1/AO, re-set the definitions.

#### **Related topics**

- 1.3.3 Installation folders for databases
- 8.1 Uninstallation procedure
- 1.1 New installation procedure
- 2.2 Property file (config\_user.properties)

### 4.4.1 Procedure to change the host name of the JP1/AO server (noncluster system)

If the Hitachi Command Suite products are installed, you need to change the settings in the Hitachi Command Suite products at the same time. For details, see the manuals for the Hitachi Command Suite products.

#### To change the host name of the JP1/AO server:

Table 4–1: Procedure to change the host name of the JP1/AO server

| Task |                                                                                                    | Reference                                                                                                    |
|------|----------------------------------------------------------------------------------------------------|----------------------------------------------------------------------------------------------------|
| 1    | Perform a backup of JP1/AO.                                                                                                    | Backing up data in a JP1/AO system (non-cluster<br>configuration) in the Job Management Partner 1/<br>Automatic Operation Administration Guide<br>However, the backup procedure for JP1/Base<br>described in that section is not necessary. |
| 2    | Change the host name of the JP1/AO server.                                                                                                    |                                                                                                    |
| 3    | Restart the JP1/AO server.                                                                                                    |                                                                                                    |
| 4    | In JP1/Base, perform the steps required for changing the host name.                                                                                                    | Effects and follow-up tasks when changing host names in the Job Management Partner 1/Base User's Guide                                                                                                    |
| 5    | Perform a restore of JP1/AO.                                                                                                    | Restoring data in a JP1/AO system (non-cluster<br>configuration) in the Job Management Partner 1/<br>Automatic Operation Administration Guide<br>However, the restore procedure for JP1/Base<br>described in that section is not necessary. |
| 6    | Start the JP1/Base service.                                                                                                    | Startup and Termination in the Job Management<br>Partner 1/Base User's Guide                                                                                                    |
| 7    | Execute the hcmdssrv command with the /start option specified to start the JP1/AO service.                                                                                                    |                                                                                                    |
| 8    | <pre>Execute the following commands in the command prompt:     set JP1_USERNAME=JP1-user-name-specified-during-installation     ajsagtalt -a loop -s new-host-name<sup>#</sup>     ajsagtalt -a userResponse -s new-host-name<sup>#</sup></pre> |                                                                                                    |
| 9    | Execute the hcmdschgurl command to update the URL.                                                                                                    | 4.7 Procedure to change the URL                                                                                                    |

#### Legend:

--: None

#### #

Commands whose name begins with a js are contained in the folder for task-processing engine system files. For details, see A.1 List of folders.

# 4.4.2 Procedure to change the host name of the JP1/AO server (cluster system)

To change the host name, you must uninstall JP1/AO, and then re-install it.

For a cluster system, the host name of the logical host can be changed, but not the host name of the physical host.

If the Hitachi Command Suite products are installed, you need to change the settings in the Hitachi Command Suite products at the same time. For details, see the manuals for the Hitachi Command Suite products.

#### Before you begin

Log in to the JP1/AO server as a domain user with Administrator permissions on the OS and administrator permissions on the cluster.

#### To change the host name of the JP1/AO server:

| Table 4-2: Procedure to change the host name of the JP1/AO serve |
|------------------------------------------------------------------|
|------------------------------------------------------------------|

| Task |                                                                                                    | Reference                                                                                                    |
|------|----------------------------------------------------------------------------------------------------|----------------------------------------------------------------------------------------------------|
| 1    | Perform a backup                                                                                                    | Backing up data in a JP1/AO system (cluster<br>configuration) in the Job Management Partner 1/<br>Automatic Operation Administration Guide<br>However, the backup procedure for JP1/Base<br>described in that section is not necessary. |
| 2    | Uninstall JP1/AO.                                                                                                    | 8.1 Uninstallation procedure                                                                                                    |
| 3    | Change the logical host name of the JP1/AO server.                                                                                                    |                                                                                                    |
| 4    | In JP1/Base, perform the steps required when changing the host name.                                                                                                    | Effects and follow-up tasks when changing host<br>names in the Job Management Partner 1/Base<br>User's Guide                                                                                                    |
| 5    | Install JP1/AO and set up the cluster environment.                                                                                                    | 5. Setting up a cluster system                                                                                                    |
| 6    | Perform a restore of the active server.                                                                                                    | Restoring data in a JP1/AO system (cluster<br>configuration) in the Job Management Partner 1/<br>Automatic Operation Administration Guide<br>However, the restore procedure for JP1/Base<br>described in that section is not necessary. |
| 7    | <ul> <li>Bring online the following script and services, which are registered in the cluster software:</li> <li>stopcluster command</li> <li>HAutomation Engine logical-host-name</li> <li>HAutomation Engine Web Service</li> <li>HBase Storage Mgmt Web Service</li> <li>HBase Storage Mgmt Common Service</li> <li>HiRDB/ClusterService _HD0</li> <li>JP1/Base_logical-host-name</li> <li>JP1/Base Event logical-host-name</li> </ul> |                                                                                                    |
| 8    | <pre>Execute the following commands in the command prompt on the active<br/>server:<br/>• set JP1_USERNAME=JP1-user-name-specified-during-installation<br/>• ajsagtalt -a loop -s logical-host-name -h<br/>logical-host-name<sup>#</sup><br/>• ajsagtalt -a userResponse -s logical-host-name<br/>-h logical-host-name<sup>#</sup></pre>                                                                                                 |                                                                                                    |

| Task |                                                   | Reference                       |  |
|------|---------------------------------------------------|---------------------------------|--|
| 9    | Execute thehcmdschgurl command to update the URL. | 4.7 Procedure to change the URL |  |

#### Legend:

--: None

#### #

Commands whose name begins with ajs are contained in the folder for the task-processing engine system files. For details, see A.1 List of folders.

<sup>4.</sup> Changing System Information

### 4.5 Procedure to change the IP address of the JP1/AO server

### 4.5.1 Procedure to change the IP address of the JP1/AO server (noncluster system)

To change the IP address of the JP1/AO server, you must stop and restart the JP1/AO and JP1/Base services.

The procedure to change the IP address is the same for both IPv4 and IPv6.

#### To change the IP address of the JP1/AO server:

- 1. In the **Tasks** window, check the tasks. If any tasks are in the execution status (In Progress, Waiting for Response, Abnormal Detection, or Terminated), stop execution of the tasks or wait until the task status changes to the ended status.
- 2. Execute the hcmdssrv command with the /stop option specified to stop the JP1/AO service.
- 3. Stop the JP1/Base service.
- 4. Change the IP address of the JP1/AO server.
- 5. Execute the hcmdssrv command with the /start option specified to start the JP1/AO service.

#### **Related topics**

• Startup and Termination in the Job Management Partner 1/Base User's Guide

## 4.5.2 Procedure to change the IP address of the JP1/AO server (cluster system)

To change the IP address of the JP1/AO server, you must bring the resource group offline where the JP1/AO service is registered and stop the service.

The procedure to change the IP address is the same for both IPv4 and IPv6.

#### Before you begin

Log in to the JP1/AO server as a domain user with Administrator permissions on the OS and administrator permissions on the cluster.

#### To change the IP address of the JP1/AO server:

- 1. In the **Tasks** window, check the tasks. If any tasks are in the execution status (In Progress, Waiting for Response, Abnormal Detection, or Terminated), stop execution of the tasks or wait until the task status changes to the ended status.
- 2. On the active server, use the cluster software to bring the resource group offline where the JP1/AO service is registered.
- 3. Change the IP address of the JP1/AO server

<sup>4.</sup> Changing System Information

4. On the active server, use the cluster software to bring the resource group online where the JP1/AO service is registered.

<sup>4.</sup> Changing System Information

## 4.6.1 Procedure to change the port number used for communications between JP1/AO and Web browsers

To change the port number used for communications between JP1/AO and Web browsers, you must edit the definition file and register exceptions in the firewall.

For a cluster system, perform the same procedure on both the active server and the standby server.

#### Before you begin

Make sure that there are no tasks that are waiting or running in JP1/AO.

In the **Tasks** window, check the tasks. If any tasks are in the execution status (In Progress, Waiting for Response, Abnormal Detection, or Terminated), stop execution of the tasks or wait until the task status changes to the ended status.

#### To change the port number between JP1/AO and Web browsers:

1. Stop the JP1/AO service.

For non-cluster systems:

Execute the hcmdssrv command with /stop option specified.

For cluster systems:

Use the cluster software to bring the service offline.

2. Change the port number settings by editing the keys in the definition files as follows:

The settings to be changed depend on the communication protocol between the JP1/AO and the Web browser.

If the communication protocol is HTTP:

• Listen in *Common-Component-installation-folder*\httpsd\conf\httpsd.conf Specify the new number in the place of 23015 in the following lines:

```
Listen 23015
Listen [::]:23015
```

In a cluster system, make the settings the same on both the active server and the standby server.

• hsso.hostport in Common-Component-installation-folder\conf\hsso.conf

In a cluster system, make the settings the same on both the active server and the standby server.

• command.http.port in command\_user.properties

The folder that contains the definition files is different for non-cluster systems and cluster systems. For non-cluster systems:

JP1/AO-installation-folder\conf

For cluster systems:

shared-folder-name\jp1ao\conf

If the communication protocol is HTTPS:

Listen and VirtualHost *host-name:port-number* in *Common-Component-installation-folder* \httpsd\conf\httpsd.conf

Specify the new number in the place of 23016 in the following lines:

<sup>4.</sup> Changing System Information

```
Listen 23016
Listen [::]:23016
<VirtualHost *:23016>
```

3. Execute the hcmdsfwcancel command to register exceptions to the firewall. In a cluster system, execute this command on both the active server and the standby server.

4. Start the JP1/AO service.

For non-cluster systems:

Execute the hcmdssrv command with the /start option specified.

For cluster systems:

Use the cluster software to bring the service online.

5. Execute the hcmdschgurl command to update the URL.

#### **Related topics**

- JP/AO services in the Job Management Partner 1/Automatic Operation Administration Guide
- 4.7 Procedure to change the URL

## 4.6.2 Procedure to change the port number between JP1/AO and the SMTP server

You can change the port number between JP1/AO and the SMTP server in the Set Service Share Property view.

#### To change the port number between JP1/AO and the SMTP server:

1. Select Service Share Properties in the left pane of the Administration tab.

2. Select SMTP server port number from the right pane and click the Set Service Share Property button.

3. Enter the new port number and click the **OK** button.

#### **Related topics**

• List of shared built-in service properties in the Job Management Partner 1/Automatic Operation Administration Guide

## 4.6.3 Procedure to change the port number used to communicate with the task-processing engine

To change the port number used to communicate with the task-processing engine, you must edit the definition file for the task-processing engine and create the <code>ajscd\_DNA.properties</code> file.

The default port number is 22250.

#### Before you begin

Make sure that there are no tasks that are waiting or running in JP1/AO.

<sup>4.</sup> Changing System Information

In the **Tasks** window, check the tasks. If any tasks are in the execution status (In Progress, Waiting for Response, Abnormal Detection, or Terminated), stop execution of the tasks or wait until the task status changes to the ended status.

#### To change the port number used to communicate with the task-processing engine:

1. Stop the JP1/AO service.

For non-cluster systems:

Execute the hcmdssrv command with the /stop option specified.

For cluster systems:

Use the cluster software to bring the service offline.

- 2. Use a text editor to open the following task-processing engine definition file: %*WinDir*%\system32\drivers\etc\services
- 3. Update the value of the port number defined in jplajs3cdinetd in the open file, and save your changes.
- 4. Create a file named ajscd\_DNA.properties in the following folder: *JP1/AO-installation-folder*\system\AJS3CD\conf
- 5. Add the following statement to the file you created, and then save the file. ajscd.port\_number=*port-number-from-step-3*
- 6. Start the JP1/AO service.

For non-cluster systems:

Execute the hcmdssrv command with the /start option specified.

For cluster systems:

Use the cluster software to bring the service online.

#### **Related topics**

• JP/AO services in the Job Management Partner 1/Automatic Operation Administration Guide

### 4.7 Procedure to change the URL

If you change the host name or IP address of the JP1/AO server or the port number used for communications between JP1/AO and the Web browser, you need to change the URL by using the hcmdschgurl command.

#### To change the URL:

The following examples show the steps for changing the URL from http://192.168.11.33:23015 to http:// 192.168.11.55:23015.

1. Execute the hcmdschgurl command with the list option specified to find the current URL.

Example

```
hcmdschgurl /list
http://192.168.11.33:23015
JP1/Automatic Operation
```

2. Execute the hcmdschgurl command with the change option specified to change the URL.

Example

```
hcmdschgurl /change "http://192.168.11.33:23015" "http://
192.168.11.55:23015"
The URL was changed from "http://192.168.11.33:23015" to "http://
192.168.11.55:23015".
```

3. Execute the hcmdschgurl command with the list option specified to confirm that the URL has been changed.

#### Example

hcmdschgurl /list http://192.168.11.55:23015 JP1/Automatic Operation

4. Changing System Information

### 4.8 Procedures to change the time on the JP1/AO server

### 4.8.1 Procedure to move the time forward on the JP1/AO server

To move the time forward on the JP1/AO server, you must stop and start the product.

In a cluster system, change the time on both the active server and the standby server. For the procedures to start and stop the JP1/AO system, follow the instructions in the *Job Management Partner 1/Automatic Operation Administration Guide*.

#### To move the time forward on the JP1/AO server:

- 1. In the **Tasks** window, check the tasks. If any tasks are in the execution status (In Progress, Waiting for Response, Abnormal Detection, or Terminated), stop execution of the tasks or wait until the task status changes to the ended status.
- 2. Stop the JP1/AO service.
  - For non-cluster systems:

Execute the hcmdssrv command with the /stop option specified.

For cluster systems:

Use the cluster software to bring the service offline.

- 3. Stop the JP1/Base service.
- 4. Move the time forward on the JP1/AO server.
- 5. Start the JP1/AO service.

For non-cluster systems:

Execute the hcmdssrv command with the /start option specified.

For cluster systems:

Use the cluster software to bring the service online.

#### **Related topics**

• JP/AO services in the Job Management Partner 1/Automatic Operation Administration Guide

### 4.8.2 Procedure to move the time back on the JP1/AO server

To move the time back on the JP1/AO server, you must stop and start the product.

In a cluster system, change the time on both the active server and the standby server. For the procedures to start and stop the JP1/AO system, follow the instructions in the *Job Management Partner 1/Automatic Operation Administration Guide*.

#### To move the time back on the JP1/AO server:

1. In the **Tasks** window, check the tasks. If any tasks are in the execution status (In Progress, Waiting for Response, Abnormal Detection, or Terminated), stop execution of the tasks or wait until the task status changes to the ended status.

<sup>4.</sup> Changing System Information

#### 2. Stop the JP1/AO service.

For non-cluster systems:

Execute the hcmdssrv command with the /stop option specified.

For cluster systems:

Use the cluster software to bring the service offline.

- 3. Stop the JP1/Base service.
- 4. Note the current time indicated on the JP1/AO server.
- 5. Move the time back on the JP1/AO server.
- 6. Wait until the time you noted in step 4 is reached, and then start the service.

For non-cluster systems:

Execute the hcmdssrv command with the /start option specified.

For cluster systems:

Use the cluster software to bring the service online.

If you use NTP to automatically correct the time, do not allow it to correct the server time retroactively when the time indicated on the server is ahead of the actual time. In the NTP function for correcting the time automatically, if the time difference falls within a predetermined range, the time is adjusted incrementally, whereas if it exceeds that range, the time is adjusted retroactively all at once. Set the frequency of time adjustments in such a way that the time difference will not exceed the range within which the time can be adjusted incrementally.

#### **Related topics**

• JP/AO services in the Job Management Partner 1/Automatic Operation Administration Guide

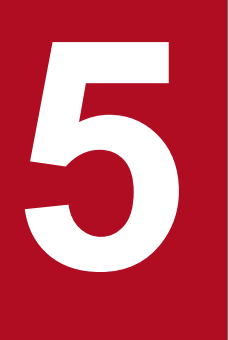

## Setting up a cluster system

This chapter describes how to set up a JP1/AO cluster system.

## 5.1 Procedure for installing JP1/AO in a cluster system

After checking the prerequisites, install JP1/AO in both the active server and standby server.

To install JP1/AO in a cluster system, perform the procedure described below.

#### Table 5–1: Procedure for installing JP1/AO in a cluster system

| Task |                                          | Required/<br>optional | Reference                                                                                                 |
|------|------------------------------------------|-----------------------|----------------------------------------------------------------------------------------------------|
| 1    | Check the installation prerequisites.    | Required              | 5.2 Installation prerequisites (for cluster systems)                                                      |
| 2    | Install JP1/AO.                          | Required              | The reference depends on the current environment and the installation status of the product. <sup>#</sup> |
| 3    | Install the manual on the JP1/AO server. | Optional              | 1.4 Procedure to install the manual                                                                       |
| 4    | Install JP1/AO Content Set.              | Optional              | 1.5 Installing JP1/AO Content Set                                                                         |

#

The procedure for installing JP1/AO depends on the current environment and the installation status of the product. Table 5–2: Possible environments when setting up a cluster system

| Current environment       | JP1/AO installation status | Common Component<br>installation status | Reference                                                                                                    |
|---------------------------|----------------------------|-----------------------------------------|----------------------------------------------------------------------------------------------------|
| Cluster system set up     | Y                          | Y                                       | 6.3 Procedure to perform<br>an overwrite installation of<br>JP1/AO (cluster system)                             |
|                           | N                          | Y                                       | 5.4 Installing JP1/AO in a cluster system (if Common Component is already installed in a cluster configuration) |
|                           |                            | Ν                                       | 5.3 Installing JP1/AO in a                                                                                      |
| Cluster system not set up | Ν                          | Y                                       | cluster system                                                                                                  |
|                           |                            | Ν                                       |                                                                                                    |

Legend:

Y: installed N: not installed

Note that migrating an installation of JP1/AO that is operating in a non-cluster system environment to a cluster configuration is not supported.

Before installing JP1/AO, you need to install JP1/Base, which is prerequisite software. For details about how to install and set up JP1/Base, see the procedure in 5.3 Installing JP1/AO in a cluster system or 5.4 Installing JP1/AO in a cluster system (if Common Component is already installed in a cluster configuration).

<sup>5.</sup> Setting up a cluster system

## 5.2 Installation prerequisites (for cluster systems)

Before installing JP1/AO in a cluster system, you must check and prepare the installation environment.

• Conflicting products

Before you start installation of JP1/AO, uninstall the following conflicting products:

- JP1/AJS3 Manager
- JP1/AJS3 Agent
- JP1/AJS2 Manager
- JP1/AJS2 Agent
- OS and cluster software
  - The OS must be one of the following:
    - Windows Server 2008 R2 Enterprise
    - Windows Server 2008 R2 Datacenter
    - Windows Server 2012 Datacenter
    - Windows Server 2012 Standard
    - Windows Server 2012 R2 Datacenter
    - Windows Server 2012 R2 Standard
  - The cluster software must be Windows Server Failover Cluster (WSFC).
  - Patches and service packs required by JP1/AO and the cluster software must have been applied.
- Configuration
  - The environment of each server must be the same so that the same processing can be performed in the event of failover.
  - The cluster must be configured with two or more servers.
- Disk

Files must be protected by a method such as a journaling file system so that data will not be lost in the event of a system shutdown.

- Network
  - Communication must be possible by using the IP address that corresponds to the host name (result of execution of the hostname command). It must not be possible for a program such as the cluster software to set a status that disables communication.
  - The correspondence between the host name and the IP address cannot be changed while JP1/AO is operating. It must not be possible for programs, such as the cluster software and name server, to change the correspondence.
  - The LAN board corresponding to the host name must have the highest priority in the network bind settings. Priority must not be given to any other LAN board, including a heartbeat LAN board.
- DNS operation

Host names must have been entered without the domain name. Because JP1/Base does not support FQDN-format host names, FQDN-format host names cannot be used in JP1/AO either.

• Environment variables

The JP1/Base environment variable JP1\_HOSTNAME must not be set as a system environment variable or a user environment variable. This might prevent the service from starting.

<sup>5.</sup> Setting up a cluster system

• Shared disk

To prevent data corruption on the active server in the event of failover, make sure that all the conditions listed below have been met. If the conditions are not met, problems might occur that prevent JP1/AO from working properly, including errors, data loss, and failure to start.

- JP1/AO must not be installed on the shared disk.
- A shared disk that can be carried over from the active server to the standby server must be available.
- The shared disk must have been allocated before JP1/AO was started.
- Allocation of the shared disk cannot be released during JP1/AO execution.
- Allocation of the shared disk must be released after JP1/AO has stopped.
- The shared disk must be locked so that it will not be accessed improperly by multiple servers.
- Files must be protected by a method such as a journaling file system so that data will not be lost in the event of a system shutdown.
- The contents of files must be protected and inherited in the event of a failover.
- Forced failover must be available in the event that the shared disk is being used by a process at the time of a failover.
- If JP1/AO needs to be started or stopped as part of the recovery process when failure is detected on the shared disk, you must be able to start or stop JP1/AO from the cluster software.
- Logical host name, IP address

Check the conditions below so that recovery actions can be performed in the event of failure in a LAN board. If the conditions are not met, communication errors will prevent JP1/AO from working correctly until the LAN boards are swapped or failover to another server is achieved by the cluster software or some other means.

- The name of the logical host must be 32 bytes or less.
- Characters other than alphanumeric characters and hyphens (-) must not be used in the host name.
- Inheritable logical IP addresses must be available for communications.
- It must be possible for a unique logical IP address to be obtained from the logical host name.
- The logical host names must be set in the hosts file or name server, and must be reachable via TCP/IP communication.
- The logical IP addresses must be assigned before JP1/AO starts.
- The logical IP addresses cannot be deleted during JP1/AO execution.
- The correspondence between the logical host name and the logical IP address cannot change during JP1/AO execution.
- The logical IP addresses must not be deleted until after JP1/AO has stopped.
- In the event of a network failure, the cluster software must be able to manage the recovery process so that JP1/AO does not have to handle the recovery. If JP1/AO needs to be started or stopped as part of the recovery process, the cluster software must issue the start or stop request to JP1/AO.
- Port numbers

The port number for connecting to the Web server must be the same in both the active server and the standby server. If the port numbers are not the same, the JP1/AO operations window will not be displayed in the Web browser when the servers are swapped at failover. If you change the port number, make sure that the new port number is the same on both the active server and standby server.

<sup>5.</sup> Setting up a cluster system

## 5.3 Installing JP1/AO in a cluster system

To set up a cluster system, you must install JP1/AO on both the active server and standby server.

When you set up JP1/AO in a cluster system, it also sets up Common Component, which is used by Hitachi Command Suite products.

To install JP1/AO, perform the procedure described below.

| Table 5–3: | Procedure | for installing | JP1/AO i | in a cluster | system |
|------------|-----------|----------------|----------|--------------|--------|
|------------|-----------|----------------|----------|--------------|--------|

| Task |                                                                      | Required/<br>optional | Reference                                                                                   |
|------|----------------------------------------------------------------------|-----------------------|---------------------------------------------------------------------------------------------|
| 1    | Perform the tasks that must be completed in advance.                 | Required              | 5.3.1 Tasks required before installation of JP1/AO in a cluster system                      |
| 2    | Create a resource group by using the cluster software.               | Required              | 5.3.2 Procedure for creating a resource group by using the cluster software                 |
| 3    | Install JP1/Base and JP1/AO on the active server and standby server. | Required              | 5.3.3 Procedures for installing JP1/Base and JP1/AO on the active server and standby server |
| 4    | Set up the active server.                                            | Required              | 5.3.4 Procedure for setting up the active server                                            |
| 5    | Set up the standby server.                                           | Required              | 5.3.5 Procedure for setting up the standby server                                           |
| 6    | Register services by using the cluster software.                     | Required              | 5.3.6 Procedure to register services by using the cluster software                          |

#### **Related topics**

• 5.2 Installation prerequisites (for cluster systems)

### 5.3.1 Tasks required before installation of JP1/AO in a cluster system

Before you install JP1/AO in a cluster system, you must perform the tasks described below.

#### Before you begin

- Check the installation prerequisites (for cluster system).
- Log in to the JP1/AO server as a domain user with Administrator permissions on the OS and administrator permissions on the cluster.

# 5.3.2 Procedure for creating a resource group by using the cluster software

Create a resource group by using the cluster software.

#### To create a resource group by using the cluster software:

1. Install the cluster software on the active server and the standby server, and then set up the cluster system.

- Install the cluster software according to the procedure specified by the OS.
- Create the cluster by using the cluster software.

```
5. Setting up a cluster system
```

2. Create a resource group by using the cluster software.

A resource group is a collection of services to be clustered together and treated as a unit for purposes of service failover.

- Register the shared disk used in JP1/AO to the resource group of the cluster software.
- Register the client access point to the resource group of the cluster software.
   For the network name, specify the logical host name used in JP1/AO. For the IP address, specify the logical IP address used in JP1/AO.

## 5.3.3 Procedures for installing JP1/Base and JP1/AO on the active server and standby server

Install JP1/Base and JP1/AO on both the active server and standby server.

#### To install JP1/Base and JP1/AO on the active server and standby server:

- 1. Make sure that JP1/AO or any conflicting product is not installed on either the active or standby servers. If it is installed, uninstall JP1/AO or conflicting product.
- 2. Install JP1/Base on the active server.

For the JP1/Base installation destination, specify the same drive and folder names for the active server and standby server.

After installation, if a message is displayed indicating that a restart is required, restart the active server.

- 3. Create a JP1 user in JP1/Base on the active server. For details, see 1.2.3 Creating a JP1 user in JP1/Base.
- 4. Install JP1/AO on the active server.
  - Specify a path to a local disk for the location of the database.
  - Specify the physical host name for the JP1/AO server host name.
  - For the JP1/AO installation destination, specify the same drive and folder names for the active server and standby server.

If a message is displayed indicating that a restart is required, restart the active server.

5. Install JP1/Base on the standby server.

For the JP1/Base installation destination, specify the same drive and folder names for the active server and standby server.

After installation, if a message is displayed indicating that a restart is required, restart the active server.

- 6. Create a JP1 user in JP1/Base on the standby server. For details, see 1.2.3 Creating a JP1 user in JP1/Base.
- 7. Install JP1/AO on the standby server.
  - Specify a path to a local disk for the location of the database.
  - Specify the physical host name for the JP1/AO server host name.
  - For the JP1/AO installation destination, specify the same drive and folder names for the active server and standby server.

<sup>5.</sup> Setting up a cluster system

If a message is displayed indicating that a restart is required, restart the standby server.

#### **Related topics**

- 5.2 Installation prerequisites (for cluster systems)
- 1.2.3 Creating a JP1 user in JP1/Base
- Setting Up JP1/Base for Use in a Cluster System in the Job Management Partner 1/Base User's Guide

### 5.3.4 Procedure for setting up the active server

Set up the active server.

#### To set up the active server:

- 1. If the **Current owner** of the resource group has been moved to the standby server, use the cluster software to move it to the active server.
- 2. Bring the resource group online by using the cluster software.
- 3. Set up the JP1/Base cluster environment on the active server.

When you set up JP1/Base, specify the same logical host name as for JP1/AO.

For the primary authentication server of the logical host name in JP1/Base, specify the same logical host name as for JP1/AO. If you specify a different authentication server, make sure that you can establish communication with that authentication server. In addition, make sure that the JP1 users registered on the authentication server satisfy the following constraints.

- They must be able to be mapped to OS users.
- They must have the permissions described in Table 1–2: JP1 user permission levels and have access to JP1 resource groups.
- 4. Create the cluster settings file (*Common-Component-installation-folder*\conf\cluster.conf) on the active server. For details, see 5.5 Cluster settings file (cluster.conf).
- 5. If the HAutomation Engine Web Service is running on the active server, stop it by executing the hcmdssrv command with the /stop /server AutomationWebService option specified.
- 6. Execute the setupcluster command on the active server.

#### **Related topics**

- 1.2.3 Creating a JP1 user in JP1/Base
- 5.5 Cluster settings file (cluster.conf)
- Setting Up JP1/Base for Use in a Cluster System in the Job Management Partner 1/Base User's Guide
- JP1/AO services in the Job Management Partner 1/Automatic Operation Administration Guide

### 5.3.5 Procedure for setting up the standby server

Set up the standby server.

5. Setting up a cluster system

#### To set up the standby server:

- 1. Move **Current Owner** to the standby server by using the cluster software.
- 2. Set up the JP1/Base cluster environment on the standby server.

When you set up JP1/Base, specify the same logical host name as for JP1/AO.

For the primary authentication server of the logical host name in JP1/Base, specify the same logical host name as for JP1/AO. If you specify a different authentication server, make sure that you can establish communication with the authentication server you specify. In addition, make sure that the JP1 users registered on the authentication server satisfy the following constraints.

- They must be able to be mapped to OS users.
- They must have the permissions described in Table 1–2: JP1 user permission levels and have access to JP1 resource groups.
- 3. Create the cluster settings file (Common-Component-installation-folder\conf\cluster.conf) on the standby server.
- 4. If the HAutomation Engine Web Service is running on the standby server, stop it by executing the hcmdssrv command with the /stop /server AutomationWebService option specified.
- 5. Execute the setupcluster command on the standby server.

#### **Related topics**

- 1.2.3 Creating a JP1 user in JP1/Base
- 5.5 Cluster settings file (cluster.conf)
- Setting Up JP1/Base for Use in a Cluster System in the Job Management Partner 1/Base User's Guide
- JP1/AO services in the Job Management Partner 1/Automatic Operation Administration Guide

### 5.3.6 Procedure to register services by using the cluster software

Register services by using the cluster software.

#### To register services by using the cluster software:

- 1. Move Current Owner to the active server by using the cluster software.
- 2. Register services to the resource group by using the cluster software.

Set the service dependencies in the order listed below. In the case of JP1/Base Event *logical-host-name*, set the dependency to the shared disk and client access point.

Register 1 to 7 as service resources. Register 8 as a script resource.

- 1. JP1/Base Event logical-host-name
- 2. JP1/Base\_logical-host-name
- 3. HiRDB/ClusterService \_HD0
- 4. HBase Storage Mgmt Common Service
- 5. HBase Storage Mgmt Web Service
- 6. HAutomation Engine Web Service
- 7. HAutomation Engine logical-host-name

<sup>5.</sup> Setting up a cluster system

#### 8. stopcluster command

Here, logical-host-name means the logical host name specified in the cluster settings file.

If values are specified in Startup Parameters in the General Tab, remove the values.

For the stopcluster command, specify any value for the resource name and executable script name. Specify the stopcluster command to be executed only when this resource is placed offline. For details about how to specify the command, refer to the documentation of your cluster software.

Note that, if this resource is accidentally executed online, a KNAE01635-E message is output and task operation fails. In this case, stop JP1/AO, specify this resource to be executed only offline, and then restart JP1/AO.

3. Bring the resource group online by using the cluster software.

#### **Related topics**

- 5.6 Folders created on the JP1/AO shared disk
- Setting Up JP1/Base for Use in a Cluster System in the Job Management Partner 1/Base User's Guide

<sup>5.</sup> Setting up a cluster system

## 5.4 Installing JP1/AO in a cluster system (if Common Component is already installed in a cluster configuration)

To set up a cluster system, you must install JP1/AO on both the active server and standby server.

To install JP1/AO, perform the procedure described below.

## Table 5–4: Procedure for installing JP1/AO in a cluster system (if Common Component is already installed in a cluster configuration)

| Task |                                                                                                    | Required/<br>optional | Reference                                                                                                    |
|------|----------------------------------------------------------------------------------------------------|-----------------------|----------------------------------------------------------------------------------------------------|
| 1    | Perform the tasks that must be completed in advance.                                                      | Required              | 5.4.1 Tasks required before installation of JP1/AO in a cluster system (if Common Component is already installed in a cluster configuration) |
| 2    | Configure services before installation (if<br>Common Component is already<br>installed).                  | Required              | 5.4.2 Procedure for configuring services before installation (if<br>Common Component is already installed)                                   |
| 3    | Install JP1/Base and JP1/AO on the active and standby servers (if Common Component is already installed). | Required              | 5.4.3 Procedures for installing JP1/Base and JP1/AO on the active server and standby server (if Common Component is already installed)       |
| 4    | Set up the active server (if Common Component is already installed).                                      | Required              | 5.4.4 Procedure for setting up the active server (if Common Component is already installed)                                                  |
| 5    | Set up the standby server (if Common Component is already installed).                                     | Required              | 5.4.5 Procedure for setting up the standby server (if Common Component is already installed)                                                 |
| 6    | Register services by using the cluster<br>software (if Common Component is<br>already installed).         | Required              | 5.4.6 Procedure to register services by using the cluster software (if Common Component is already installed)                                |

#### **Related topics**

• 5.2 Installation prerequisites (for cluster systems)

## 5.4.1 Tasks required before installation of JP1/AO in a cluster system (if Common Component is already installed in a cluster configuration)

Before you install JP1/AO in a cluster system, you must perform the tasks listed below.

#### Before you begin

- Check the installation prerequisites (for cluster system).
- Log in to the JP1/AO server as a domain user with Administrator permissions on the OS and administrator permissions on the cluster.

# 5.4.2 Procedure for configuring services before installation (if Common Component is already installed)

Before you install JP1/AO in a cluster system, you must configure services.

<sup>5.</sup> Setting up a cluster system
#### To configure services before installation:

- 1. Make sure that JP1/AO or any conflicting product is not installed on either the active or standby servers. If it is installed, uninstall JP1/AO or conflicting product.
- 2. Use the cluster software to move the resource group where the Hitachi Command Suite products are registered to the active server.
- 3. Use the cluster software to bring the above resource group online.
- 4. Use the cluster software to bring the Hitachi Command Suite services other than HiRDB/ClusterService\_HD0 offline.
- 5. On the active server, execute the hcmdssrv command with the /stop option specified to stop the JP1/AO service.
- 6. Use the cluster software to bring the HiRDB/ClusterService \_HD0 service offline.
- 7. Use the cluster software to move the resource group where the Hitachi Command Suite products are registered to the standby server.
- 8. Use the cluster software to bring the above resource group online.
- 9. Use the cluster software to bring the Hitachi Command Suite services other than HiRDB/ClusterService\_HD0 offline.
- 10. On the standby server, execute the hcmdssrv command with the /stop option specified to stop the JP1/AO service.
- 11. Use the cluster software to bring the HiRDB/ClusterService \_HD0 service offline.
- 12. In the cluster software, suppress failover for the resource group where the Hitachi Command Suite products are registered.

Right-click a service in the cluster software, and then select **Properties** and then **Policies**. Then specify the settings so that a restart does not occur if the resource fails. Perform this action for all services registered in the resource group in order to suppress failover.

#### **Related topics**

- 5.2 Installation prerequisites (for cluster systems)
- JP1/AO services in the Job Management Partner 1/Automatic Operation Administration Guide

# 5.4.3 Procedures for installing JP1/Base and JP1/AO on the active server and standby server (if Common Component is already installed)

Install JP1/Base and JP1/AO on the active server and standby server.

#### To install JP1/Base and JP1/AO on the active server and standby server:

1. Install JP1/Base on the active server.

For the JP1/Base installation destination, specify the same drive and folder names in the active server and standby server.

After installation, if a message is displayed indicating that a restart is required, restart the active server.

<sup>5.</sup> Setting up a cluster system

- 2. Create a JP1 user in JP1/Base on the active server. For details, see 1.2.3 Creating a JP1 user in JP1/Base.
- 3. Use the cluster software to move the resource group where the Hitachi Command Suite products are registered to the active server.
- 4. Install JP1/AO on the active server.
  - Specify a path on a shared disk for the location of the database.
  - Specify the logical host name for the JP1/AO server host name.
  - For the JP1/AO and JP1/AJS3 Manager installation destination, specify the same drive and folder names in the active server and standby server.

After installation, if a message is displayed indicating that a restart is required, restart the active server.

- 5. Use the cluster software to move the resource group where the Hitachi Command Suite products are registered to the standby server.
- 6. Install JP1/Base on the standby server.

For the JP1/Base installation destination, specify the same drive and folder names in the active server and standby server.

After installation, if a message is displayed indicating that a restart is required, restart the active server.

- 7. Create a JP1 user in JP1/Base on the standby server. For details, see 1.2.3 Creating a JP1 user in JP1/Base.
- 8. Use the cluster software to move the resource group where the Hitachi Command Suite products are registered to the standby server.
- 9. Install JP1/AO on the standby server.
  - Specify a path on a shared disk for the location of the database.
  - Specify the logical host name for the JP1/AO server host name.
  - For the JP1/AO and JP1/AJS3 Manager installation destination, specify the same drive and folder names in the active server and standby server.

After installation, if a message is displayed indicating that a restart is required, restart the active server.

#### **Related topics**

- 1.2.3 Creating a JP1 user in JP1/Base
- Setting Up JP1/Base for Use in a Cluster System in the Job Management Partner 1/Base User's Guide

# 5.4.4 Procedure for setting up the active server (if Common Component is already installed)

Set up the active server.

#### To set up the active server:

1. Use the cluster software to move the resource group where the Hitachi Command Suite products are registered to the active server.

<sup>5.</sup> Setting up a cluster system

2. Set up the JP1/Base cluster environment on the active server.

When you set up JP1/Base, specify the same logical host name as for JP1/AO.

For the primary authentication server of the logical host name in JP1/Base, specify the same logical host name as for JP1/AO. If you specify a different authentication server, make sure that you can establish communication with the authentication server you specify. In addition, make sure that the JP1 users registered on the authentication server satisfy the following constraints.

- They must be able to be mapped to OS users.
- They must have the permissions described in Table 1–2: JP1 user permission levels and have access to JP1 resource groups
- 3. If the HAutomation Engine Web Service is running on the active server, stop it by executing the hcmdssrv command with the /stop /server AutomationWebService option specified.
- 4. Execute the setupcluster command on the active server.

#### **Related topics**

- 1.2.3 Creating a JP1 user in JP1/Base
- Setting Up JP1/Base for Use in a Cluster System in the Job Management Partner 1/Base User's Guide
- JP1/AO services in the Job Management Partner 1/Automatic Operation Administration Guide

## 5.4.5 Procedure for setting up the standby server (if Common Component is already installed)

Set up the standby server.

#### To set up the standby server:

- 1. Use the cluster software to move the resource group where the Hitachi Command Suite products are registered to the standby server.
- 2. Set up the JP1/Base cluster environment on the standby server.

When you set up JP1/Base, specify the same logical host name as for JP1/AO.

For the primary authentication server of the logical host name in JP1/Base, specify the same logical host name as for JP1/AO. If you specify a different authentication server, make sure that you can establish communication with the authentication server you specify. In addition, make sure that the JP1 users registered on the authentication server satisfy the following constraints.

- They must be able to be mapped to OS users.
- They must have the permissions described in Table 1–2: JP1 user permission levels and have access to JP1 resource groups
- 3. If the HAutomation Engine Web Service is running on the standby server, stop it by executing the hcmdssrv command with the /stop /server AutomationWebService option specified.
- 4. Execute the setupcluster command on the standby server.

#### **Related topics**

• 1.2.3 Creating a JP1 user in JP1/Base

<sup>5.</sup> Setting up a cluster system

- Setting Up JP1/Base for Use in a Cluster System in the Job Management Partner 1/Base User's Guide
- JP1/AO services in the Job Management Partner 1/Automatic Operation Administration Guide

## 5.4.6 Procedure to register services by using the cluster software (if Common Component is already installed)

Register services by using the cluster software.

#### To register services by using the cluster software:

- 1. Use the cluster software to move the resource group where the Hitachi Command Suite products are registered to the active server.
- 2. Use the cluster software to register services in the resource group where the Hitachi Command Suite products are registered.

Set the service dependencies in the order listed below. In the case of JP1/Base Event *logical-host-name*, set the dependency to the shared disk and client access point.

Register 1 to 7 as service resources. Register 8 as a script resource.

- 1. JP1/Base Event logical-host-name
- 2. JP1/Base\_logical-host-name
- 3. HiRDB/ClusterService \_HD0
- 4. HBase Storage Mgmt Common Service
- 5. HBase Storage Mgmt Web Service
- 6. HAutomation Engine Web Service
- 7. HAutomation Engine *logical-host-name*
- 8. stopcluster command

Here, logical-host-name means the logical host name specified in the cluster settings file.

If values are specified in Startup Parameters in the General Tab, remove the values.

For the stopcluster command, specify any value for the resource name and executable script name. Specify the stopcluster command to be executed only when this resource is placed offline. For details about how to specify the command, refer to the documentation of your cluster software.

Note that, if this resource is accidentally executed online, a KNAE01635-E message is output and task operation fails. In this case, stop JP1/AO, specify this resource to be executed only offline, and then restart JP1/AO.

3. In the cluster software, enable failover for the resource group where the Hitachi Command Suite products are registered.

Right-click a service or script in the cluster software, select **Properties**, and then **Policies**. Then, specify the settings so that a restart can be attempted on the current node if the resource fails and all resources in the target service or application can be failed over if restart fails. Perform this action for all services and scripts registered in the resource group in order to enable failover.

4. Bring the resource group online by using the cluster software.

#### **Related topics**

• 5.6 Folders created on the JP1/AO shared disk

<sup>5.</sup> Setting up a cluster system

- 5.5 Cluster settings file (cluster.conf)
- Setting Up JP1/Base for Use in a Cluster System in the Job Management Partner 1/Base User's Guide

<sup>5.</sup> Setting up a cluster system

This is the definition file created on both the active server and the standby server and used for configuring a cluster.

Create the cluster settings file according to the procedures for setting up the cluster and changing the host name.

#### Format

specification-key-name=setting

#### Installation folder

Common-Component-installation-folder\conf

#### Description

One specification key and setting can be specified per line.

### Tip

For virtualhost, specify the same logical host name as the JP1/Base logical host name. Logical host names are case sensitive. If you specify logical host names that use a different combination of uppercase and lowercase letters, the setupcluster command will fail.

#### Active server settings

```
mode=online
virtualhost=logical-host-name
onlinehost=active-server-name
standbyhost=standby-server-name
```

#### Standby server settings

```
mode=standby
virtualhost=logical-host-name
onlinehost=active-server-name
standbyhost=standby-server-name
```

#### **Related topics**

- 5.2 Installation prerequisites (for cluster systems)
- 5.3 Installing JP1/AO in a cluster system
- 5.4 Installing JP1/AO in a cluster system (if Common Component is already installed in a cluster configuration)

When JP1/AO is installed on a cluster system, executing the setupcluster command creates the following folders on the shared disk that is specified when the command is executed.

| Product                | Application                                                                       | Created folder                            |
|------------------------|-----------------------------------------------------------------------------------|-------------------------------------------|
| JP1/AO                 | Folder for definition files                                                       | shared-folder-name\jp1ao\conf             |
|                        | Service template folder                                                           | shared-folder-name\jp1ao\contents         |
|                        | Log file output folder                                                            | shared-folder-name\jp1ao\logs             |
|                        | Folder for system files                                                           | shared-folder-name\jp1ao\system           |
|                        | Work folder                                                                       | shared-folder-name\jp1ao\work             |
|                        | Data folder                                                                       | shared-folder-name\jp1ao\data             |
|                        | Folder for preset property definition files                                       | shared-folder-name\jp1ao\extra_presets    |
|                        | Folder for development service templates (plug-ins) and service template packages | shared-folder-name\jplao\develop          |
| Common Component       | Database installation folder                                                      | shared-folder-name\Base\database#         |
|                        | Folder for setting up the active server                                           | shared-folder-name\Base\online#           |
|                        | Folder for setting up the standby server                                          | shared-folder-name\Base\standby#          |
| Task-processing engine | Folder for environment settings files                                             | shared-folder-name¥jp1ao\JP1AJS2¥conf     |
|                        | Folder for execution environment files                                            | shared-folder-name¥jp1ao\JP1AJS2\database |
|                        | Folder for information files                                                      | shared-folder-name¥jp1ao\JP1AJS2\jobinf   |
|                        | Log file output folder                                                            | shared-folder-name¥jp1ao\JP1AJS2\log      |
|                        | Folder for system files                                                           | shared-folder-name¥jp1ao\JP1AJS2\sys      |
|                        | Folder for working files                                                          | shared-folder-name¥jp1ao\JP1AJS2\tmp      |
|                        | Folder for backup files                                                           | shared-folder-name¥jp1ao\JP1AJS2\backup   |

Table 5-5: Folders created on the shared disk

#

If Common Component already exits in the cluster environment, a new folder is not created on the shared disk.

#### **Related topics**

- 5.3 Installing JP1/AO in a cluster system
- 5.4 Installing JP1/AO in a cluster system (if Common Component is already installed in a cluster configuration)

<sup>5.</sup> Setting up a cluster system

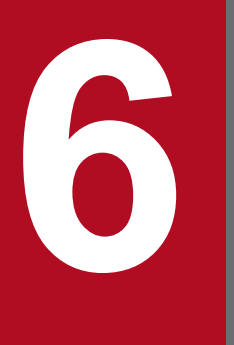

### **Overwrite installation**

This chapter explains how to perform an overwrite installation of JP1/AO.

The term *overwrite installation* refers to installing the same version of a product in an environment where the product is already installed.

The overwrite installation procedure consists of the following steps.

Table 6–1: Overwrite installation procedure

| Task |                                                              | Required/<br>optional | Reference                                                                                                    |
|------|--------------------------------------------------------------|-----------------------|----------------------------------------------------------------------------------------------------|
| 1    | Perform an overwrite installation of JP1/<br>Base.           | Optional              | Installation and Setup in the Job Management Partner 1/Base User's Guide                                                                                                    |
| 2    | Perform an overwrite installation of JP1/AO.                 | Required              | <ul> <li>For non-cluster systems:</li> <li>6.2 Procedure to perform an overwrite installation of JP1/AO (non-cluster system)</li> <li>For cluster systems:</li> <li>6.3 Procedure to perform an overwrite installation of JP1/AO (cluster system)</li> </ul> |
| 3    | Perform an overwrite installation of JP1/<br>AO Content Set. | Optional              | 6.4 Overwrite installation of JP1/AO Content Set                                                                                                    |

# 6.2 Procedure to perform an overwrite installation of JP1/AO (non-cluster system)

You can use Hitachi Integrated Installer to perform overwrite installation of JP1/AO, as prompted by the wizard.

Note that the following files and folders are not overwritten during the overwrite installation:

JP1/AO-installation-folder\conf folder

- config\_user.properties
- command\_user.properties
- mailDefinition\_ja.conf
- mailDefinition\_en.conf
- mailDefinition\_zh.conf

JP1/AO-installation-folder\conf\plugin folder

- charsetMapping user.properties
- Files in the destinations folder

JP1/AO-installation-folder\docroot\help\ja folder

• INDEX.HTM

JP1/AO-installation-folder\docroot\help\en folder

• INDEX.HTM

JP1/AO-installation-folder\docroot\help\zh folder

• INDEX.HTM

*Common-Component-installation-folder*\CC\web\containers\AutomationWebService\webapps\Automation\services \custom folder

• All files in the above folder

#### To perform an overwrite installation:

- 1. Insert the distribution medium into the drive.
- 2. Continue the configuration process as prompted by the wizard. Specify the backup execution flag and the backup folder.
- 3. Check the summary that is displayed to verify the settings that you have entered in the wizard thus far.
- 4. Start the installation of JP1/AO.
- 5. After the installation is complete, execute the hcmdssrv command with the /start option specified to start the JP1/AO service.

#### **Related topics**

• 1.2 Pre-installation tasks

<sup>6.</sup> Overwrite installation

# 6.3 Procedure to perform an overwrite installation of JP1/AO (cluster system)

In a cluster system, you must perform the overwrite installation of JP1/AO on both the active and standby servers.

The overwrite installation procedure consists of the following steps.

Table 6-2: Overwrite installation procedure (cluster system)

| Task |                                                                        | Required/<br>optional | Reference                                                                                             |
|------|------------------------------------------------------------------------|-----------------------|----------------------------------------------------------------------------------------------------|
| 1    | Perform the tasks that must be completed in advance.                   | Required              | 6.3.1 Tasks that must be completed before an overwrite installation (cluster system)                  |
| 2    | Configure services before starting the overwrite installation.         | Required              | 6.3.2 Procedure to configure services before an overwrite installation (cluster system)               |
| 3    | Perform an overwrite installation of JP1/<br>AO on the active server.  | Required              | 6.3.3 Procedure to perform an overwrite installation of JP1/AO on the active server (cluster system)  |
| 4    | Perform an overwrite installation of JP1/<br>AO on the standby server. | Required              | 6.3.4 Procedure to perform an overwrite installation of JP1/AO on the standby server (cluster system) |
| 5    | Enable failover of the resource group.                                 | Required              | 6.3.5 Procedure for enabling failover of the resource group (cluster system)                          |

#### **Related topics**

• 5.2 Installation prerequisites (for cluster systems)

# 6.3.1 Tasks that must be completed before an overwrite installation (cluster system)

Before you perform an overwrite installation of JP1/AO, you must perform the tasks listed below.

#### Before you begin

Log in to the JP1/AO server as a domain user with Administrator permissions on the OS and administrator permissions on the cluster.

Note that the following files are not overwritten during the overwrite installation:

*shared-folder-name*\conf folder

- config\_user.properties
- command\_user.properties
- mailDefinition\_ja.conf
- mailDefinition\_en.conf
- mailDefinition\_zh.conf

shared-folder-name\conf\plugin folder

charsetMapping\_user.properties

<sup>6.</sup> Overwrite installation

JP1/AO-installation-folder\docroot\help\ja folder

- INDEX.HTM
- JP1/AO-installation-folder\docroot\help\en folder
  - INDEX.HTM

JP1/AO-installation-folder\docroot\help\zh folder

• INDEX.HTM

*Common-Component-installation-folder*\CC\web\containers\AutomationWebService\webapps\Automation\services \custom folder

• All files in the above folder

# 6.3.2 Procedure to configure services before an overwrite installation (cluster system)

Configure services before installation.

#### To configure services before installation:

- 1. In the **Tasks** window, check the tasks. If any tasks are in execution status (In Progress, Waiting for Response, Abnormal Detection, or Terminated), stop execution of the tasks or wait until the task status changes to the ended status.
- 2. Use the cluster software to move the resource group where the JP1/AO service is registered to the active server.
- 3. Use the cluster software to bring the above resource group online.
- 4. Use the cluster software to bring the services and scripts offline.

If the Hitachi Command Suite products are installed, bring all services and scripts offline except for the following services:

- HiRDB/ClusterService \_HD0
- JP1/Base\_logical-host-name
- JP1/Base Event \_*logical-host-name*

If the Hitachi Command Suite products are not installed, bring the following services and script offline:

- HAutomation Engine Web Service
- HAutomation Engine logical-host-name
- HBase Storage Mgmt Common Service
- HBase Storage Mgmt Web Service
- stopcluster  $command^{\#}$

5. On the active server, execute the hcmdssrv command with the /stop option specified to stop the JP1/AO service.

- 6. Use the cluster software to bring the following services offline:
  - HiRDB/ClusterService \_HD0
  - JP1/Base\_logical-host-name
  - JP1/Base Event \_logical-host-name
- 6. Overwrite installation

- 7. Use the cluster software to move the resource group where the JP1/AO service is registered to the standby server.
- 8. Use the cluster software to bring the above resource group offline.
- 9. Use the cluster software to bring the services and scripts offline.

If the Hitachi Command Suite products are installed, bring the services and scripts offline, except for the following services:

- HiRDB/ClusterService \_HD0
- JP1/Base\_logical-host-name
- JP1/Base Event \_logical-host-name

If the Hitachi Command Suite products are not installed, bring the following services and script offline:

- HAutomation Engine Web Service
- HAutomation Engine *logical-host-name*
- HBase Storage Mgmt Common Service
- HBase Storage Mgmt Web Service
- stopcluster command<sup>#</sup>
- 10. On the standby server, execute the hcmdssrv command with the /stop option specified to stop the JP1/AO service.
- 11. Use the cluster software to bring the following services offline:
  - HiRDB/ClusterService \_HD0
  - JP1/Base\_logical-host-name
  - JP1/Base Event \_*logical-host-name*
- 12. In the cluster software, suppress failover for the resource group where JP1/AO is registered.

Right-click a service or script in the cluster software, select **Properties**, and then **Policies**. Then, specify the settings so that a restart does not occur if the resource fails. Perform this action for all services and scripts registered in the resource group in order to suppress failover.

This command does not exist if an overwrite installation is performed in a cluster environment created in JP1/AO 10-10 or an earlier version.

#### **Related topics**

• JP1/AO services in the Job Management Partner 1/Automatic Operation Administration Guide

# 6.3.3 Procedure to perform an overwrite installation of JP1/AO on the active server (cluster system)

Perform an overwrite installation of JP1/AO on the active server.

#### To perform an overwrite installation of JP1/AO on the active server:

1. Use the cluster software to move the resource group where the JP1/AO service is registered to the active server.

6. Overwrite installation

<sup>#</sup> 

- 2. If the service (JP1/Base\_logical-host-name) is online on the active server, bring it offline.
- 3. Start the service (JP1/Base) on the active server.
- 4. Perform an overwrite installation of JP1/AO on the active server.
- 5. In the **Tasks** window, check the tasks. If any tasks are in execution status (In Progress, Waiting for Response, Abnormal Detection, or Terminated), stop execution of the tasks, or wait until task status changes to the ended status.
- 6. If the HAutomation Engine Web Service is running on the active server, stop it by executing the hcmdssrv command with the /stop /server AutomationWebService option specified.
- 7. Execute the setupcluster command on the active server.

## 6.3.4 Procedure to perform an overwrite installation of JP1/AO on the standby server (cluster system)

Perform an overwrite installation of JP1/AO on the standby server.

#### To perform an overwrite installation of JP1/AO on the standby server:

- 1. Use the cluster software to move the resource group where the JP1/AO service is registered to the standby server.
- 2. If the service (JP1/Base\_logical-host-name) is online on the standby server, bring it offline.
- 3. Start the service (JP1/Base) on the standby server.
- 4. Perform an overwrite installation of JP1/AO on the standby server.
- 5. In the Tasks window, check the tasks. If any tasks are in execution status (In Progress, Waiting for Response, Abnormal Detection, or Terminated), stop execution of the tasks or wait until the task status changes to the ended status.
- 6. If the HAutomation Engine Web Service is running on the standby server, stop it by executing the hcmdssrv command with the /stop /server AutomationWebService option specified.
- 7. Execute the setupcluster command on the standby server.

# 6.3.5 Procedure for enabling failover of the resource group (cluster system)

Enable failover of the resource group.

#### Important note

• If you want to perform an upgrade installation in a cluster environment created in JP1/AO 10-00, you must change the display name of the resource registered in the cluster software from JP1/AJS2\_*logical-host-name* to HAutomation Engine *logical-host-name* before enabling failover.

<sup>6.</sup> Overwrite installation

If you want to perform an overwrite installation in a cluster environment created in JP1/AO 10-10 or an earlier version, add a script resource that allows a user to execute the stopcluster command. Specify the dependency of the added script resource after HAutomation Engine *logical-host-name*.
 For the stopcluster command, specify any value for the resource name and executable script name. Specify the stopcluster command to be executed only when this resource is placed offline. For details about how to specify the command, refer to the documentation of your cluster software.
 If this resource is accidentally executed online, a KNAE01635-E message is output and task operation fails. In this case, stop JP1/AO, specify this resource to be executed only offline, and then restart JP1/AO.

#### To enable failover of the resource group:

- 1. Use the cluster software to move the resource group where the JP1/AO service is registered to the active server.
- Use the cluster software to enable failover of the resource group where JP1/AO is registered.
   Right-click a service or script in the cluster software, select **Properties**, and then **Policies**. Then, specify the settings so that a restart can be attempted on the current node if the resource fails and all resources in the target service or application can be failed over if restart fails. Perform this action for all services and scripts registered in the resource group in order to enable failover.
- 3. Bring the resource group online by using the cluster software.

<sup>6.</sup> Overwrite installation

### 6.4.1 Procedure to perform an overwrite installation of JP1/AO Content Set

The following describes how to perform an overwrite installation of JP1/AO Content Set. When an overwrite installation of JP1/AO Content Set is performed, the previous version of Service Template Set is overwritten by the latest one.

#### Before you begin

- Log in to the server as a user with Administrator permissions.
- Confirm that JP1/AO is installed.

Note that because JP1/AO Content Set does not conflict with other products, you do not have to check for conflicting products.

• All the files and folders in the JP1/AO Content Set installation folder are deleted during overwrite installation. Back up the necessary files and folders.

#### To perform an overwrite installation of JP1/AO Content Set:

- 1. Insert the distribution medium into the drive.
- 2. Specify the JP1/AO Content Set installation folder, as prompted by the wizard. Do not install JP1/AO Content Set in the same installation folder as JP1/AO.
- 3. Click the **Install** button to start installation.
- 4. Log in to the product as a user who has the Admin role and execute the importservicetemplate command to import the JP1/AO service templates or Service Template Set into JP1/AO.

#### **Results of procedure**

• The following product name is displayed in the Programs and Features window displayed by clicking Windows Control Panel, Programs and then Programs and Features.

Product name:

JP1/Automatic Operation Content Set

Version:

vv.rr.mm

• Service Template Set is stored in the following folder:

JP1/AO-Content-Set-installation-folder\contents\setup

You can use the **Add Service** dialog box or the listservices command to confirm that the service templates have been imported.

<sup>6.</sup> Overwrite installation

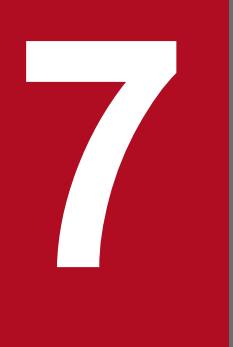

## **Upgrade Installation**

This chapter explains how to perform an upgrade installation of JP1/AO.

### 7.1 Upgrade installation procedure

The term *upgrade installation* refers to installing a later version of a product in an environment where the product is already installed.

#### Important note

When you perform an upgrade installation in an environment of JP1/AO 10-00, you must uninstall JP1/AJS3 - View from that environment. However, do not uninstall service templates created in an environment of 10-00. Such service templates might be used for migration to a service template editor.

Do not uninstall JP1/AJS3 - Manager. If you uninstall JP1/AJS3 - Manager, the upgrade installation will fail.

An upgrade installation follows the procedure shown below.

|  | Table 7–1: | Upgrade | installation | procedure |
|--|------------|---------|--------------|-----------|
|--|------------|---------|--------------|-----------|

| Task |                                                                               | Required/optional | Reference                                                                                                    |  |
|------|-------------------------------------------------------------------------------|-------------------|----------------------------------------------------------------------------------------------------|--|
| 1    | Perform an overwrite installation with a later version of JP1/AO.             | Required          | <ul> <li>For non-cluster systems:</li> <li>6.2 Procedure to perform an overwrite installation of JP1/AO (non-cluster system)</li> <li>For cluster systems:</li> <li>6.3 Procedure to perform an overwrite installation of JP1/AO (cluster system)</li> </ul> |  |
| 2    | Perform an overwrite installation with a later version of JP1/AO Content Set. | Optional          | 6.4 Overwrite installation of JP1/AO Content Set                                                                                                    |  |

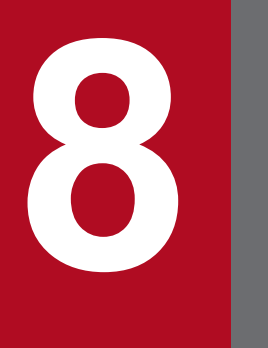

## Uninstallation

This chapter explains how to uninstall JP1/AO.

### 8.1 Uninstallation procedure

After uninstalling JP1/AO, you must manually uninstall JP1/AO - Contents and JP1/AO Content Set.

#### Important note

When JP1/AO is uninstalled, the files listed below contained in the JP1/AO installation folder, if any, are automatically deleted. If you do not want to delete these files, back them up or move them.

- SSL server certificate file used for HTTPS connections
- Private key files used for HTTPS connections
- Private key files used for public key authentication for SSH connections

The uninstallation procedure consists of the following steps.

#### Table 8–1: Uninstallation procedure

| Task |                                        | Required/<br>optional | Reference                                                                                                    |
|------|----------------------------------------|-----------------------|----------------------------------------------------------------------------------------------------|
| 1    | Prepare for uninstallation.            | Required              | 8.2 Prepare for uninstallation                                                                                                    |
| 2    | Uninstall JP1/AO and related products. | Required              | For non-cluster systems:<br>8.3 Procedure to uninstall JP1/AO (non-cluster system)<br>For cluster systems:<br>8.4 Procedure to uninstall JP1/AO (cluster system) |
| 3    | Uninstall JP1/Base.#                   | Optional              | Uninstalling JP1/Base in the Job Management Partner 1/Base User's Guide                                                                                          |

#

You cannot uninstall JP1/Base independently. To uninstall JP1/Base, you must first uninstall JP1/AO.

Do not install other products during the uninstallation of JP1/AO.

### 8.2 Prepare for uninstallation

Before you uninstall JP1/AO, you must cancel or change various settings.

#### To prepare for uninstallation:

Log in as a user with both Administrator permissions and the JP1/AO Admin role, and then perform the following tasks:

- Stop any security monitoring software, virus detection software, or process monitoring software. If such software is running, executing processes might be blocked, causing uninstallation to fail.
- If a Hitachi Command Suite product service is running, stop it.

If you start the uninstallation with a Hitachi Command Suite product service running, it will display a dialog box prompting you to stop the service.

- Set Startup type for the JP1/AO service to Automatic or Manual. During uninstallation in Windows, if the Startup type of the relevant service is Disabled, uninstallation will fail because the service cannot be started. Set Startup type to Automatic or Manual. For details about the JP1/AO service, see JP1/AO services in the Job Management Partner 1/Automatic Operation Administration Guide.
- When you uninstall JP1/AO, the JP1/Base services are started. If you are controlling the order in which services start in JP1/Base, make sure that there is no problem when the services start.

#### **Related topics**

- 8.1 Uninstallation procedure
- 8.3 Procedure to uninstall JP1/AO (non-cluster system)
- 8.4 Procedure to uninstall JP1/AO (cluster system)

### 8.3 Procedure to uninstall JP1/AO (non-cluster system)

Uninstallation of JP1/AO is initiated from Programs and Features in the Control Panel.

#### To uninstall JP1/AO:

- 1. In the Windows **Control Panel**, click **Programs** and then **Programs and Features**. In the window that appears, select JP1/AO, and then click **Uninstall**.
- 2. Specify whether to start services after uninstallation is complete, as prompted by the wizard.
- 3. Uninstall JP1/AO.
- 4. Uninstall JP1/AO Contents and JP1/AO Content Set.

If the following warning dialog box appears while you are uninstalling, you must restart the system:

An attempt to uninstall has failed. An attempt to delete several files has failed. Reboot the system after uninstallation ends.

If you install Hitachi Command Suite products without restarting the system, there is a risk that files required for the operation of Hitachi Command Suite products might be deleted when the system restarts after installation.

### Important note

If Common Component is on a different server than JP1/AO, a warning message is output if an attempt to delete authentication data fails during the uninstallation. In this case, after confirming that Common Component is running, delete the authentication data by executing the hcmdsintg command.

#### **Results of procedure**

- JP1\_Automatic Operation is removed from All Programs in the Start menu.
- If Common Component is also uninstalled when JP1/AO is uninstalled, programs for which firewall exceptions were registered are released.

#### **Related topics**

- 8.1 Uninstallation procedure
- 8.2 Prepare for uninstallation
- 8.5 Procedure to uninstall JP1/AO Contents and JP1/AO Content Set

### 8.4 Procedure to uninstall JP1/AO (cluster system)

In a cluster system, you must uninstall JP1/AO from both the active server and standby server.

After JP1/AO is uninstalled, JP1/Base can be used in a physical host configuration.

The procedure to uninstall JP1/AO consists of the following steps.

Table 8–2: Uninstallation procedure

| Task |                                              | Required/<br>optional | Reference                                                                       |
|------|----------------------------------------------|-----------------------|---------------------------------------------------------------------------------|
| 1    | Prepare for uninstallation.                  | Required              | 8.4.1 Procedure to configure services before uninstallation (cluster system)    |
| 2    | Uninstall JP1/AO and related products.       | Required              | 8.4.2 Procedure to uninstall JP1/AO and related products (cluster system)       |
| 3    | Delete folders created in the shared folder. | Required              | 8.4.3 Procedure to delete folders created in the shared folder (cluster system) |
| 4    | Delete services from the cluster software.   | Required              | 8.4.4 Procedure to delete services from the cluster software (cluster system)   |
| 5    | Configure JP1/Base.                          | Required              | 8.4.5 Procedure to configure JP1/Base (cluster system)                          |

#### **Related topics**

- 8.1 Uninstallation procedure
- 8.2 Prepare for uninstallation

# 8.4.1 Procedure to configure services before uninstallation (cluster system)

Configure services before uninstallation.

To uninstall JP1/AO, you must log in to the JP1/AO server as a domain user with Administrator permissions on the OS and administrator permissions on the cluster.

#### To configure services before uninstallation:

- 1. In the **Tasks** window, check the tasks. If any tasks are in the execution status (In Progress, Waiting for Response, Abnormal Detection, or Terminated), stop execution of the tasks or wait until the task status changes to the ended status.
- 2. Use the cluster software to move the resource group where the JP1/AO service is registered to the active server.
- 3. Use the cluster software to bring the above resource group online.
- 4. Use the cluster software to bring the services and scripts offline.

If the Hitachi Command Suite products are installed, bring all services and scripts offline except for the following services:

- HiRDB/ClusterService \_HD0
- JP1/Base\_logical-host-name

8. Uninstallation

#### • JP1/Base Event \_logical-host-name

If the Hitachi Command Suite products are not installed, bring the following services and script offline:

- HAutomation Engine Web Service
- HAutomation Engine logical-host-name
- HBase Storage Mgmt Common Service
- HBase Storage Mgmt Web Service
- stopcluster command

5. On the active server, execute the hcmdssrv command with the /stop option specified to stop the JP1/AO service.

- 6. Use the cluster software to bring the following services offline:
  - HiRDB/ClusterService \_HD0
  - JP1/Base\_logical-host-name
  - JP1/Base Event \_*logical-host-name*
- 7. Use the cluster software to move the resource group where the JP1/AO service is registered to the standby server.
- 8. Use the cluster software to bring the above resource group offline.
- 9. Use the cluster software to bring the services and scripts offline.

If the Hitachi Command Suite products are installed, bring all services and scripts offline except for the following services:

- HiRDB/ClusterService \_HD0
- JP1/Base\_logical-host-name
- JP1/Base Event \_*logical-host-name*

If the Hitachi Command Suite products are not installed, bring the following services and script offline:

- HAutomation Engine Web Service
- HAutomation Engine logical-host-name
- HBase Storage Mgmt Common Service
- HBase Storage Mgmt Web Service
- stopcluster command
- 10. On the standby server, execute the hcmdssrv command with the /stop option specified to stop the JP1/AO service.
- 11. Use the cluster software to bring the following services offline:
  - HiRDB/ClusterService \_HD0
  - JP1/Base\_logical-host-name
  - JP1/Base Event \_logical-host-name
- 12. In the cluster software, suppress failover for the resource group.

Right-click a service or script in the cluster software, select **Properties**, and then **Policies**. Then, specify the settings so that a restart does not occur if the resource fails. Perform this action for all services and scripts registered in the resource group in order to suppress failover.

<sup>8.</sup> Uninstallation

### 8.4.2 Procedure to uninstall JP1/AO and related products (cluster system)

Uninstall JP1/AO and related products. You must uninstall JP1/AO, JP1/AO - Contents, and JP1/AO Content Set.

#### To uninstall JP1/AO and related products:

- 1. Use the cluster software to move the resource group where the JP1/AO service is registered to the active server.
- 2. On the active server, uninstall the database by executing the ajsembdbuninstl -mh *logical-host-name* command.<sup>#1</sup>
- 3. Uninstall JP1/AO from the active server.

After uninstallation, manually delete any files remaining in the JP1/AO installation folder. If JP1/AO has been upgraded from version 10-00, also check for files remaining in the folder containing the task-processing engine system files<sup>#2</sup>, and then manually delete any remaining files.

- 4. Delete the JP1/Base logical host from the active server.
- 5. Uninstall JP1/AO Contents and JP1/AO Content Set from the active server.

After uninstallation, manually delete any files remaining in the JP1/AO - Contents and JP/AO Content Set installation folder.

- 6. Use the cluster software to move the resource group where the JP1/AO service is registered to the standby server.
- 7. On the standby server, uninstall the database by executing the ajsembdbuninstl -mh *logical-host-name* command.<sup>#1</sup>
- 8. Uninstall JP1/AO from the standby server.

After uninstallation, manually delete any files remaining in the JP1/AO installation folder. If you have performed an upgrade installation of JP1/AO from version 10-00, also check for files remaining in the folder containing the task-processing engine system files<sup>#2</sup>, and then manually delete any remaining files.

- 9. Delete the JP1/Base logical host from the standby server.
- 10. Uninstall JP1/AO Contents and JP1/AO Content Set from the standby server.

After uninstallation, manually delete any files remaining in the JP1/AO - Contents and JP/AO Content Set installation folder.

#1

Commands whose name begins with ajs are contained in the folder for task-processing engine system files. For details, see A.1 List of folders.

#### #2

For details about the folder for task-processing engine system files, see A.1 List of folders.

#### **Related topics**

- 8.5 Procedure to uninstall JP1/AO Contents and JP1/AO Content Set
- Deleting logical hosts in the Job Management Partner 1/Base User's Guide

<sup>8.</sup> Uninstallation

# 8.4.3 Procedure to delete folders created in the shared folder (cluster system)

Delete folders created in the shared folder.

#### To delete folders created in the shared folder:

- 1. Delete the following folders created in the shared folder:
  - shared-folder-name\jp1ao
  - *shared-folder-name*\Base<sup>#</sup>

#

Do not delete this folder if other Hitachi Command Suite products are installed.

# 8.4.4 Procedure to delete services from the cluster software (cluster system)

Delete services from the cluster software.

#### To delete services from the cluster software:

- 1. Use the cluster software to delete from the resource group any of the following script and services that are not used by other applications:
  - JP1/Base Event logical-host-name
  - JP1/Base\_logical-host-name
  - HAutomation Engine Web Service
  - HAutomation Engine *logical-host-name*
  - HBase Storage Mgmt Common Service
  - HBase Storage Mgmt Web Service
  - HiRDB/ClusterService \_HD0
  - stopcluster  $\operatorname{command}$
- 2. If you want to continue to use the remaining services and scripts, use the cluster software to enable failover for the resource group.

Right-click a service or script in the cluster software, select **Properties**, and then **Policies**. Then, specify the settings so that a restart can be attempted on the current node if a resource fails and all resources in the target service or application can be failed over if restart fails. Perform this action for all services and scripts registered in the resource group in order to enable failover.

### 8.4.5 Procedure to configure JP1/Base (cluster system)

Configure JP1/Base.

#### To configure JP1/Base:

1. On both the active and standby servers, if you want to use JP1/Base as the physical host, change the communication binding method to the ANY binding method.

### Important note

If Common Component and JP1/AO are on different servers, a warning message is output when an attempt to delete authentication data fails during the uninstallation. In this case, after confirming that Common Component is running, delete the authentication data by executing the hcmdsintg command.

#### **Related topics**

• Changing communication settings in the Job Management Partner 1/Base User's Guide

### 8.5 Procedure to uninstall JP1/AO - Contents and JP1/AO Content Set

When JP1/AO is uninstalled, JP1/AO - Contents and JP1/AO Content Set are not automatically removed. Therefore, you must uninstall them manually. You can uninstall JP1/AO - Contents and JP1/AO Content Set from **Programs and Features** in the Control Panel.

#### Before you begin

The JP1/AO - Contents and JP1/AO Content Set installation folders and the user-created files and folders contained in them are all deleted during uninstallation. Back up necessary files and folders.

#### To uninstall JP1/AO - Contents and JP1/AO Content Set:

- 1. In the Windows Control Panel, click Programs and then Programs and Features. In the window that appears, select JP1/Automatic Operation Contents or JP1/Automatic Operation Content Set, and then click Uninstall.
- 2. Uninstall JP1/AO Contents or JP1/AO Content Set, as prompted by the wizard.

#### **Related topics**

• 1.5.2 JP1/AO Content Set installation folder

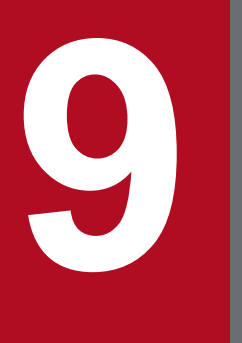

## **Server Migration**

This chapter explains how to migrate the environment in JP1/AO.

## 9.1 JP1/AO system migration procedure (to an environment with the same host name or IP address)

To migrate a JP1/AO system to an environment with the same host name or IP address, you must perform a backup and restore operation.

#### Prerequisites

- The following items must match on the original server and the target server:
  - Host name
  - IP address
  - System locale
  - The environment for Hitachi Command Suite products (configuration, version, and revisions)
- No tasks must be in the In Progress, Waiting for Response, Abnormal Detection, or Terminated status on the original JP1/AO server.
- JP1/Base and JP1/AO must not be installed on the target server.

When to restore JP1/Base, which is a prerequisite product of JP1/AO, depends on whether the original JP1/AO server has been upgraded from version 10-00.

- If the JP1/AO server has been upgraded from version 10-00.: Restore JP1/Base before you start the JP1/AO restore operation.
- If the JP1/AO server has not been upgraded from version 10-00.: Restore JP1/Base as part of the JP1/AO restore operation.

The following describes the migration procedure depending on whether the original JP1/AO server has been upgraded.

#### If the JP1/AO server has not been upgraded from version 10-00:

## Table 9–1: Migration procedure (if the original JP1/AO server has not been upgraded from version 10-00)

| Task |                                                                                                    | Reference                                                                                                    |
|------|----------------------------------------------------------------------------------------------------|----------------------------------------------------------------------------------------------------|
| 1    | Back up JP1/AO on the original server.                                                                                                    | Topics about backup in the Job<br>Management Partner 1/Automatic<br>Operation Administration Guide                                                                                                    |
| 2    | <ul> <li>Install JP1/Base and JP1/AO on the target server.</li> <li>Make sure that the following items match on the original server and the target server:</li> <li>JP1/Base installation folder</li> <li>JP1/AO installation folder</li> <li>OS user accounts that have been mapped to JP1 users</li> </ul> | For non-cluster systems:<br>1.1 New installation procedure<br>For cluster systems:<br>1.2.2 Installing JP1/Base, 1.2.3<br>Creating a JP1 user in JP1/Base,<br>1.2.4 Installing. NET<br>Framework (Windows Server<br>2012 or Windows Server 2012<br>R2), 5.1 Procedure for installing<br>JP1/AO in a cluster system |
| 3    | Restore JP1/AO on the target server.                                                                                                    | Topics about restoration in the <i>Job</i><br><i>Management Partner 1/Automatic</i><br><i>Operation Administration Guide</i>                                                                                                    |
| 4    | Make sure that the target server is running, and then start operations.                                                                                                    |                                                                                                    |

#### Legend:

--: None

### If the JP1/AO server has been upgraded from version 10-00:

| Table 9–2: | Aigration procedure (if the original JP1/AO server has been upgraded from version | า |
|------------|-----------------------------------------------------------------------------------|---|
|            | 0-00)                                                                             |   |

| Task |                                                                                                    | Reference                                                                                                    |
|------|----------------------------------------------------------------------------------------------------|----------------------------------------------------------------------------------------------------|
| 1    | Back up JP1/AO on the original server.                                                                                                    | Topics about backup in the Job<br>Management Partner 1/Automatic<br>Operation Administration Guide                                                                                                    |
| 2    | <ul> <li>Install and restore JP1/Base on the target server.</li> <li>Make sure that the following items match on the original server and the target server:</li> <li>JP1/Base installation folder</li> <li>OS user accounts that have been mapped to JP1 users</li> </ul> | 1.2.2 Installing JP1/Base, 1.2.3<br>Creating a JP1 user in JP1/Base                                                                                                    |
| 3    | Install JP1/AO on the target server.<br>At this time, JP1/AO must be installed in the same folder as the installation folder on<br>the original server.                                                                                                    | For non-cluster systems:<br>1.1 New installation procedure<br>For cluster systems:<br>1.2.2 Installing JP1/Base, 1.2.3<br>Creating a JP1 user in JP1/Base,<br>1.2.4 Installing. NET<br>Framework (Windows Server<br>2012 or Windows Server 2012<br>R2), 5.1 Procedure for installing<br>JP1/AO in a cluster system |
| 4    | Restore JP1/AO on the target server. There is no need to restore JP1/Base because it has been restored in step 2.                                                                                                    | Topics about restoration in the <i>Job</i><br><i>Management Partner 1/Automatic</i><br><i>Operation Administration Guide</i>                                                                                                    |
| 5    | Make sure that the target server is running, and then start operations.                                                                                                    |                                                                                                    |

Legend:

--: None

## 9.2 JP1/AO system migration procedure (to an environment with a different host name or IP address)

To migrate a JP1/AO system to an environment with a different host name or IP address, you must change the host name or IP address of the target server to those of the original server. After restoring JP1/AO, reset the host name or IP address of the target server to the one before the change.

#### Prerequisites

- The following items must match on the original server and the target server:
  - System locale
  - The environment for Hitachi Command Suite products (configuration, version, and revision)
- No tasks must be in the In Progress, Waiting for Response, Abnormal Detection, or Terminated status on the original JP1/AO server.
- JP1/Base and JP1/AO must not be installed on the target server.

When to restore JP1/Base, which is a prerequisite product of JP1/AO, depends on whether the original JP1/AO server has been upgraded from version 10-00.

- If the JP1/AO server has been upgraded from version 10-00.: Restore JP1/Base before you start the JP1/AO restore operation.
- If the JP1/AO server has not been upgraded from version 10-00.: Restore JP1/Base as part of the JP1/AO restore operation.

The following describes the migration procedure depending on whether the original JP1/AO server has been upgraded.

#### If the JP1/AO server has not been upgraded from version 10-00:

Table 9–3: Migration procedure (if the original JP1/AO server has not been upgraded from version 10-00)

| Task |                                                                                                    | Reference                                                                                                    |
|------|----------------------------------------------------------------------------------------------------|----------------------------------------------------------------------------------------------------|
| 1    | Back up JP1/AO on the original server.                                                                                                    | Topics about backup in the Job<br>Management Partner 1/Automatic<br>Operation Administration Guide                                                                                                    |
| 2    | Change the host name and IP address of the target server to match the migration source environment.                                                                                                    |                                                                                                    |
| 3    | <ul> <li>Install JP1/Base and JP1/AO on the target server.</li> <li>Make sure that the following items match on the original server and the target server:</li> <li>JP1/Base installation folder</li> <li>JP1/AO installation folder</li> <li>OS user accounts that have been mapped to JP1 users</li> </ul> | For non-cluster systems:<br>1.1 New installation procedure<br>For cluster systems:<br>1.2.2 Installing JP1/Base, 1.2.3<br>Creating a JP1 user in JP1/Base,<br>1.2.4 Installing. NET<br>Framework (Windows Server<br>2012 or Windows Server 2012<br>R2), 5.1 Procedure for installing<br>JP1/AO in a cluster system |
| 4    | Restore JP1/AO on the target server.                                                                                                    | Topics about restoration in the Job<br>Management Partner 1/Automatic<br>Operation Administration Guide                                                                                                    |

| Task |                                                                                                    | Reference                                                                                                    |
|------|----------------------------------------------------------------------------------------------------|----------------------------------------------------------------------------------------------------|
| 5    | Return the host name and IP address of the target server to those before the migration.<br>Perform the procedure for changing the host name and IP address. | <ul> <li>4.4 Procedure to change the host name of the JP1/AO server</li> <li>4.5 Procedure to change the IP address of the JP1/AO server</li> </ul> |
| 6    | Make sure that the target server is running, and then start operations.                                                                                     |                                                                                                    |

Legend:

--: None

#### If the JP1/AO server has been upgraded from version 10-00:

## Table 9–4: Migration procedure (if the original JP1/AO server has been upgraded from version 10-00)

| Task |                                                                                                    | Reference                                                                                                    |
|------|----------------------------------------------------------------------------------------------------|----------------------------------------------------------------------------------------------------|
| 1    | Back up JP1/AO on the original server.                                                                                                    | Topics about backup in the Job<br>Management Partner 1/Automatic<br>Operation Administration Guide                                                                                                    |
| 2    | Change the host name and IP address of the target server to match the migration source environment.                                                                                                    |                                                                                                    |
| 3    | <ul> <li>Install and restore JP1/Base on the target server.</li> <li>Make sure that the following items match on the original server and the target server:</li> <li>JP1/Base installation folder</li> <li>OS user accounts that have been mapped to JP1 users</li> </ul> | 1.2.2 Installing JP1/Base, 1.2.3<br>Creating a JP1 user in JP1/Base                                                                                                    |
| 4    | Install JP1/AO on the target server.<br>At this time, JP1/AO must be installed in the same folder as the installation folder on<br>the original server.                                                                                                    | For non-cluster systems:<br>1.1 New installation procedure<br>For cluster systems:<br>1.2.2 Installing JP1/Base, 1.2.3<br>Creating a JP1 user in JP1/Base,<br>1.2.4 Installing. NET<br>Framework (Windows Server<br>2012 or Windows Server 2012<br>R2), 5.1 Procedure for installing<br>JP1/AO in a cluster system |
| 5    | Restore JP1/AO on the target server. There is no need to restore JP1/Base because it has been restored in step 3.                                                                                                    | Topics about restoration in the Job<br>Management Partner 1/Automatic<br>Operation Administration Guide                                                                                                    |
| 6    | Return the host name and IP address of the target server to those before the migration.<br>Perform the procedure for changing the host name and IP address.                                                                                                    | <ul> <li>4.4 Procedure to change the host name of the JP1/AO server</li> <li>4.5 Procedure to change the IP address of the JP1/AO server</li> </ul>                                                                                                    |
| 7    | Make sure that the target server is running, and then start operations.                                                                                                    |                                                                                                    |

Legend:

--: None

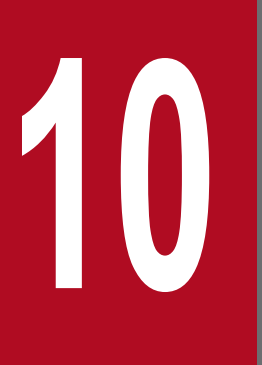

## **Troubleshooting During Setup**

This chapter explains what to do if problems occur in JP1/AO.

### 10.1 What to do if an attempt to set execution agents for the taskprocessing engine fails

If the KNAE04326-E message appears and an attempt to set execution agents for the task-processing engine fails during installation, the JP1 user might not have the required permissions. In this case, perform the following procedure.

#### Procedure

1. Execute the following command to start the JP1/AO service.

```
Common-Component-installation-folder\bin\hcmdssrv /start
```

- 2. Execute the following command to set the JP1 user with JP1\_AO\_Admin permission, JP1\_AJS\_Manager permission, and JP1\_JPQ\_Admin permission assigned in the JP1\_USERNAME environment variable. set JP1\_USERNAME=*JP1-user-name*
- 3. Make sure that the HAutomation Engine service is running, and execute the following command to confirm the execution agent settings.

```
ajsagtshow -1#
```

Check the results of the command to see if all the conditions listed below are satisfied. If any condition is not satisfied, go to step 4 and change the execution agent settings. If all conditions are satisfied, steps 4 to 7 are unnecessary. Go to step 8.

- The value of CON-EXE for @SYSTEM is 50.
- The AGENT items contain loop.
- The AGENT items contain userResponse.
- 4. If the value of CON-EXE for @SYSTEM is not 50, execute the following command to change the maximum number of concurrently executable jobs for the execution agent.

ajsagtalt -a @SYSTEM -c 00:00-00:00=50<sup>#</sup>

5. If the AGENT items do not contain loop, execute the following command to add loop to the execution agent settings.

ajsagtadd -a loop -s command-execution-host-name -c 00:00-00:00=20#

6. If the AGENT items do not contain userResponse, execute the following command to add userResponse to the execution agent settings.

```
ajsagtadd -a userResponse -s command-execution-host-name -c 00:00-00:00=70<sup>#</sup>
```

7. Execute the following command to back up the JP1/AO system with the new execution agent settings.

backupsystem /dir *path-to-backup-data* /auto<sup>#</sup>

#### Important note

If you execute the restoresystem command to restore the system from the existing backup data without backing up the new execution agent settings, the JP1/AO system will return to the status that existed before the execution agent was changed.

Change the JP1 user to the user to which you assigned permissions in step 2.
 For details about how to change a JP1 user, see 4.2 Procedure to change a JP1 user.

#

For details about the location of the command, see A.1 List of folders. Commands whose name begins with ajs are stored in the folder for task-processing engine system files.

#### **Related topics**

Messages KNAE04000 through KNAE04999 in the manual Job Management Partner 1/Automatic Operation
 Messages
## 10.2 What to do if you are unable to resolve the problem based on what is displayed in the error dialog box

If you are unable to resolve the problem based on what is displayed in the error dialog box, use the hcmdsgetlogs command to collect log information, and check the logs for details of the problem.

In a cluster environment, be sure to collect log information on both the active and standby servers.

10. Troubleshooting During Setup

# Appendix

## A. Reference Information

This appendix provides information that is helpful for using JP1/AO.

## A.1 List of folders

The table below lists the folders that are created when JP1/AO is installed.

In the table, the default value for JP1/AO-installation-folder as shown below:

system-drive\Program Files (x86)\Hitachi\JP1AO

| Folder                                                                | Contents                                                                          |
|-----------------------------------------------------------------------|-----------------------------------------------------------------------------------|
| JP1/AO-installation-folder\bin                                        | Folder containing various commands                                                |
| JP1/AO-installation-folder\conf                                       | Folder for definition files used to set a JP1/AO environment                      |
| JP1/AO-installation-folder\contents                                   | Service template folder                                                           |
| JP1/AO-installation-folder\data                                       | Data folder                                                                       |
| JP1/AO-installation-folder\develop                                    | Folder for development service templates (plug-ins) and service template packages |
| JP1/AO-installation-folder\docroot                                    | Folder for help files                                                             |
| JP1/AO-installation-folder\extra_presets                              | Folder for additional preset property definition files                            |
| JP1/AO-installation-folder\inst                                       | Temporary working folder for installation and uninstallation                      |
| JP1/AO-installation-folder\lib                                        | Folder for libraries                                                              |
| JP1/AO-installation-folder\logs                                       | Log folder                                                                        |
| JP1/AO-installation-folder\ossSource                                  | Folder containing source files for open source software                           |
| JP1/AO-installation-folder\system                                     | Folder for JP1/AO system files                                                    |
| JP1/AO-installation-folder\system\JP1AJS2                             | Folder for task-processing engine system files <sup>#1</sup>                      |
| JP1/AO-installation-folder\webapps                                    | Working folder used by JP1/AO internal commands                                   |
| JP1/AO-installation-folder\work                                       | Working folder                                                                    |
| system-drive\Program Files (x86)\Hitachi\HiCommand\Base <sup>#2</sup> | Common Component installation folder                                              |

#1

This folder also contains commands whose name begins with ajs, which are executed by the task-processing engine. These commands are stored in *JP1/AO-installation-folder*\system\JP1AJS2\bin or *JP1/AO-installation-folder*\system\JP1AJS2\tools. Note, however, that if JP1/AO has been upgraded from version 10-00, these commands are stored in the folder that was specified by the user before the upgrade.

#2

If JP1/AO is installed in an environment where the Hitachi Command Suite products are installed, this folder is not created. This is because Common Component has already been installed in the folder that was created when the Hitachi Command Suite products were installed.

## A.2 Version changes

## (1) Changes in version 10-10

- The requirement for installation of .NET Framework 3.5 in Windows Server 2012 was added.
- Job Management Partner 1/Automatic Operation Service Template Developer's Guide was added as a supplied manual. In addition, a folder was added for English manuals.
- Email notification files now support Chinese environments in addition to the English and Japanese environments.
- The connection-destination property file (connection-destination.properties) was added.
- The character-set mapping file (charset Mapping\_user.properties) was added.
- The following property keys were added to the property file (config\_user.properties):
  - telnet.port.number
  - plugin.terminal.prompt.account
  - plugin.terminal.prompt.password
  - telnet.connect.wait
  - telnet.connect.retry.times
  - telnet.connect.retry.interval
  - logger.Audit.command.useLoginUserID
- The role and permissions on JP1/AO were added in the description defining permission levels in JP1/Base (JP1/ Base link).
- The definition files that are used for linkage with JP1/IM now support English and Chinese environments in addition to the Japanese environment.
- Descriptions about how to link JP1/AO with JP1/AJS3 were added.
- The procedure for stopping JP1/Base services was deleted from the procedure for changing the IP address of the JP1/AO server.
- The section that describes setting up a cluster system was moved from Chapter 1 to Chapter 5.
- Descriptions about an overwrite installation of JP1/AO Content Set were added.
- A description of an upgrade installation was added.
- Precautions related to the upgrade installation procedure were added.

### Index

#### Symbols

.NET Framework (Windows Server 2012 or Windows Server 2012 R2) installing 18

#### Α

Active Directory procedure to link with 69 registering users 70 Active Directory groups assigning roles to 73 active server procedure for setting up 105 procedure for setting up (if Common Component is already installed) 110

#### С

characters that can be specified in host name and IP address of JP1/AO server 23 that can be specified in installation, database, and backup folder names 23 character-set mapping file (charsetMapping\_user.properties) 59 charsetMapping\_user.properties 59 cluster.conf 114 cluster settings file (cluster.conf) 114 cluster software registering services by using 106 registering services by using (if Common Component is already installed) 112 cluster system installation prerequisites for 101 installing JP1/AO in 103 installing JP1/AO in (if Common Component is 108 already installed in cluster configuration) procedure for installing JP1/AO in 100 setting up 99 tasks required before installation of JP1/AO in 103 tasks required before installation of JP1/AO in (if Common Component is already installed in cluster configuration) 108 command user.properties 51 command property file (command\_user.properties) 51 communication protocol

config user.properties 43 configuration file for external authentication server linkage 61 registering information 70 configuration file for external authentication server linkage procedure for setting up 66 configuration file for external authentication server linkage (exauth.properties) 61 connection-destination-name.properties 57 connection-destination property file (connectiondestination-name.properties) 57

available for JP1/AO for connecting to Web browser

#### D

30

database backup folder 22 installation folder for 22 database installation folder changing 87 definition file character-set mapping file (charsetMapping user.properties) 59 cluster settings file (cluster.conf) 114 command property file (command\_user.properties) 51 configuration file for external authentication server linkage (exauth.properties) 61 connection-destination property file (connectiondestination-name.properties) 57 email notification definition file (mailDefinition ja.conf, mailDefinition en.conf, mailDefinition zh.conf) 52 integrated function menu definition file (hitachi jp1 ao tree.conf) 78 property file (config\_user.properties) 43 security definition file (security.conf) 55

#### Ε

email notification definition file (mailDefinition\_ja.conf, mailDefinition\_en.conf, mailDefinition\_zh.conf) 52 environment settings

post-installation 41 exauth.properties 61 folders created in shared folder deleting (cluster system) 134

#### Η

hitachi\_jp1\_ao\_tree.conf 78 Hitachi Command Suite products linking to - 74 procedure to enable single sign-on to 74 host name changing on JP1/AO server 88 changing on JP1/AO server (cluster system) 89 **HTTPS** connection procedure to enable 30 HTTPS connection between Web browser and JP1/AO procedure to enable 30

#### I

installation checking prerequisites for 16 tasks prior to 16 installation folder each product 20 integrated function menu definition file (hitachi\_jp1\_ao\_tree.conf) 78 IP address changing on JP1/AO server 91 changing on JP1/AO server (cluster system) 91 changing on JP1/AO server (non-cluster system) 91

#### J

JP1/AJS3 82 linking to procedure for linking to 82 JP1/AO checking connection with Active Directory 72 new installation of 19 performing new installation 19 performing overwrite installation (cluster system) 119 performing overwrite installation on active server (cluster system) 121 performing overwrite installation on standby server (cluster system) 122 procedure for setting environment 42 registering user information 73 uninstalling (cluster system) 131

uninstalling (non-cluster system) 130 JP1/AO performing overwrite installation (non-cluster system) 118 JP1/AO and related products uninstalling (cluster system) 133 JP1/AO - Contents and JP1/AO Content Set uninstalling 136 JP1/AO Content Set installing 28 overwrite installation 124 overwrite installation procedure 124 procedure to install 28 JP1/AO installation folder changing 85 JP1/AO shared disk folders created on 115 JP1/AO system migration procedure to environment with different host name or IP address 140 to environment with same host name or IP address 138 JP1/Base configuring (cluster system) 134 defining permission level 67 defining permissions in (for single sign-on to all Hitachi Command Suite products) 75 installing 17 procedure to check link to 68 JP1/Base and JP1/AO procedure for installing on active server and standby server 104 procedure for installing on active server and standby server (if Common Component is already installed) 109 JP1/Base authentication function linking to 66 procedure for linking to 66 JP1/IM definition files used for linking to 76 target directory for copying definition files for linking to (UNIX) 80 target folder for copying definition files for linking to (Windows) 80 JP1/IM event monitoring function linking to 76 procedure for linking to 76 JP1 user changing 86

creating in JP1/Base 18 procedure to create and configure 67

L

LDAP search information registering 71 linking to other products 65 linking with Active Directory linking with 69 list of folders 147

#### Μ

mailDefinition\_en.conf 52 mailDefinition\_ja.conf 52 mailDefinition\_zh.conf 52 manual procedure to install 25

#### Ν

new installation 14 procedure 15

#### 0

overwrite installation 116 procedure 117 overwrite installation (cluster system) tasks that must be completed before 119

#### Ρ

port number

between JP1/AO and SMTP server, changing 94 between JP1/AO and Web browsers, changing 93 changing 93 used to communicate with task-processing engine, changing 94 property file (config\_user.properties) 43 public key and private key deploying in cluster configuration 35 public key authentication available for JP1/AO 34 public key authentication for SSH connection procedure to set 37

#### R

resource group enabling failover (cluster system) 122 procedure for creating by using cluster software 103

#### S

security.conf 55 security definition file (security.conf) 55 server migration 137 services configuring before installation (if Common Component is already installed) 108 configuring before overwrite installation (cluster system) 120 deleting from cluster software (cluster system) 134 setup handling problems during 145 SSH connection authentication method available for JP1/AO 34 with operation target devices 34 SSL server certificate necessary for HTTPS connection procedure to acquire 30 standby server procedure for setting up 105 procedure for setting up (if Common Component is already installed) 111 system information changing 84

#### Т

time changing on JP1/AO server 97 moving back on JP1/AO server 97 moving forward on JP1/AO server 97 troubleshooting during setup 142

#### U

uninstallation 127 preparing for 129 procedure 128 upgrade installation 125 procedure 126 URL changing 96